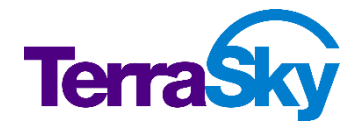

## SkyVisualEditor スタートアップガイド

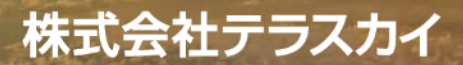

製品営業本部

### 本資料のご対象者

- SkyVisualEditorの担当になったがどこから手をつけて良いかわからないご担当者様
- SkyVisualEditorをこれから検討してみたいご担当者様

向けの基礎的な内容です。

### 本資料のゴール

SkyVisualEditorの初期設定から画面デザイン、作成した画面をSalesforceで 設定するまでの一通りの流れを説明いたします。

- ※ SkyVisualEditorのご利用にはMicrosoft社「Silverlight」のインストールが必要です。
- ※本資料の詳細な内容は以下操作マニュアルをご覧ください。 (<u>https://www.skyvisualeditor.com/help/skyvisualeditor\_help.pdf</u>)
- ※ 当資料のロゴや設定画面はSalesforceのバージョンアップによって変更する可能性がございます。

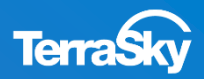

### 画面を作成する前に

**SkyVisualEditor**は、Salesforceのページレイアウトをプログラムの記述をせず、ドラッグ &ドロップの操作により自由な画面を作成できる、Salesforceの画面開発サービスです。 製品を活用するために、「画面作成の目的」や「画面の流れ」を、事前に整理しておくこと をおススメします。

SkyVisualEditorを活用いただくことで、現在ご利用中のSalesforceを今まで以上に強力な 「**効果を出す**」ツールへと変革することができます。

事前の整理ができましたら、早速SkyVisualEditorを使ってみましょう!

### 事前準備(画面作成の目的や流れの整理)

- なぜSalesforce標準ページ
   画面の流れは? ではだめか?
- 現状の課題は?
- 対象ユーザは?
- 機能要件は?

- 対象のオブジェクトは?
- オブジェクトの構成は?
- SkyVisualEditorの どのレイアウトを使うか?

## カスタマイズ

準備はできました。 いよいよカスタマイズ をして いきましょう!

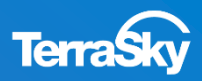

### SkyVisualEditor Webコンテンツについて

#### 設定ガイドやTipsなどのコンテンツをWebで公開していますので、是非ご活用ください。

(<u>http://info.skyvisualeditor.com/developer/beginner/</u>)

#### 幕 導入編

SkyVisualEditorを使って、Salesforceをより効果的に活用しよう。

Step1:導入しよう

これからSkyVisualEditorを利用し始める方に。

- ・全操作方法が記載されたマニュアル →操作マニュアル
- 基本的な操作方法をご紹介する動画 →画面開発手順
- ・はじめてSkyVisualEditorを利用される方は、このスタートアップガイドをご覧ください →スタートアップガイド

Step2: 定着化をはかろう

多くのSkyVisualEditorユーザーが活用している画面の作成方法をまとめました。

- 検索画面を作成しよう
- ・使いやすいワークフロー画面を作成しよう
- Salesforceで見積作成画面を作成してみよう
- Salesforceのルックアップ画面を使いやすくしてみよう
- Force.com Sites上に資料請求フォームを作成しよう

Step3:もっと活用しよう

こんな使い方があったんだ!という、SkyVisualEditorの一歩進んだ利用方法をお伝えします。

- SkyVisualEditorの便利な機能 その1
- SkyVisualEditorの便利な機能 その2

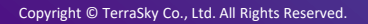

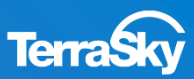

SkyVisualEditorを活用した構築の流れをご紹介いたします。

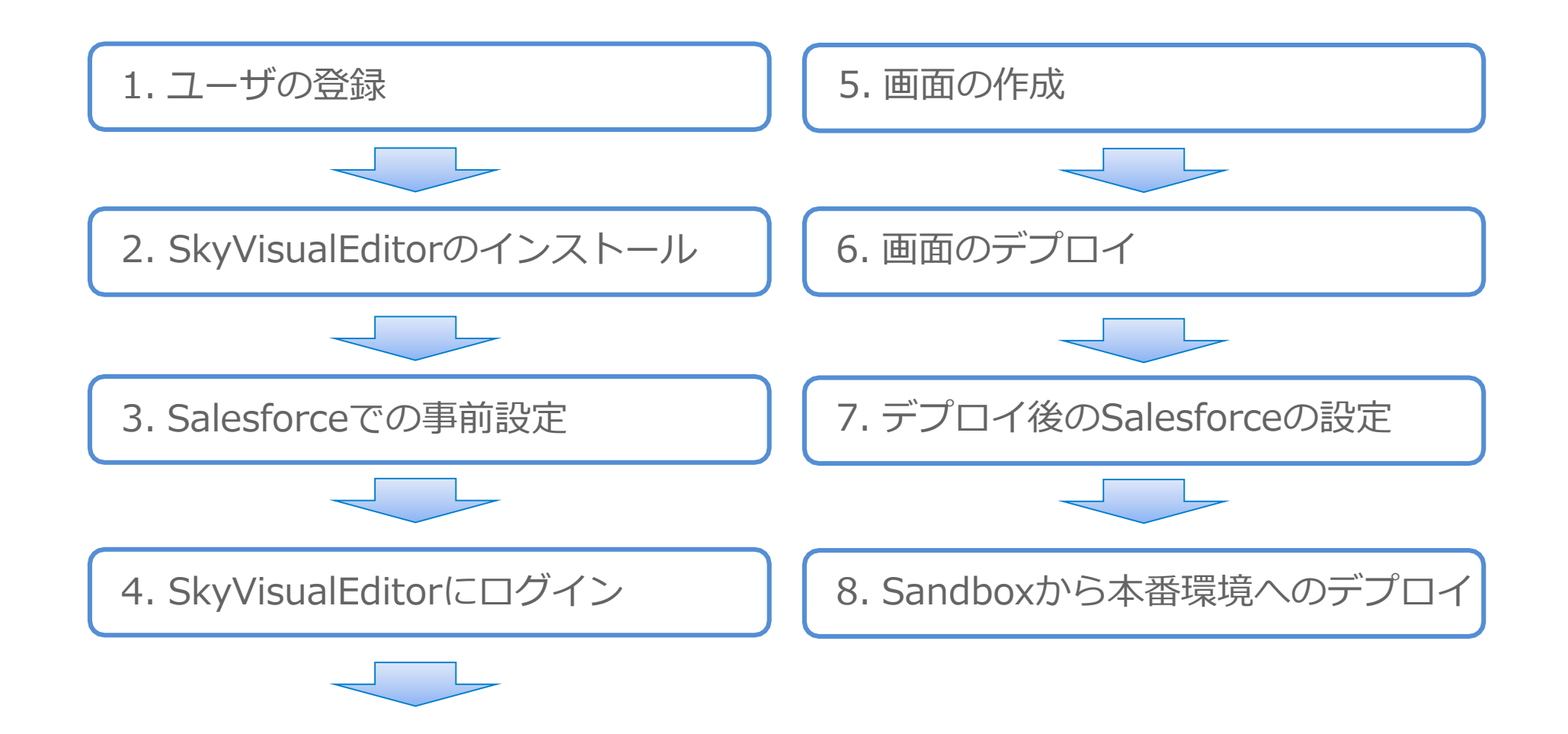

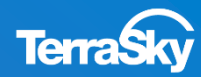

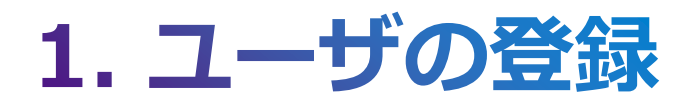

## 1. ユーザの登録 (1/2)

SkyVisualEditorログイン画面(<u>https://www.skyvisualeditor.com/se2/</u>) 下部の[無料登録]を選択してください。

| SkyVisualEditor | ホーム ヘルプ   |
|-----------------|-----------|
| Login           |           |
| ユーザーID          |           |
| パスワード           |           |
| ログイン            |           |
|                 | J         |
| バスワードを忘れた方はこれ   | <u>56</u> |
|                 |           |
| *               |           |

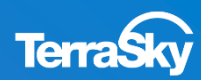

### 1. ユーザの登録 (2/2)

ユーザの登録フォームに必要事項をご記入のうえ、利用規約に同意いただき、 [登録]をクリックすると、ご記入されたメールアドレス宛にパスワードが届きます。 以上でSkyVisualEditorのユーザの登録作業は完了です。

| ユーザー登録   | Ř.                                                                                               |                                |
|----------|--------------------------------------------------------------------------------------------------|--------------------------------|
| 姓:       |                                                                                                  |                                |
| 名:       |                                                                                                  |                                |
| 会社名:     |                                                                                                  |                                |
| メールアドレス: | ※受信可能なメールアドレスを<br>登録後ログインパスワードを指                                                                 | 込力してください。<br>定アドレスへ送信いたします。    |
| 電話番号:    |                                                                                                  |                                |
| 言語:      | 日本語                                                                                              |                                |
| ユーザーID:  | ※メールアドレス形式のユーザ                                                                                   | 「一□を入力してください。                  |
| どこで知りました | :か?: ※例: 2013/10/30 Customer                                                                     | Company Tour Japanの展示ブース       |
| captcha  | ·held<br>みちのすうた<br>テキストを入力                                                                       |                                |
|          | 利用規約<br>SkyVisualEditor(スタジオ)利用規約                                                                |                                |
|          | 本SkyVisualEditor(スタジオ)利用規約は、お客様とテラスカイとの間の、SkyVis<br>サービス(以下「本サービス」という)の提供に関する全ての関係に適用されます<br>う)。 | ualEditor (スタジオ)<br>(以下「本契約」とい |
|          | 第1条(利用)<br>1. テラスカイは、お客様に対し、本契約に従い、お客様が利用するのに必要なID及<br>「TREET####」という、またものうう、また、どうを増加します。        | ながパスワード (以下 )」                 |

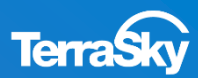

## 2. SkyVisualEditorのインストール

2. SkyVisualEditorのインストール (1/6)

SalesforceのAppExchangeサイト(<u>https://appexchangejp.salesforce.com/</u>)より、 SkyVisualEditorの詳細ページへ遷移し、[今すぐ入手]をクリックします。

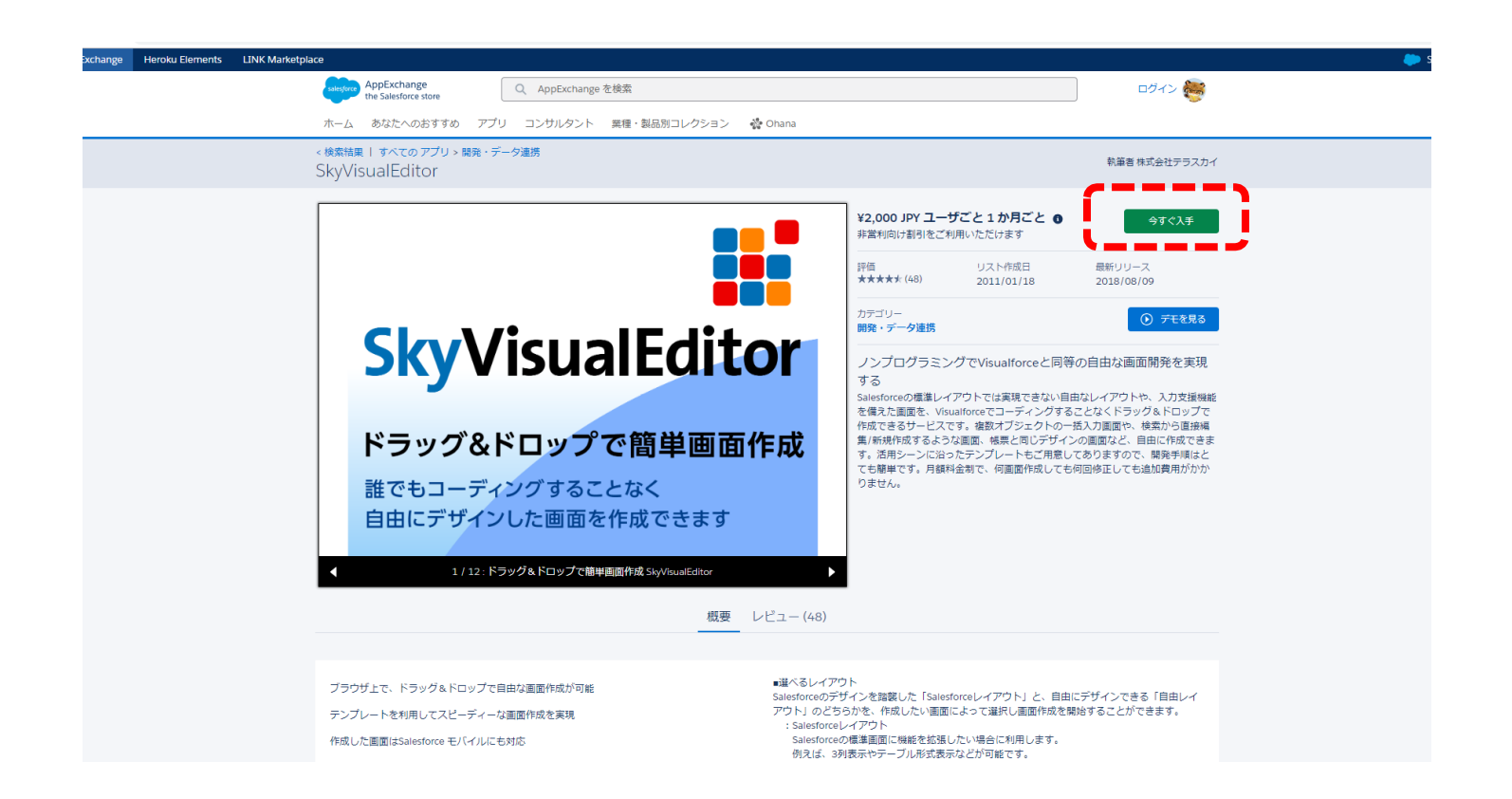

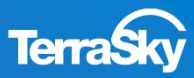

## 2. SkyVisualEditorのインストール (2/6)

[AppExchangeにログインする]を選択 しますと、ログイン画面に遷移します。

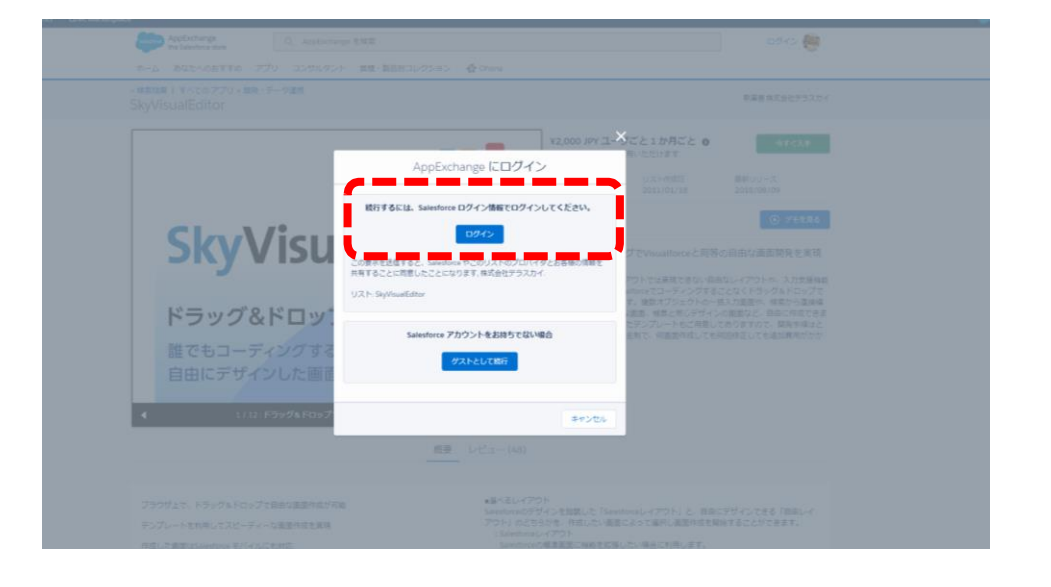

AppExchangeサイトにログインする アカウントのユーザ名とパスワードを入力し、 [Salesforceへのログイン]をクリックします。

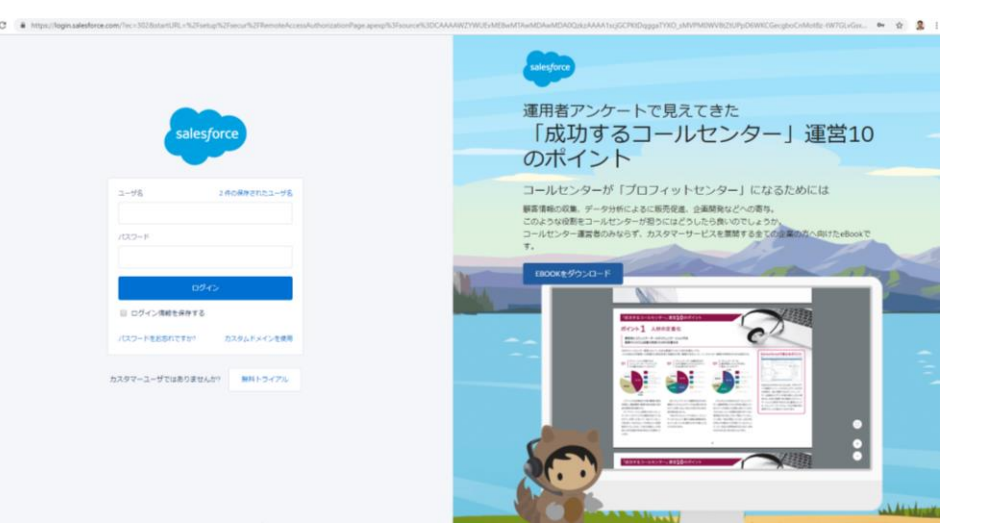

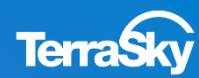

## 2. SkyVisualEditorのインストール (3/6)

### ご利用のSalesforce組織の

「本番環境にインストール」するか、「Sandboxにインストール」するかを選択します。

|                                                      |                                                                                                    | Jaica                                                                          |
|------------------------------------------------------|----------------------------------------------------------------------------------------------------|--------------------------------------------------------------------------------|
| AppExchange Q AppE                                   |                                                                                                    |                                                                                |
|                                                      |                                                                                                    |                                                                                |
| すべてのアプリ > 開発・データ連携<br>SkyVisualEditor                |                                                                                                    |                                                                                |
|                                                      | ¥2,000 JPY ユーザごと1か<br>ま営約向け利用をご利用いただけます                                                                 | 0 今 <b></b> 年ぐ入手                                                               |
|                                                      | このパッケージをどこにインストールしますか?                                                                                  |                                                                                |
| *                                                    | 番組織にインストールする前に Sandbox でテストすることをお勧めします。                                                                 |                                                                                |
| SkyV                                                 | 本番塚境にインストール<br>開発組織を含め、あなたやユーザが作業を行う場所にインストールしてください。<br>本番組織にインストール<br>さない                              |                                                                                |
| ドラッグ&ト                                               | ンクレ<br>クトロ<br>Sandbox にインストール<br>本番組織のコピーでテストしてください。<br>成して                                             | することなくトラング&トロンノで<br>の一抵入力面面など、自由に作成できま<br>皂してありますので、開発手順はと<br>ても何回修正しても追加費用がかか |
| 自由にデザイン                                              | Sandbox E12Xh-JU                                                                                        |                                                                                |
| ▲ 1/12:ドラ                                            | キャンセル                                                                                                   |                                                                                |
|                                                      | 概要 レビュー (48)                                                                                            |                                                                                |
| ブラウザ上で、ドラッグ&ドロップで自由な画面作成<br>テンプレードを利用してスピーディーな画面作成を実 | が可能<br>Salesforceのデザインを強調した「Salesforceレイアウト」と、目<br>現 アウト」のどうちがを、作成したい画面によって違択し画面作成<br>: Salesforceレイアウト |                                                                                |

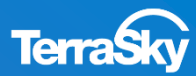

### 2. SkyVisualEditorのインストール (4/6)

インストール概要を確認し、

利用規約へ同意の上で[確認してインストール]をクリックします。

| Image: A state of the state of the stat               |    |                                                                         |                                                                                      | 朝文 株式会社デラスカイ                                  |
|----------------------------------------------------------------------------------------------------|----|-------------------------------------------------------------------------|--------------------------------------------------------------------------------------|-----------------------------------------------|
| Image: Solution (Section 2)   Image: Solution (Section 2)   Image: Solution (Se                                                                                                    |    |                                                                         | インストールの詳細を確認                                                                         | 今ずぐ入手                                         |
| Single Single |    | パッケージ<br>StadiousEditor (9.4.(.9.4.0)                                   | バージョン                                                                                | -ス<br>5/09                                    |
| Image: Base of the second second s               |    |                                                                         |                                                                                      | <ul> <li>デモを見る</li> </ul>                     |
|                                                                                                    | S  | 期間<br>30 日数                                                             | 登録者の数<br>2 登録者                                                                       | 面開発を実現                                        |
|                                                                                                    | 8  | ユーザ名<br>demosvedemo@sve.demo                                            |                                                                                      | ◇や、入力支援機能<br>ッグ&ドロップで<br>、検索から直接場<br>自由に作成できま |
| ・ 私は契約条件を読み、回覧します Salesforce.com.inc.はこのアブリケーションのプロバイダではなく、限られたセキュリティレビューを行いました。このレビューに含まれている内容と含まれていない内容の詳細情報については、こちらをクリックしてください。 アラウザ上で、ドラッグ&ドロップで自由な画面件成が可能 テンプレートを利用してスピーティーな画面作成を実現 ・運べるレイアウト Salesforce.org/デインを推薦した「Salesforceレイアウト」と、自由にデザインできる「自由レイアウト」 Salesforce.org/デインを推薦した「Salesforceレイアウト」と、自由にデザインできる「自由レイアウト」 Salesforce.org/ディンを推薦した「Salesforceレイアウト」と、自由にデザインできる「自由レイアウト」 Salesforce.org/ディンを推薦した「Salesforceレイアウト」と、自由にデザインできる「自由レイアウト」 Salesforce.org/アクト                                                                                                    | 誰で |                                                                         |                                                                                      | で、開発手順はと<br>も追加費用がかか                          |
| ▲ Salesforce.com Inc. はこのアプリケーションのプロバイダではなく、限られたセキュリティレビューを行いました。このレビューに含まれている内容と含まれていない内容の詳細情報については、こちらをクリックしてください。          オヤンセル       確認してインストール         プラウザ上で、ドラッグ&、ドロップで自由な調査件成が可能<br>テンプレートを利用してスピーディーな調査件成を実現       #国へるレイアウト<br>Salesforceのデザインを踏襲した「Salesforceレイアウト」と、自由にデザインできる「自由レイ<br>アントン目面によって当所しる国家件成を開発・ことができます。<br>こ Salesforceレイアウト                                                                                                    |    |                                                                         | * 🛃 私は契約条件を読み、同意します                                                                  |                                               |
| キャンセル  確認してインストール<br>ブラウザ上で、ドラッグ&ドロップで自由な画面作成が可能<br>デンブレートを利用してスピーディーな画面作成を実現<br>アンドリーンを利用してスピーディーな画面作成を実現<br>ジョンドロップを目的になって選択しる画作成な関連によって選択しる画作成な関連になって選択しる画作成な関連になって選択しる画作成な関連になって選択しる画作成な関連になって選択しる画作成な関連になって選択しる画作のな関連になって選択しる画作のな問題になって選択した。                                                                                                    | •  | Salesforce.com Inc. はごのアプリケーションのプロバイダではな<br>の詳細情報については、こちらをクリックして ください。 | く、限られたセキュリティレビューを行いました。ごのレビューに含まれているP                                                | 物容と含まれていない内容                                  |
| ブラウザ上で、ドラッグ&ドロップで自由な調査作成が可能     #運べるレイアウト       Salesforceのデザインを詰載した「Salesforceレイアウト」と、自由にデザインできる「自由レイ       デンプレートを利用してスピーディーな画面作成を実現     アウト」のどちらかを、作成したい画面によって選択し画面作成を開始することができます。       Salesforceレイアウト                                                                                                    |    |                                                                         | +r>t2/                                                                               | 雑誌してインストール                                    |
| Salesforceのデザインを発酵した「Salesforceレイアウト」と、自由にデザインできる「自由レイ<br>デンブレートを利用してスピーディーな画面作成を実現<br>:Salesforceレイアウト                                                                                                    |    |                                                                         | ■選べるレイアウト                                                                            |                                               |
|                                                                                                    |    |                                                                         | Salesforceのデザインを踏襲した「Salesforceレイアウ<br>アウト」のどちらかを、作成したい画面によって選択<br>: Salesforceレイアウト |                                               |

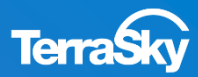

### 2. SkyVisualEditorのインストール (5/6)

SkyVisualEditorのパッケージをインストールする先を、指定します。 「すべてのユーザのインストール」を選択し、[インストール] を行います。

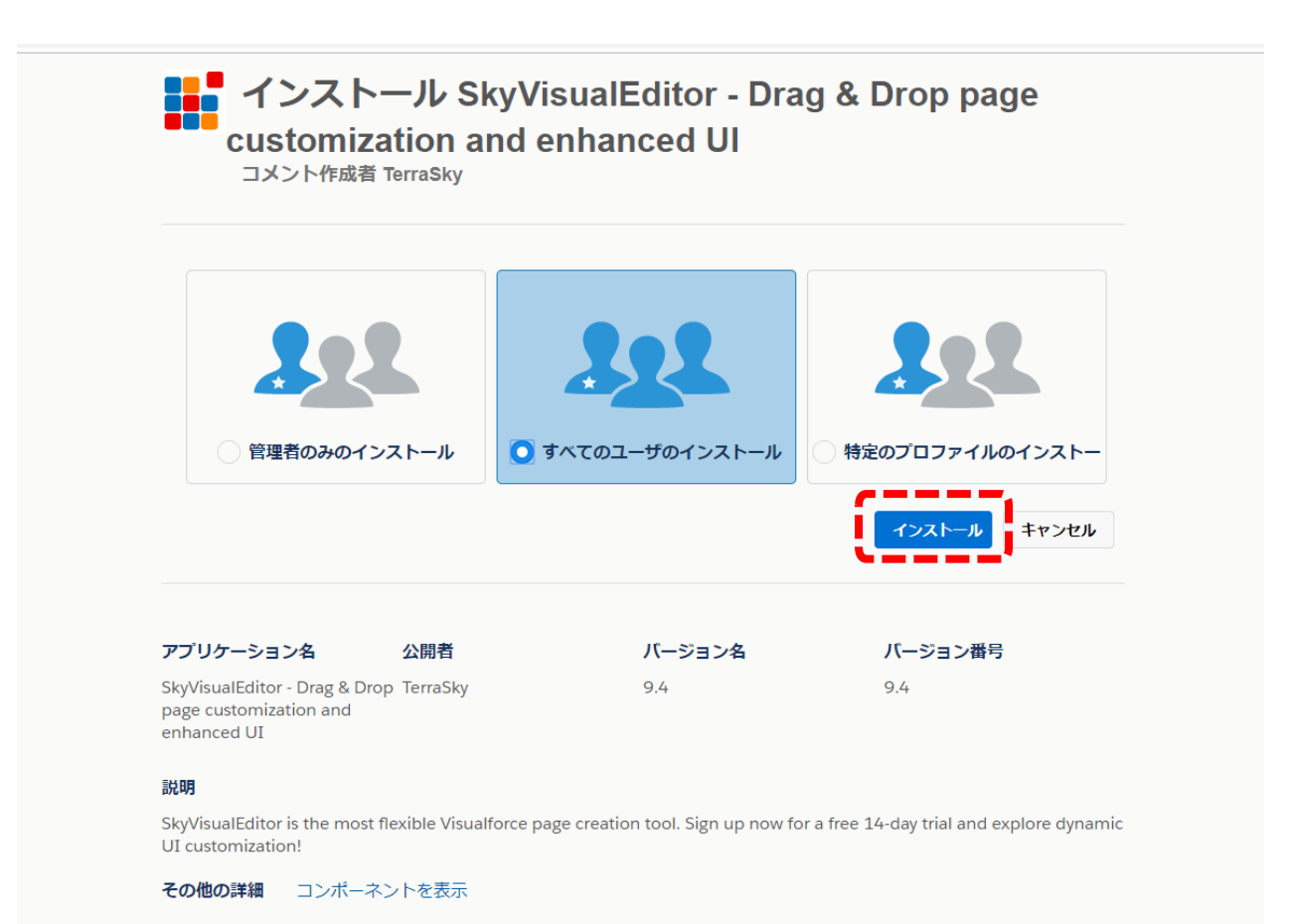

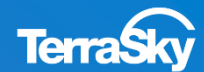

2. SkyVisualEditorのインストール (6/6)

SkyVisualEditorのパッケージのインストールが完了しましたら、

インストール完了画面に遷移します。

\*インストールには時間がかかることがありますが、インストールが完了すると、システム管理者様の メールアドレス宛に完了通知メールが届きます。

| 1 インストール完了!                                                |                        |
|------------------------------------------------------------|------------------------|
|                                                            | <b>÷</b> 7             |
|                                                            |                        |
| アノリケーション名 公開石 ハーション名 · · · · · · · · · · · · · · · · · · · | <b>ハーンヨン香</b> ち<br>9.4 |

以上で、SkyVisualEditorのインストール作業は完了です。

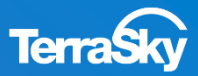

## 3. Salesforceでの事前設定

## **Lightning Experienceをご利用の方**

## 3. Salesforceでの事前設定(ライセンス管理)

SkyVisualEditorで作成した画面を利用できるユーザをSalesforceで設定します。 Salesforceのユーザメニューより、

[設定]-[アプリケーション]-[インストール済みパッケージ]をクリックし、

SkyVisualEditorの「ライセンスの管理」をクリックします。

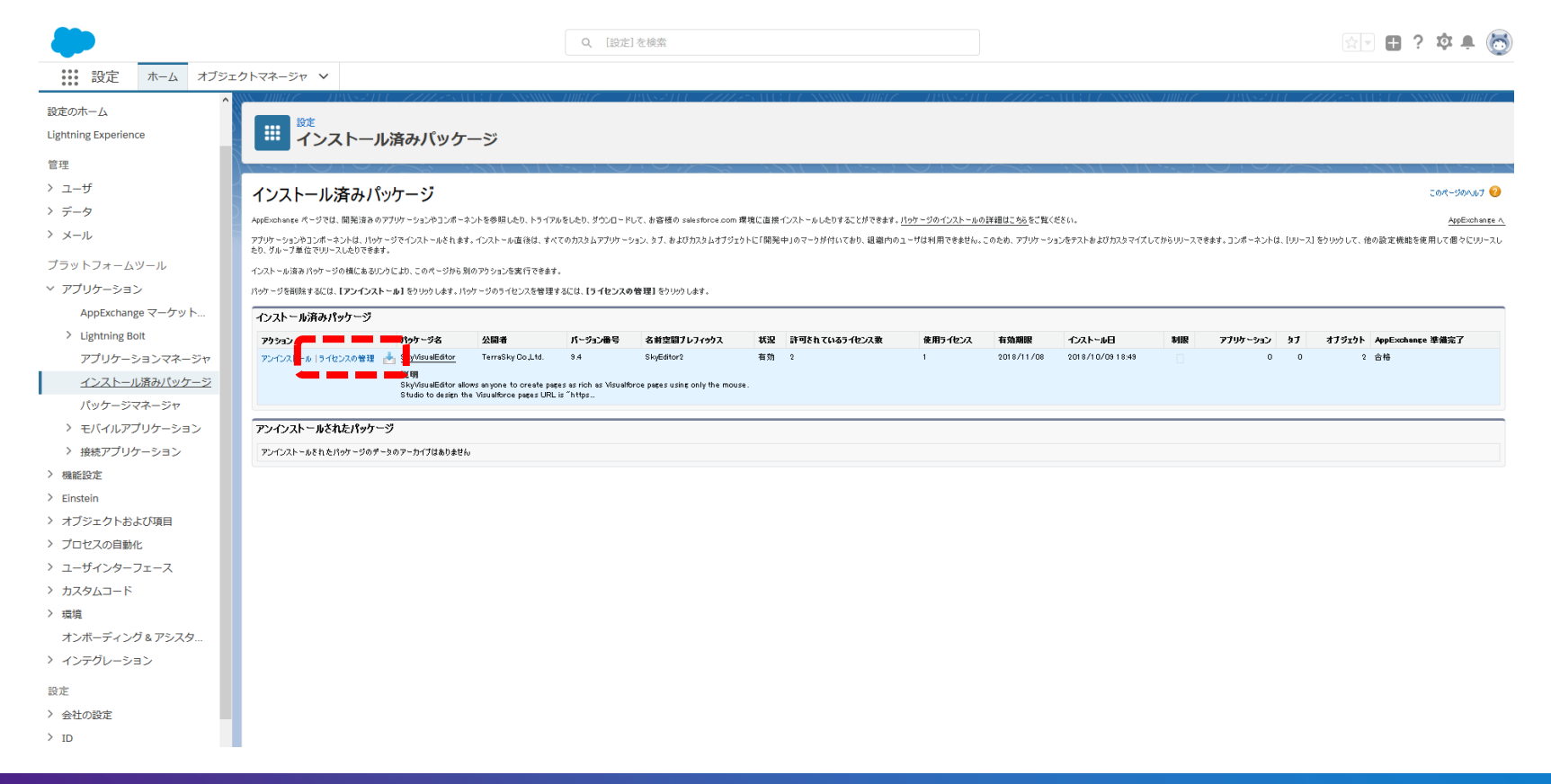

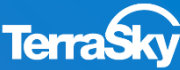

## 3. Salesforceでの事前設定(ライセンス管理)

[ユーザの追加]をクリックして、 有効にするユーザを登録していきます。

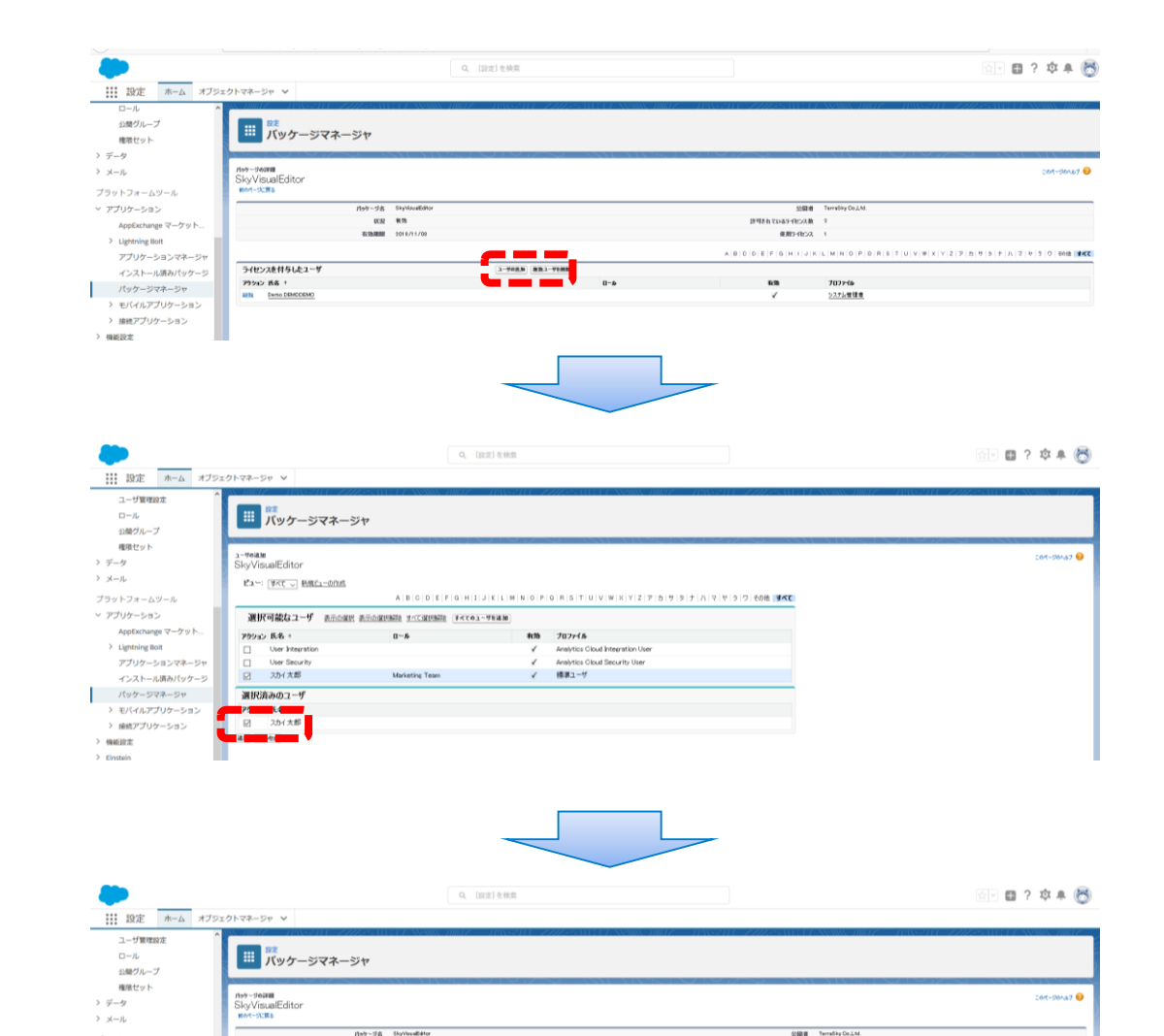

ユーザー覧の中から、ライセンスを付与 したいユーザのアクション項目の チェックボックスをONとし、[追加]を クリックします。

選択したユーザが 「ライセンスを付与したユーザ」に追加 されました。

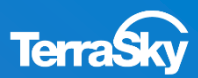

BHRDTORI (COR) 1

##5-fb2A 1

A B D D E F S H I J K L M N O P D B S T U V W X Y Z 7 5 8 5 7

システム管理者

標準3-5

> アプリケーション

> Lightning Boit

AppExchange マーケット

アプリケーションマネージ

インストール済みパッケージ

> モバイルアプリケーション

パッケージマネージャ

102 815

ライセンスを付与したユーザ

NIN Dano DEMODEMO

79512 58 1

80% <u>3力イ水</u>種

4135-1010 2010/11/00

3-703.0 (BB3-7988

0-#

Marketing Tex

### 3. Salesforceでの事前設定(セキュリティ設定)

SkyVisualEditorからSalesforceへ接続するために、Salesforce側でセキュリティの設定を行う必要があります。 セキュリティ設定の方法には以下2つの方法があります。

- A) セキュリティトークンを使用する
- B) SkyVisualEditorのIPアドレスを許可する

#### A) セキュリティトークンを使用する

Salesforceのユーザメニューより、[私の設定]-[個人用]-[私のセキュリティトークンのリセット]と選択し、[セキュリティトークンのリセット]をクリックします。

|                                      | すべて 👻 Q Salesforce を検索                                                                                                    | 🔯 🖬 ? 🌣 뵺 🐻                                                            |
|--------------------------------------|----------------------------------------------------------------------------------------------------|------------------------------------------------------------------------|
| ・・・・・・・・・・・・・・・・・・・・・・・・・・・・・・・・・・・・ | > リード > ToDo > ファイル > 取引先 > 取引先責任者 > キャンペーン > ダッシュボード > レポート > Chatter グループ > カレンダー > 人 > ケー                                                               | スカイ 太郎<br>ap sates for e.com                                           |
| Q クイック検索                             |                                                                                                    | <b>設定 ロクアウト</b><br>Q クイック検索                                            |
| ◇ 私の個人情報                             |                                                                                                    | ユーザ名                                                                   |
| アカワンドロクインアクセス                        | セキュリティトークンのリセット                                                                                                    | () demosvedemo@sve.demo                                                |
| セキュリティセントフル                          | 会社で信頼されていないドアドルスから Substores ビアウセスルで、ダスクトックウライアントまたは API を使用する場合、ログインすえに住むキュリティー・ランガを買です。セキュリティー・ランズは買って、していて、「国連付けられた、大文字セン文字を回答する実現する実現まつ-ドです。バスワード判別の小そ | ap.salesforce.com                                                      |
| 個人情報                                 | (A)                                                                                                    | () siwakawa@test.test                                                  |
| 承認者の設定                               | トージンを見合いすると、さいトージンは AFI アブリケーションかよび デスクトップライアントで使用できなくなります。                                                                                                | seanshinsean-dev-ed.my.salesforce.com                                  |
| 接続<br>私のセキュリティトークンの                  | 841974-920089-                                                                                                    | <ul> <li>test.sve.eigyo2014@gmail.com<br/>ap.salesforce.com</li> </ul> |
| 私のパスワード変更                            |                                                                                                    | 2個以上のユーザ名                                                              |
| 言語とタイムゾーン                            |                                                                                                    | オプション                                                                  |
| 高度なユーザの詳細                            |                                                                                                    | Salesforce Classic に切り替え 🚯                                             |
| > 表示とレイアウト                           |                                                                                                    | ユーザ名を追加                                                                |
| > メール                                |                                                                                                    |                                                                        |
| > Chatter                            |                                                                                                    |                                                                        |
| > カレンダーとアラーム                         |                                                                                                    |                                                                        |
|                                      |                                                                                                    |                                                                        |

ユーザのメールアドレス宛にセキュリティトークンが届きますので、SkyVisualEditorからSalesforceへ ログインする際のパスワード欄に[ユーザパスワード]+[発行されたセキュリティトークン]と入力します。

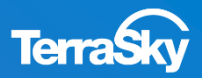

3. Salesforceでの事前設定(セキュリティ設定)

#### B) SkyVisualEditorのIPアドレスを許可する

Salesforceのユーザメニューより、[設定]-[セキュリティ]-[ネットワークアクセス] と選択し、 [新規]から信頼済みIPアドレスにSkyVisualEditorサーバーのグローバルIPアドレスを入力し、 [保存]をクリックします。

|                                                                         | Q [19]z] を検索 🔂 🗘 🔹 🤅                                                                                                    |
|-------------------------------------------------------------------------|----------------------------------------------------------------------------------------------------|
| ジジション ひょう ひょう ひょう ひょう ひょう ひょう ひょう ひょう ひょう ひょう                           | ェクトマネージャ <b>∨</b>                                                                                                    |
| <ul> <li>プロセスの自動化</li> <li>ユーザインターフェース</li> </ul>                       | で                                                                                                    |
| <ul> <li>&gt; カスタムコード</li> <li>&gt; 環境<br/>オンボーディング&amp;アシスタ</li> </ul> | <del>&gt;&gt;&gt;ッ-&gt;ッ&gt;&gt;ta</del> 信頼済み IP 範囲の編集                                                                                                    |
| > インテグレーション<br>設定                                                       | ユーザのログイン元として信頼できる IP アドレスの範囲を指定します。信頼済み IP アドレスからログインした場合、そのコンピュータの有効化、あるいは API や Connect for Outlook、Connect Offline、Connect for Office、Connect for Lotus Notes、データローダなどのデスクトゥブクライアントのログインで、セキュリティトークンを用いたパスワードを使用する必要がありません。 |
| > 会社の設定                                                                 | IP アドレス範囲の指定                                                                                                    |
| > ID                                                                    | 開始IPアドレス 176.34.50.109 終了 IP アドレス 176.34.50.109                                                                                                    |
| <ul> <li>セキュリティ</li> <li>CORS</li> </ul>                                |                                                                                                    |
| CSP 信頼済みサイト<br>すべてのユーザのパスロー                                             | 「「「「」「「」」「「」」「「」」「「」」「」」「「」」「」」「「」」「」」「                                                                                                    |
| セッションの設定                                                                |                                                                                                    |
| セッション管理                                                                 |                                                                                                    |
| トランザクションセキュリ                                                            |                                                                                                    |
| ネットワークアクセス                                                              |                                                                                                    |
| パスワードポリシー                                                               |                                                                                                    |
| ファイルのアップロードお                                                            |                                                                                                    |

### SkyVisualEditorサーバのグローバルIPアドレス: **176.34.50.109**

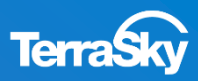

### 3. Salesforceでの事前設定(アクセス権付与)

p.16のSkyVisualEditorのインストール時の[セキュリティ設定の選択]時に、

### 「すべてのユーザへのアクセス権の付与」以外を選択した場合・・・

SkyVisualEditorで作成した画面を使用するプロファイルに対して、SkyVisualEditorパッケージに 含まれている、以下のアクセス権限を付与する必要があります。

プロファイル毎のアクセス権の付与は、該当のプロファイルの設定画面より付与できます。

#### 項目 必要な権限 No. SkyEditorDummyオブジェクト(※1) 参照·作成 1 各項目の項目レベルセキュリティ 参照·編集 カスタムオブジェクト SearchCondition $(\times 2)$ 新規・参照・編集・削除 2 新規・参照 各項目の項目レベルセキュリティ 3 Apexクラス 名前空間プレフィックスが「SkyEditor2」のクラ Apexクラスアクセス ス全て 4 Visualforceページ 名前空間プレフィックスが「SkyEditor2」のペー Visualforceのアクセス ジ全て

[設定]-[管理者設定]-[ユーザの管理]-[プロファイル]

※1)検索テンプレートの検索条件項目、行動オブジェクト使用時の開始日時、終了日時で使用しています。

※2)検索テンプレートの検索条件保存機能のみで使用しています。

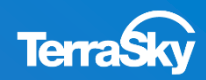

### 3. Salesforceでの事前設定(Apexコードのテスト実行)

SkyVisualEditorで画面を作成する前に、事前にすべてのApexコードのテストを行ってください。 Salesforceのユーザメニューより、[設定]-[カスタムコード]-[Apexクラス]をクリックし、 [すべてのテストを実行]をクリックします。

|                                                                      |                                                                                                    | Q                                                                                                    | [設定]を検索                                                                                                    |                                                                                                    |                                                                                                    |                                                                                                    | 😒 🖬 📍 🏟 J                                                                                                    |
|----------------------------------------------------------------------|----------------------------------------------------------------------------------------------------|----------------------------------------------------------------------------------------------------|----------------------------------------------------------------------------------------------------|----------------------------------------------------------------------------------------------------|----------------------------------------------------------------------------------------------------|----------------------------------------------------------------------------------------------------|----------------------------------------------------------------------------------------------------|
| 設定 ホーム オブジェ                                                          | エクトマネージャ 🗸                                                                                                    |                                                                                                    |                                                                                                    |                                                                                                    |                                                                                                    |                                                                                                    |                                                                                                    |
| Apex                                                                 | 設定                                                                                                    |                                                                                                    | //////////////////////////////////////                                                                                                    | 2.1111 <i>1 ( - )</i> .                                                                                                    | 1:\\\$211 (                                                                                                    | //////////////////////////////////////                                                                                                    |                                                                                                    |
|                                                                      | 🍳 Apex クラス                                                                                                    | ζ                                                                                                    |                                                                                                    |                                                                                                    |                                                                                                    |                                                                                                    |                                                                                                    |
| il.                                                                  |                                                                                                    |                                                                                                    |                                                                                                    |                                                                                                    |                                                                                                    |                                                                                                    |                                                                                                    |
| upex 例外メール                                                           |                                                                                                    |                                                                                                    |                                                                                                    |                                                                                                    |                                                                                                    |                                                                                                    |                                                                                                    |
| <b>シ</b> ムコード                                                        | Apex クラス                                                                                                    |                                                                                                    |                                                                                                    |                                                                                                    |                                                                                                    |                                                                                                    | このページのへ、                                                                                                    |
| .pex クラス                                                             | Apex コードは、開発者が Lightni                                                                                                    | ing ブラットフォーム上でオンデマンドビジネスアプリケーションを                                                                                                    | 開発するためのオブジェクト指向ブログラミング言語です。                                                                                                    |                                                                                                    |                                                                                                    |                                                                                                    |                                                                                                    |
| <mark>.pex</mark> テスト実行                                              | Anex 使田家· 0K                                                                                                    |                                                                                                    |                                                                                                    |                                                                                                    |                                                                                                    |                                                                                                    |                                                                                                    |
| pex テスト履歴                                                            | 現在、組織では許可さ                                                                                                    | れている 6,000,000 文字のうち、0 文字の Ape×コード ロメント                                                                                                    | .@isTest注釈付きのクラスは除く)を使用しています。使用中の文字素                                                                                                    | tには、組織で定義されている Apr                                                                                                    | e×クラスとトリガの両方が含                                                                                                    | まれ ています。                                                                                                    |                                                                                                    |
| upex トリガ                                                             | 組織のコードカバー窓を見続る i                                                                                                    |                                                                                                    |                                                                                                    |                                                                                                    |                                                                                                    |                                                                                                    |                                                                                                    |
| pex 設定                                                               | すべてのクラスをコンパイル 1                                                                                                    |                                                                                                    |                                                                                                    |                                                                                                    |                                                                                                    |                                                                                                    |                                                                                                    |
| -                                                                    | Kara an ann                                                                                                    | - 11 - 1                                                                                                    |                                                                                                    |                                                                                                    |                                                                                                    |                                                                                                    |                                                                                                    |
|                                                                      |                                                                                                    | P)1世/2                                                                                                    |                                                                                                    |                                                                                                    |                                                                                                    |                                                                                                    |                                                                                                    |
| ジョブ                                                                  | ti TAC V MINCL                                                                                                    | 9711 AZ                                                                                                    |                                                                                                    |                                                                                                    |                                                                                                    |                                                                                                    | (前のページ))                                                                                                    |
| ジョブ                                                                  |                                                                                                    | <u>017FA</u>                                                                                                    |                                                                                                    | N Martin der Tarzak                                                                                                    |                                                                                                    | 6         J   K   L   M   N   0   P   0   R   S   T   U   V   W   X   Y   Z                                                                                                    | <約のページ ½<br>ア カ サ タ ナ ハ マ ヤ ラ ワ その他                                                                                                    |
| <sup>7</sup> ヨブ<br>Apex Flex キュー                                     | C1- 3∧( ) 新加た1-<br>703a2 名前↑                                                                                                    | 2017月25<br>                                                                                                    | 国発者コンリール 新規 W5G                                                                                                    | )L からい生成 「すべてのテストを                                                                                                    | A   B   O   D   E   F  <br>実行] Ap <をスケジュー<br>スメーマールクサイズ                                                                                                    | G                                                                                                    | (前のページ 년<br>ア   カ   サ   タ   ナ   ハ   マ   ヤ   5   ワ   その他<br>(議論7 <b>575</b> 40                                                                                                    |
| <sup>y</sup> ョブ<br><mark>Apex</mark> Flex キュー<br>Apex ジョブ            | C1 下へて 新加生1     新加生1     新加生1     新加生1     和田田田田田田田田田田田田田田田田田田田田田田田田田田田田田田田田                                                                                                    | ·····································                                                                                                    | 国発者コンジーあ 新鹿 WSI<br>フィックス API パー・ラン<br>42.0                                                                                                    | )上が5つ生成 すべてのテストを<br>ひつ<br>有効                                                                                                    | A   B   D   D   E   F<br>ま実行) <mark>A な</mark> くをスケジュー<br>メチー・・・・・・・・・・・・・・・・・・・・・・・・・・・・・・・・・・・・                                                                                                    | G H I I J K L M N O P O R S T U V W X Y Z                                                                                                    | (約のページ)]<br>ア   カ   サ   ナ   ハ   マ   ヤ   ラ   ワ   その他<br><b>注発フラグあり</b>                                                                                                    |
| ミブ<br>Apex Flex キュー<br>Apex ジョブ<br>                                  | マクション     マクション     マー・     マクション     マー・     マー・      マー・     マー・   |                                                                                                    | 展発者]ンジール  新規   W61<br>  フィックス API パー・ラン<br>  インク<br>  インク<br>  インク<br>  インク                                                                                                    | 12. から <mark>の</mark> 生成<br>すべてのテストを<br>有効<br>有効                                                                                                    | A B D D E F<br>空行 A なんケジュー<br>メー・レンジイズ<br>43<br>33                                                                                                    | G H I I J K L M N O P O R S T U V W X Y Z                                                                                                    | CREMOTE CREMOTE C                                                                                                    |
| 2ョブ<br>Apex Flex キュー<br>Apex ジョブ<br>vるものが見つかりませんか?<br>0L検索をお試しください。  | 79532         261 + 1           ##£1043077         ▲ Action1           #£1043077         ▲ Action1           #£1043077         ▲ Action1                                                                                                    | المعلم المعلم<br>المعلم المعلم المعلم المعلم المعلم المعلم المعلم المعلم المعلم المعلم المعلم المعلم المعلم المعلم المعلم المعلم<br>المعلم المعلم المعلم المعلم المعلم المعلم المعلم المعلم المعلم المعلم المعلم المعلم المعلم المعلم المعلم المعلم<br>المعلم المعلم المعلم المعلم المعلم المعلم المعلم المعلم المعلم المعلم المعلم المعلم المعلم المعلم المعلم المعلم                                                                                                     | <mark>開発者コンソール新規 W51<br/>77<b>797ス API パーラン</b><br/>420<br/>420<br/>420</mark>                                                                                                    | 2. 掛ち <mark>の生成 (すべてのテストを<br/>すべてのテストを<br/>有効<br/>有効<br/>有効</mark>                                                                                                    | ABODEF<br>実行<br>ABO<br>ABO<br>AB<br>AB<br>AB<br>AB<br>AB<br>AB<br>AB<br>AB<br>AB<br>AB<br>AB<br>AB<br>AB                                                                                                    | 0         H         I         J         K         L         M         0         P         0         R         S         T         U         V         W         X         Y         Z           ###################################                                                                                                    | (前のページ) [<br>アーカーサーター オート・マーマーマの他<br>(1997年の日<br>(1997年の日<br>(1997年))<br>(1997年)<br>(1997年)<br>(1997<br>(1997年)<br>(1997年)<br>(1997年)<br>(1997年)<br>(1997年)<br>(1997<br>(1997年)<br>(1997年)<br>(1997<br>(1997年)<br>(1997<br>(1997))<br>(1997<br>(1997))<br>(1997<br>(1997))<br>(1997<br>(1997))<br>(1997))<br>( |
| ヨブ<br>Apex Flex キュー<br>Apex ジョブ<br>いるものが見つかりませんか?<br>いゆ菜をお試しください。    | 79532         281 +           485   043197 ←         Action1           485   043197 ←         Action1           88   043197 ←         Action1           88   043197 ←         Action1           88   043197 ←         Action1           88   043197 ←         Activity           88   043197 ←         Activity                                                                                                    | 名前空間7           istener         SkyEdtor2           jyge         SkyEdtor2           UU         SkyEdtor2           UL         SkyEdtor2                                                                                                    | <mark>開発者コンジール 新規 W62<br/>・フィックス API パーラン</mark><br>420<br>420<br>420<br>420                                                                                                    | 2. )550年底 (すべてのアスト名<br>石坊<br>石坊<br>石坊<br>石坊<br>石坊<br>石坊<br>石坊                                                                                                    | ABODEF<br>また「AD くをスクジュー<br>メリームのサイズ<br>49<br>33<br>8,400<br>1,806                                                                                                    | B         H         I         J         K         L         M         0         P         0         R         S         T         U         V         W         X         Z           260         268         268         268         268         268         268         268         268         268         268         268         268         268         268         268         268         268         268         268         268         268         268         268         268         268         268         268         268         268         268         268         268         268         268         268         268         268         268         268         268         268         268         268         268         268         268         268         268         268         268         268         268         268         268         268         268         268         268         268         268         268         268         268         268         268         268         268         268         268         268         268         268         268         268         268         268         268         268         268                                                                                                    | マーカーサーター (カーサーター)<br>マーカーサーターナーハーマーマーマーラーワーマの他<br>(加速第75分か)<br>(ローマーマーマーマーマーマーマーマーマーマーマーマーマーマーマーマーマーマーマ                                                                                                    |
| ョブ<br>Apex Flex キュー<br>Apex ジョブ<br>いるものが見つかりませんか?<br>いし検索をお試しください。   | 795932         88           28         1043197           48         1043197           48         40101           18         40101           18         40101           18         40101           18         40101           18         40101           18         40101           18         40101           18         40101           19         40101           10         10011           10         10011           10         10011           10         10011           10         10011           10         10011           10         10011           10         10011           10         10011           10         10011           10         10011           10         10011           10         10011           10         10011           10         10011           10         10011           10         10011           10         10011           10         10011           10         10011                                                                                                    | 名前空間7L           Listener         SkyEditor2           Sype         SkyEditor2           Utu         SkyEditor2           Lt         SkyEditor2           a_         SkyEditor2                                                                                                    | <mark>開発者コンジール 新規 9664<br/>777かりス API パーラッン</mark><br>420<br>420<br>420<br>420<br>420<br>420                                                                                                    | 24. から <sup>9</sup> 生紙 まべてのアスト名<br>有効<br>有効<br>有効<br>有効<br>有効                                                                                                    | ABD DEF<br>また「A くをスクジュー<br>メリーンがイズ<br>49<br>33<br>8,400<br>1,805<br>4,226                                                                                                    | B         H         I         J         K         L         M         N         D         P         R         S         T         U         V         W         X         Z         Z                                                                                                    | (前のページ) [<br>ア カ   サ   タ   チ   ハ   マ   や   5   ワ   その他<br>法語フラブあり<br>                                                                                                    |
| マヨブ<br>Apex Flex キュー<br>Apex ジョブ<br>いるものが見つかりませんか?<br>じし検索をお試しください。  | 275932         Aği           ##£1041077         ▲           ##£1041077         ▲           ##£1041077         ▲           ##£1041077         ▲           ##£1041077         ▲           ##£1041077         ▲           ##£1041077         ▲           ##£1041077         ▲           ##£1041077         ▲           ##£1041077         ▲           ##£1041077         ▲           ##£1041077         ▲           ##£1041077         ▲           ##£1041077         ▲                                                                                                    | 名前空間7           Jatener         SkyEdtor?           SkyEdtor?         SkyEdtor?           UN         SkyEdtor?           st         SkyEdtor?           skyEdtor?         SkyEdtor?           skyEdtor?         SkyEdtor?           skyEdtor?         SkyEdtor?                                                                                                    | 副乳番コンジール  新規   YeSt<br>マフィックス API パーラン<br>42.0<br>42.0<br>42.0<br>42.0<br>42.0<br>42.0<br>42.0<br>42.0<br>42.0<br>42.0<br>42.0                                                                                                    | 2. から<br>生成<br>有効<br>有効<br>有効<br>有効<br>有効<br>有効<br>有効                                                                                                    | ABO DEF<br>またのサイズ<br>43<br>33<br>8,400<br>1,806<br>4,226<br>1,484                                                                                                    | G         H         I         J         K         L         M         N         O         P         0         R         S         T         U         V         W         X         Y         Z           2b         B         B         D         B         D         B         D         B         D         B         D         B         D         B         D         B         D         D                                                                                                    | ○神のページ [2]<br>ア カ   サ   タ   ナ   ハ   マ   キ   ラ   ワ   その他                                                                                                    |
| マヨブ<br>Apex Flex キュー<br>Apex ジョブ<br>いるものが見つかりませんか?<br>CUL検索をお試しください。 | マクション     マクション     マン     マクション     マン     マクション     マクション     マクション     マクション     マクション     マクション     マクション     マクション     マクション     マクション     マクション     マー     マン     マン     マー     マン     マー     マン     マン      マン | SkyEditor2           jøre         SkyEditor2           UH         SkyEditor2           Li         SkyEditor2           Li         SkyEditor2           Li         SkyEditor2           Li         SkyEditor2           Li         SkyEditor2           SkyEditor2         SkyEditor2           Li         SkyEditor2           SkyEditor2         SkyEditor2                                                                                                    |                                                                                                    | <ol> <li>株 からり生成 まべてのアストを<br/>有効<br/>有効<br/>有効<br/>有効<br/>有効<br/>有効<br/>有効<br/>有効<br/>有効<br/>有効</li> </ol>                                                                                                    | <ul> <li>トロードレード</li> <li>トロードレード</li> <li>メリンクサイズ</li> <li>イタ</li> <li>イタ</li> <li></li></ul>                                                                                                    | G         H   I   J   K   L   M   N   O   P   O   R   S   T   U   V   W   X   Y   Z             10/2         Rescent Rescent Rescen          | c柿のページ [:<br>ア カ   サ   タ   ナ   ハ   マ   キ   ラ   ワ   その他<br>は語フラグあり<br>                                                                                                    |
| マヨブ<br>Apex Flex キュー<br>Apex ジョブ<br>いるものが見つかりませんか?<br>CUL検索をお試しください。 | 79552         All           ##£   043197 ( ▲ Action)           ##£   043197 ( ▲ Action)           ##£   043197 ( ▲ Action)           ##£   043197 ( ▲ Action)           ##£   043197 ( ▲ Activity)           #£   043197 ( ▲ Bearde)           #£   043197 ( ▲ Bearde)           #£   043197 ( ▲ Bearde)           #£   043197 ( ▲ Bearde)           #£   043197 ( ▲ Bearde)           #£   043197 ( ▲ Bearde)           #£   043197 ( ▲ Bearde)           #£   043197 ( ▲ Bearde)           #£   043197 ( ▲ Bearde)           #£   043197 ( ▲ Bearde)                                                                                                    | 名前空町7L           Istener         SkyEdtor2           Jppe         SkyEdtor2           UB         SkyEdtor2           L         SkyEdtor2           L         SkyEdtor2           L         SkyEdtor2           L         SkyEdtor2           L         SkyEdtor2           L         SkyEdtor2           L         SkyEdtor2           L         SkyEdtor2           L         SkyEdtor2           L         SkyEdtor2           L         SkyEdtor2           L         SkyEdtor2                                                                                                    |                                                                                                    | <ol> <li>ルシン生成 オペマのアストを</li> <li>有効</li> <li>有効</li> <li>有効</li> <li>有効</li> <li>有効</li> <li>有効</li> <li>有効</li> <li>有効</li> <li>有効</li> <li>有効</li> <li>有効</li> <li>有効</li> <li>有効</li> <li>有効</li> </ol>                                                                                                    | <ul> <li>トロードレード</li> <li>トローレード</li> <li>トローレーレーレーレード</li> <li>トローレーレーレーレーレーレーレーレーレーレーレーレーレーレーレーレーレーレーレ</li></ul>                                                                                                    | G         H    J  K  L  M  N  0  P  0  R  S  T  U  V  W  X  V  2           10/10         Statuting to the statuting to the sta          | GRONC-91送     ア カ サ タ チ ハ マ や ラ ワ その他     GRONC-91送     GRONC-91送     GRONC-91送     GRONC-91     GRONC-91     G                                                                                                    |
| フョブ<br>Apex Flex キュー<br>Apex ジョブ<br>いるものが見つかりませんか?<br>いし検索をお試しください。  | P95932         All +           編集   U\$13077         ▲ ActionL           編集   U\$13077         ▲ ActionL           編集   U\$13077         ▲ Activity           編集         ▲ Constar           編集         ▲ Constar           編集         ▲ Describ           編集         ▲ Describ           編集         ▲ Describ           編集         ▲ Describ           編集   U\$13077         ▲ Extende           編集   U\$13077         ▲ Extende           編集   U\$13077         ▲ Extende           編集   U\$13077         ▲ Extende           編集   U\$13077         ▲ Extende           編集   U\$13077         ▲ Extende                                                                                                    | 名前空前7L           istener         SkjEdtor2           jpg         SkjEdtor2           juli         SkjEdtor2           juli         SkjEdtor2           juli         SkjEdtor2           juli         SkjEdtor2           juli         SkjEdtor2           juli         SkjEdtor2           juli         SkjEdtor2           juli         SkjEdtor2           juli         SkjEdtor2           juli         SkjEdtor2           juli         SkjEdtor2           juli         SkjEdtor2           juli         SkjEdtor2           juli         SkjEdtor2                                                                                                    | 1999 第8 4-VCC事業                                                                                                    | 12. からり生成 (すべてのアストを<br>有効<br>有効<br>有効<br>有効<br>有効<br>有効<br>有効<br>有効<br>有効<br>有効                                                                                                    | KEDO D E F F     KEXケラム     KEXケラム     KEXケラム     KEXケラム     KEXケラム     KEX     KEX                                                                                                    | G         H   I   J   K   L   M   N   O   P   O   R   S   T   U   V   W   X   Z             International Content of the State of the State of | (林のページ)<br>フ カ サ タ ナ ハ マ キ ラ ワ その体                                                                                                    |
| ンヨブ<br>Apex Flex キュー<br>Apex ジョブ<br>いるものが見つかりませんか?<br>(JU検索をお試しください。 | TYC         Milling           79/302         881 ±           455         455           455         455           455         455           455         455           455         455           455         455           455         455           455         455           455         455           455         455           455         454           455         454           455         454           455         454           455         454           455         454           455         454           455         454           455         454           455         454           455         454           455         454           455         454           455         454           455         454           455         454           455         454           455         455                                                                                                    | Adjetatri           Listener         SkyEdtor2           Listener         SkyEdtor2                                                                                                    | 副発音コンジール 新規 W54<br>イキッシュ<br>イキッシュ<br>イキッショ<br>イキッシュ<br>イキッシュ<br>イキッシュ<br>イキッシュ<br>イキッシュ<br>イキッシュ<br>イキッシュ<br>イキッシュ<br>イキッシュ<br>イキッシュ<br>イキッシュ<br>イキッシュ<br>イキッシュ<br>イキッシュ<br>イキッシュ<br>イキッシュ<br>イキッシュ<br>イキッシュ<br>イキッシュ<br>イキッシュ<br>イキッシュ<br>イキッシュ<br>イキッシュ<br>イキッシュ<br>イキッシュ<br>イキッシュ<br>イキッシュ<br>イキッシュ<br>イキッシュ<br>イキッ<br>イキッシュ<br>イキッシュ<br>イキッシュ<br>イキッシュ<br>イキッシュ<br>イキッシュ<br>イショ<br>イキッシュ<br>イキッシュ<br>イキッシュ<br>イキッシュ<br>イキッシュ<br>イキッシュ<br>イキッシュ<br>イキッシュ<br>イキッシュ<br>イキッシュ<br>イキッシュ<br>イキッシュ<br>イキッシュ<br>イキッシュ<br>イキッ<br>イキッシュ<br>イ<br>・<br>イ<br>・<br>イ<br>・<br>イ<br>・<br>イ<br>・<br>イ<br>・<br>イ<br>・<br>イ | 2. )                                                                                                    | A D O D E F<br>ま在<br>メロンサイズ<br>49<br>33<br>8,400<br>1,805<br>4,226<br>1,805<br>6,48<br>6,02<br>2,100<br>1,247                                                                                                    | B         H         I         J         K         L         M         N         O         P         O         R         S         T         U         V         W         X         Y         Z           IB         IB         IU         V         W         X         Y         Z           IB         BARDODEMO, 2018/10/05116:45           Demo DEMODEMO, 2018/10/05116:45           Demo DEMODEMO, 2018/10/05116:45           Demo DEMODEMO, 2018/10/05116:45           Demo DEMODEMO, 2018/10/05116:45           Demo DEMODEMO, 2018/10/05116:45           Demo DEMODEMO, 2018/10/05116:45           Demo DEMODEMO, 2018/10/05116:45           Demo DEMODEMO, 2018/10/05116:45           Demo DEMODEMO, 2018/10/05116:45           Demo DEMODEMO, 2018/10/05116:45           DEMODEMO, 2018/10/05116:45           Demo DEMODEMO, 2018/10/05116:45           DEMODEMO, 2018/10/05116:45           DEMODEMO, 2018/10/05116:45           Demo DEMODEMO, 2018/10/05116:45                                                                                                    | (林のページ)<br>フ カ サ タ ナ ハ マ キ ラ ワ その体                                                                                                    |
| ジョブ<br>Apex Flex キュー<br>Apex ジョブ<br>いるものが見つかりませんか?<br>でしし検索をお試しください。 | TYC         Milling           79752)         Still +           IIII, IIII, IIII, IIIII, IIIIIIIIIIIII                                                                                                    | 2 (1)234           Listener         SkpEdtor 2           jype         SkpEdtor 2           Litt         SkpEdtor 2           Litt         SkpEdtor 2           Litt         SkpEdtor 2           r#reseption         SkpEdtor 2           r#seption         SkpEdtor 2           skpEdtor 2         SkpEdtor 2           skpEdtor 2         SkpEdtor 2           skpEdtor 2         SkpEdtor 2           SkpEdtor 2         SkpEdtor 2           SkpEdtor 2         SkpEdtor 2           SkpEdtor 2         SkpEdtor 2           SkpEdtor 2         SkpEdtor 2           SkpEdtor 2         SkpEdtor 2           SkpEdtor 2         SkpEdtor 2           SkpEdtor 2         SkpEdtor 2           SkpEdtor 2         SkpEdtor 2           SkpEdtor 2         SkpEdtor 2           SkpEdtor 2         SkpEdtor 2           SkpEdtor 2         SkpEdtor 2           SkpEdtor 2         SkpEdtor 2           SkpEdtor 2         SkpEdtor 2           SkpEdtor 2         SkpEdtor 2 |                                                                                                    | <ol> <li>大・サラの住居() ダベマのアストを</li> <li>年初</li> <li>年初</li> <li>有効</li> <li>有効</li> </ol>                                                                                                    | A D O D E F<br>また。<br>A D O D E F<br>A D O D E F<br>A D O D O D E F<br>A D O D O D E F<br>A D O D O D E F<br>A D O D O D E F<br>A D O D O D E F<br>A D O D O D O D O D<br>A D O D O D O D<br>A D O D O D O D<br>A D O D O D O D<br>A D O D O D<br>A D O D O D<br>A D O D O D<br>A D O D O D<br>A D O D O D<br>A D O D O D<br>A D O D O D<br>A D O D O D<br>A D O D O D<br>A D O D O D<br>A D O D<br>A D O D O D<br>A D O D<br>A D O D<br>A D O D<br>A D O D O D<br>A D O D O D<br>A D O D O D<br>A D O D O D<br>A D O D O D<br>A D O D O D O D<br>A D O D O D O D<br>A D O D O D O D<br>A D O D O D O D<br>A D O D O D O D O D O D | 0         H II J K L M N 0 P 0 R S T U V W X Y Z           IV         IV V W X Y Z           IV         Statut           IV         IV V W X Y Z           IV         IV V W X Y Z           IV                                                                                                    | (特のページ) 点<br>ア カ け ま ナ ハ マ キ ち ワ その色<br>(第) カ け ま ナ ハ マ キ ち ワ その色<br>(日本) 日本) 日本) 日本) 日本) 日本) 日本) 日本) 日本) 日本)                                                                                                    |
| ジョブ<br>Apex Flex キュー<br>Apex ジョブ<br>いるものが見つかりませんか?<br>バリレ検索をお試しください。 | TYC         Milling           79532         Så +           ##£         Leta197           ##£         Leta197                                                                                                    |                                                                                                    |                                                                                                    | <ol> <li>ため生成 すべてのアストを</li> <li>有効</li> <li>有効</li> </ol> | A B O D E F<br>また。<br>A B O D E F<br>A C E 25753<br>A C D Y T A<br>49<br>33<br>8,400<br>1,005<br>4,226<br>1,464<br>1,005<br>645<br>645<br>602<br>2,102<br>12,427<br>7,555<br>163                                                                                                    | B         H         I         J         K         L         M         N         O         P         R         S         T         U         V         W         X         Z         Z                                                                                                    | (林吹マジ)2<br>ア カ サ タ チ ハ マ ト ラ ワ マの体<br>2 (第7) マ カ カ マ ト マ マ マ マ マ マ マ マ マ マ マ マ マ マ マ                                                                                                    |

Apex テスト結果ページのテストカバー率の警告セクションにメッセージがあった場合には、 SkyVisualEditor からページをデプロイする際にデプロイエラーになる可能性があります。

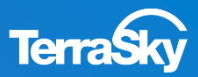

## 3. Salesforceでの事前設定

## **Classic UIをご利用の方**

### 3. Salesforceでの事前設定(ライセンス管理)

#### SkyVisualEditorで作成した画面を利用できるユーザをSalesforceで設定します。

Salesforceのユーザメニューより、[設定]-[アプリケーションの設定]-[インストール済みパッケージ]をクリックし、SkyVisualEditorの「ライセンスの管理」を クリックします。

| ホーム Chatter キャンパーン                                                                                                    | リード 取引先 取引先責任者 商談 売上予測 契約 注文 ケース ソリューション 商品 レポート ダッシュポード キ                                                                                                    |
|----------------------------------------------------------------------------------------------------|----------------------------------------------------------------------------------------------------|
| すべての担定を採用 0 0、                                                                                                    | インストール済みパッケージ                                                                                                    |
| Force.com #~A                                                                                                    | Force.com AppExchange ページでは、開発済みのアプリケーションやコンボーネントを参照したり、トライアルをしたり、ダウンロードして、お客様の salestorce.com 環境に直接インストールしたりするこ <u>AppExchange へ</u><br>とができます。パッケージのインストールの回答はユニジジをご覧ください。                                                                                                    |
| 管理<br>ま ユーザの管理<br>ま アフリケーションを管理する<br>・ 基礎プロファイル                                                                                 | アプリウーションやコンボーネントは、パッケージでインストールされます。インストール直接は、すべてのカスタムアプリケーション、ラブ、およびカスタムオブジェクトに「開発中」のマークが付いており、総構内のユーザは利用<br>できません。このため、アプリケーションをテストおよびカスタマイズしてからリリースできます。コンボーネントは、「リリース」をグルクして、他の設定機能を使用して個々にリリースしたり、グループ単位でリリースしたりできま<br>す。<br>インストール演みパッケージの様にあるリンクにより、このページから別のアクションを実行できます。<br>パッケージを別除するには、「アンインストール」をクリックします。パッケージのライセンスを管理するには、「ライセンスの管理」をクリックします。 |
| <ul> <li>         ・         ・         ・</li></ul>                                                                               | インストール済みパッケージ                                                                                                    |
| <ul> <li>313ニケーションアンブレート</li> <li>トランスレーションワークペンチ</li> <li>データる管理</li> <li>モバイム管理</li> <li>アスクトップ管理機</li> <li>メール管理</li> </ul>  | アクランシ     パッケーダ名 公園者     パーダン参考 名前空間ブレフィックス 状況 許可されているライセンス数 使用ライセンス 有効期限     インストール日       アンインストー・「ライセンスの代記<br>記録句<br>ScyVisuaEdbor shows anyone to create pages as rich as Visualforce pages using only the mouse.<br>Studio to design the Visualforce pages URL is "https     1     2014/06/25     2014/05/26     16.37                                |
| E Google Apps                                                                                                    | アンインストールされたパッケージ                                                                                                    |
|                                                                                                    | アンインストールされたパッケージのデータのアーカイプはありません                                                                                                    |
| ビルド<br>(*) 2023 マイズ<br>(*) 作成<br>(*) 目記<br>スキーズルグ<br>キャンパスアナバケーションのフレビューア<br>インパースを使用にかっつう<br>Applicationes アーケットプレイス<br>コーストーズ |                                                                                                    |

※ Sandbox環境の場合は、本番環境と異なり、ライセンスを設定する必要がないため、[ライセンスの管理]は 表示されません。

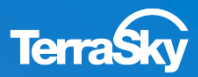

### 3. Salesforceでの事前設定(ライセンス管理)

[ユーザの追加]をクリックして、有効 にするユーザを登録していきます。

ユーザー覧の中から、ライセンスを 付与したいユーザのアクション項目 のチェックボックスをONとし、[追 加]をクリックします。

選択したユーザが「ライセンスを 付与した ユーザ」に追加されました。

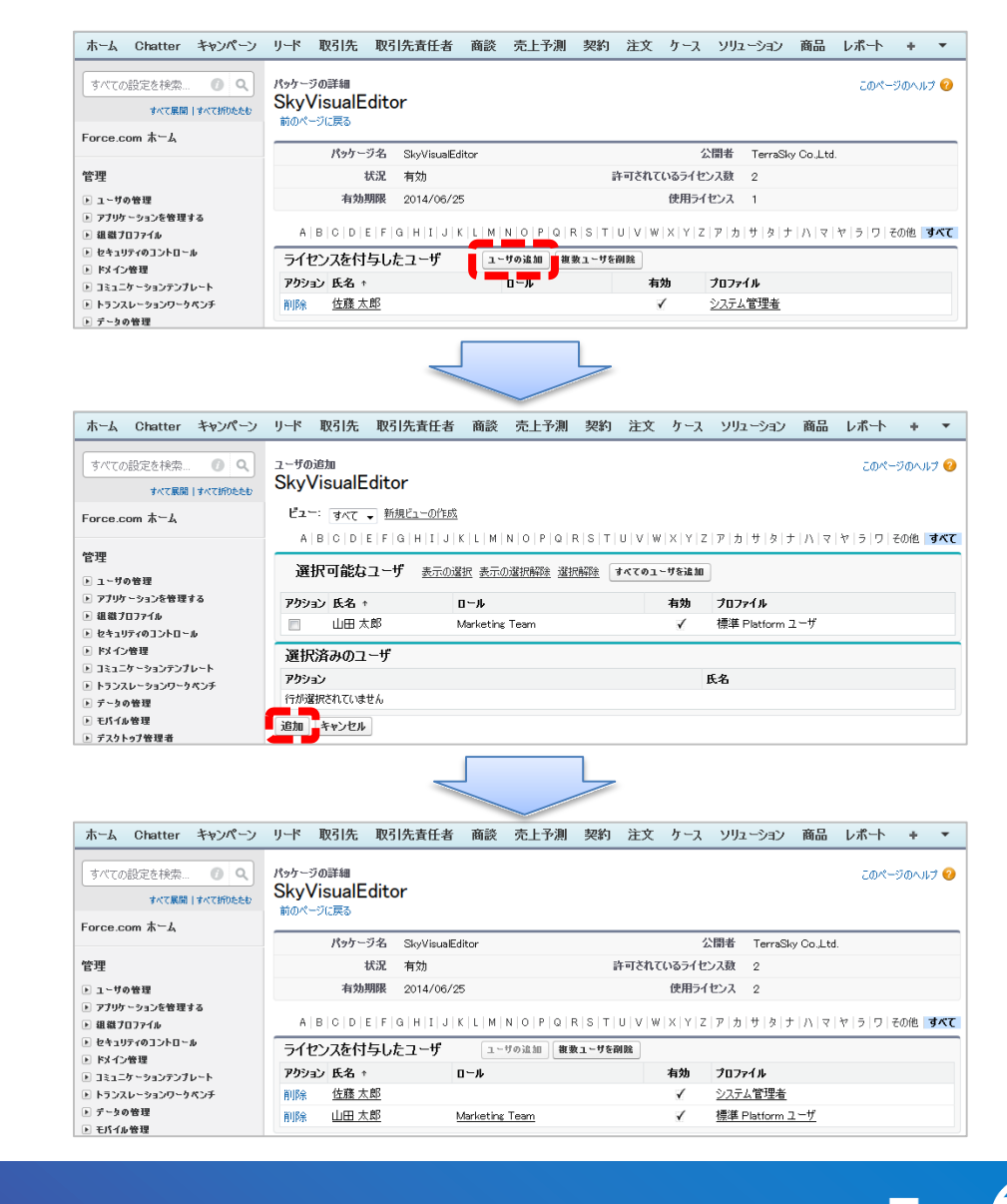

### 3. Salesforceでの事前設定(セキュリティ設定)

SkyVisualEditorからSalesforceへ接続するために、Salesforce側でセキュリティの設定を行う必要があります。 セキュリティ設定の方法には以下2つの方法があります。

- A) セキュリティトークンを使用する
- B) SkyVisualEditorのIPアドレスを許可する

### A) セキュリティトークンを使用する

Salesforceのユーザメニューより、[私の設定]-[個人用]-[私のセキュリティトークンのリセット]と選択し、[セキュリティトークンのリセット]をクリックします。

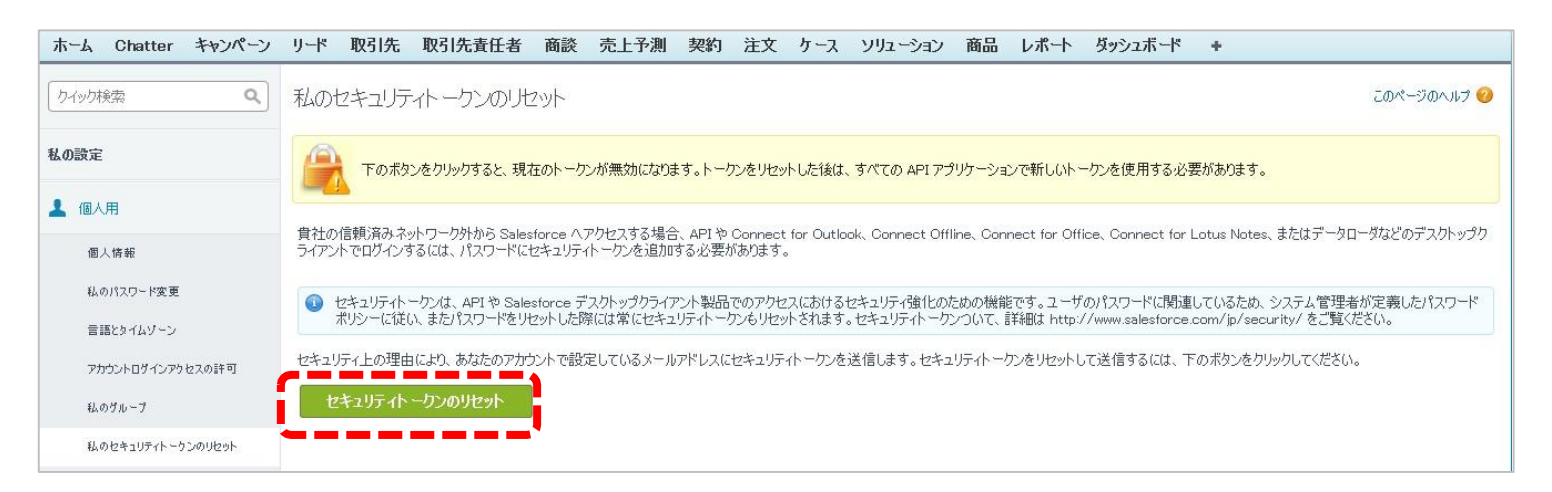

ユーザのメールアドレス宛にセキュリティトークンが届きますので、SkyVisualEditorから Salesforceへログインする際のパスワード欄に[ユーザパスワード]+[発行されたセキュリティトー クン]と入力します。

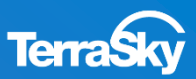

3. Salesforceでの事前設定(セキュリティ設定)

### B) SkyVisualEditorのIPアドレスを許可する

Salesforceのユーザメニューより、[設定]-[管理者設定]-[セキュリティのコントロール]-[ネ ットワークアクセス]と選択し、[新規]から信頼済みIPアドレスにSkyVisualEditorサーバーの グローバルIPアドレスを入力し、[保存]をクリックします。

| ホーム Chatter キャンペーン リード 取得                               | 先 取引先責任者 商談 売上予測 契約 注文 ケース ソリューション 商品 レポート 🔹 ▼                                                                                                    |
|---------------------------------------------------------|----------------------------------------------------------------------------------------------------|
| すべての設定を検索 ⑦ Q<br>すべて展開   すべて折りたたむ                       | <sup>ネットワークアクセス</sup><br>信頼済み IP 範囲の編集                                                                                                    |
| Force.com ホーム                                           | ユーザのログイン元として信頼できる IP アドレスの範囲を指定します。信頼済み IP アドレスからログインした場合、そのコンピュータの<br>有効化、あるいは API や Connect for Outlook, Connect Offline, Connect for Office, Connect for Lotus Notes、データローダ |
| 管理<br>▶ 1~Hの管理                                          | などのデスクトップクライアントのログインで、セキュリティトーケンを用いたパスワードを使用する必要がありません。                                                                                                    |
| ▶ アプリケーションを管理する                                         | IP アドレス範囲の指定         = 必須情報                                                                                                    |
| <ul> <li>▶ 狙激ブロファイル</li> <li>■ セキュリティのコントロール</li> </ul> | 開始 IP アドレス 176.34.50.109 終了 IP アドレス 176.34.50.109                                                                                                    |
| 兵有設定<br>項目アクセス許可                                        | 保存」キャンセル                                                                                                    |
| パスワードボリシー<br>セッションの設定                                   |                                                                                                    |
| ネットワークアクセス                                              |                                                                                                    |

## SkyVisualEditorサーバのグローバルIPアドレス: 176.34.50.109

### 3. Salesforceでの事前設定(アクセス権付与)

p.16のSkyVisualEditorのインストール時の[セキュリティ設定の選択]時に、

「すべてのユーザへのアクセス権の付与」以外を選択した場合、SkyVisualEditorで作成した画面を 使用するプロファイルに対して、SkyVisualEditorパッケージに含まれている以下のアクセス権限を 付与する必要があります。

プロファイル毎のアクセス権の付与は、[設定]-[管理者設定]-[ユーザの管理]-[プロファイル]より該当の プロファイルの設定画面より付与することができます。

| No. |                |     | 項目                            | 必要な権限            |
|-----|----------------|-----|-------------------------------|------------------|
| 1   |                | Sky | rEditorDummyオブジェクト(※1)        | 参照·作成            |
| -   | カスタムオブジェクト     |     | 各項目の項目レベルセキュリティ               | 参照・編集            |
| 2   |                | Sea | archCondition (※2)            | 新規·参照·編集·削除      |
|     |                |     | 各項目の項目レベルセキュリティ               | 新規·参照            |
| 3   | Apexクラス        | 名前  | 前空間プレフィックスが「SkyEditor2」のクラス全て | Apexクラスアクセス      |
| 4   | Visualforceページ | 名前  | 前空間プレフィックスが「SkyEditor2」のページ全て | Visualforceのアクセス |

※1)検索テンプレートの検索条件項目、行動オブジェクト使用時の開始日時、終了日時で使用しています。 ※2)検索テンプレートの検索条件保存機能のみで使用しています。

## 3. Salesforceでの事前設定(Apexコードのテスト実行)

### SkyVisualEditorで画面を作成する前に、事前にすべてのApexコードのテストを行ってください。

Salesforceのユーザメニューより、[設定]-[アプリケーションの設定]-[開発]-[Apexクラス]を クリックし、[すべてのテストを実行]をクリックします。

| ホーム Chatter キャンペーン                                                                                                    | リード耳                                                            | <b>図引先</b>                | 取引先責任者                                                                                                    | 商談                | 売上予測                                                                                                 | 契約                                                                                                    | 注文               | ケースソ                                                                                                    | リューション                                                     | の商品                                                                                      | レポート                                               | ダッシュボード                                                                                                    | +                                                                                                    |                                                                      |
|----------------------------------------------------------------------------------------------------|-----------------------------------------------------------------|---------------------------|----------------------------------------------------------------------------------------------------|-------------------|----------------------------------------------------------------------------------------------------|----------------------------------------------------------------------------------------------------|------------------|----------------------------------------------------------------------------------------------------|------------------------------------------------------------|------------------------------------------------------------------------------------------|----------------------------------------------------|----------------------------------------------------------------------------------------------------|----------------------------------------------------------------------------------------------------|----------------------------------------------------------------------|
| すべての設定を検索… <b>の へ</b>                                                                                                    | Apex                                                            | クラ                        | ス                                                                                                    |                   |                                                                                                    |                                                                                                    |                  |                                                                                                    |                                                            |                                                                                          |                                                    |                                                                                                    |                                                                                                    | このページのヘルナ 🥑                                                          |
| Force.com ホーム                                                                                                    | Force.com                                                       | m Apex I                  | コードは、開発者が Fi                                                                                                    | ōrœ.∞             | m プラットフォー                                                                                            | ム上でオンラ                                                                                                    | デマンド             | ニジネスアプリク                                                                                                    | ーションを                                                      | 開発するため                                                                                   | のオブジェ                                              | クト指向プログラミン                                                                                                    | が言語です。                                                                                                    |                                                                      |
| 管理<br>トユーザの管理                                                                                                    |                                                                 | Apex 個<br>現在、組<br>Apex クラ | を用率: 0%<br> 織では許可されている<br>ラスとトリガの両方が含ま                                                                                                    | 5 3,000,<br>まれてい; | 000 文字のうち、<br>ます。                                                                                    | 、0 文字の 4                                                                                                    | Apex ]~          | -ד (איראב) פ                                                                                                    | isTest 注泪                                                  | 釈付きのクラス                                                                                  | (は『余く) を[                                          | 吏用しています。使用                                                                                                    | 中の文字数(                                                                                                    | には、組織で定義されている                                                        |
| <ul> <li>▶ アプリケーションを管理する</li> <li>▶ 狙激プロファイル</li> <li>▶ セキュリティのコントロール</li> </ul>                                                                                                    | <u>組織のコー</u><br><u>すべてのり</u>                                    | -ドカバー3<br>ラスをコン           | <u>率を見積る</u> 1<br>パイル 1<br>                                                                                                    |                   |                                                                                                    |                                                                                                    |                  |                                                                                                    |                                                            |                                                                                          |                                                    |                                                                                                    |                                                                                                    |                                                                      |
| ▶ ドメイン管理                                                                                                    | Ľı∹ [-                                                          | すべて 🔻                     | 新規ビューの11月以                                                                                                    |                   |                                                                                                    |                                                                                                    |                  |                                                                                                    |                                                            |                                                                                          |                                                    |                                                                                                    |                                                                                                    |                                                                      |
| <ul> <li>トメイン管理</li> <li>トメイン管理</li> <li>フミュニケーションテンプレート</li> </ul>                                                                                                    | Ľ <b>⊿</b> ∽: [·                                                | すべて 🝷                     | 新規ビユーの1765以                                                                                                    |                   |                                                                                                    |                                                                                                    |                  |                                                                                                    |                                                            |                                                                                          |                                                    |                                                                                                    |                                                                                                    | <前のページ   <b>次のページ</b> >                                              |
| <ul> <li>ドメイン管理</li> <li>コミュニケーションテンプレート</li> <li>トランスレーションワークペンチ</li> <li>テーシの管理</li> </ul>                                                                                                    | Ĕa∽: [·                                                         | <b>すべて ▼</b>              | 新規ビューの作成                                                                                                    |                   | A   E                                                                                                | 3   C   D   E                                                                                                    | F   G            | H   I   J   K   L                                                                                                    | .   M   N   G                                              |                                                                                          | s T U                                              | V   W   X   Y   Z   7                                                                                                    | カ サ タ                                                                                                    | <前のページ 次のページ><br>ナ ハ マ ヤ ラ ワ その他 <b>すべて</b>                          |
| <ul> <li>トドメイン管理</li> <li>トコミュニケーションテンプレート</li> <li>トランスレーションワークベンチ</li> <li>テータの管理</li> <li>モバイル管理</li> </ul>                                                                                                    | Ĕz∽: [                                                          | <b>क</b> र्रेत ▼          | 新規ビューの作成                                                                                                    |                   | A   E<br>Developer (                                                                                 | B   C   D   E<br>Console                                                                                                    | F G<br><b>新規</b> | н   I   J   K   L<br><b>WSDL からの</b>                                                                                                    | M N G<br>生成   す                                            | ት በ በ በ በ<br>ተላፕ ወታ አ ኮ የ                                                                | s」T」」<br>実行 <i>4</i>                               | V   W   X   Y   Z   ア<br>Apex をスケジュール                                                                                                    | カ サ タ <br>]                                                                                                    | <前のページ   次のページ><br>ナ   ハ   マ   ヤ   ラ   ワ   その他 <b>  すべて</b>          |
| <ul> <li>トドメイン管理</li> <li>トコミュニケーションテンプレート</li> <li>トランスレーションワークベンチ</li> <li>テータの管理</li> <li>モバイル管理</li> <li>デスクトップ管理者</li> </ul>                                                                                                    | ビュー: ·<br>アクション                                                 | すべて <b>、</b>              | 新規ビユ →0)11Fb&<br>名前 +                                                                                                    |                   | A E<br>Developer 0<br>名前空間                                                                           | B C D E<br>Console<br>間プレフィック                                                                                                    | F G<br>新規<br>ス   | H   I   J   K   L<br>  WSDL からの<br>  API バージョン                                                                                                    | M   M   G<br>生成   す<br>/ 状況                                | ・・・・・・・・・・・・・・・・・・・・・・・・・・・・・・・・・・・・・                                                    | 。<br>実行<br>のサイズ                                    | V   W   X   Y   Z   ア<br>Apex をスケジュール<br>最終更新者                                                                                                    | カ サ タ  <sup>-</sup><br>]                                                                                        | <前のページ   次のページ><br>ナ   ハ   マ   ヤ   ラ   ワ   その他 すべて<br>ログの検索条件の上書き    |
| <ul> <li>トドメイン管理</li> <li>トコミニケーションテンプレート</li> <li>トランスレーションワークベンチ</li> <li>テータの管理</li> <li>モバイル管理</li> <li>デスクトップ管理者</li> <li>メール管理</li> </ul>                                                                                                    | ビュー: ・<br>アクション<br>編集                                           | ৰ্গন্য •<br>•             | 和規ビューの作物。<br>名前 *                                                                                                    | er                | A E<br>Developer (<br>名前空語<br>SkyEdita                                                               | 3 C D E<br>Console<br>間プレフィック<br>or2                                                                                                  | F G<br>新規<br>ス   | H   I   J   K   L<br>WSDL からの<br>API バージョン<br>25.0                                                                                                    | M M す<br>生成すす<br>・ <b>状況</b><br>有効                         | レート・<br>レベてのテストを<br>コメントなし<br>49                                                         | S T II<br>実行<br>のサイズ                               | V W X Y Z ア<br>Apex をスケジュール<br>最終更新者<br>住藤 太郎, 2014/0                                                                                                    | カ サ タ <br>]<br>05/26 16:37                                                                                      | <前のページ   次のページ><br>ナ   ハ   マ   ヤ   ラ   ワ   その他 すべて<br>ログの検索条件の上書き    |
| <ul> <li>ト ドメイン管理</li> <li>ト コミュニケーションテンプレート</li> <li>ト トランスレーションワークベンチ</li> <li>ト データの管理</li> <li>ト モバイル管理</li> <li>ト デスクトゥブ管理者</li> <li>ト メール管理</li> <li>ト Google Apps</li> <li>ロ のが知</li> </ul>                                                              | ビュー: ・<br>アクション<br>編集<br>編集                                     | •<br>•                    | 和規ビューの作品。<br>名前 ↑<br>ActionListene<br>ActionType                                                                                                   | er.               | A E<br>Developer (<br>名前空間<br>SkyEdita<br>SkyEdita                                                   | B C D E<br>Console<br>間プレフィック<br>or2<br>or2                                                                                           | F G<br>新規<br>ス   | H I J K L<br>WSDL からの<br>API バージョン<br>25.0<br>25.0                                                                                                    | M 1 9<br>生成 す<br>, <b>状況</b><br>有効<br>有効                   | レートレート<br>レベてのテストを<br>コメントなし<br>49<br>33                                                 | S T U<br>実行 チ<br>のサイズ                              | V   W   X   Y   Z   ア<br>Apex をスケジュール<br>最終更新者<br>佐藤 太郎, 2014/0<br>佐藤 太郎, 2014/0                                                                                                    | カ サ タ <br>]<br>05/26 16:37<br>05/26 16:37                                                                       | <前のページ   次のページ><br>ナ   ハ   マ   ヤ   ラ   ワ   その他 すべて<br>ログの検索条件の上書き    |
| <ul> <li>ト ドメイン管理</li> <li>ト コミュニケーションテンプレート</li> <li>ト トランスレーションワークペンチ</li> <li>ト データの管理</li> <li>ト モバイル管理</li> <li>ト デスクトップ管理者</li> <li>ト メール管理</li> <li>ト Google Apps</li> <li>ト Data.com 管理</li> </ul>                                                      | ビュー: ・<br>アクション<br>編集<br>編集<br>編集                               | <b>क</b> ∕र ►<br>≻        | 和規ビューの作品。<br>名前 ↑<br>▲ ActionListene<br>▲ ActionType<br>▲ ActivityUtil                                                                             | er                | A E<br>Developer 4<br>名前空記<br>SkyEdita<br>SkyEdita<br>SkyEdita                                       | 3 C D E<br>Console<br>間プレフィック<br>or2<br>or2<br>or2                                                                                    | F G<br>新規<br>ス   | H I J K L<br>WSDL からの<br>API バージョン<br>25.0<br>25.0<br>25.0                                                                                                    | M<br>生成<br>才況<br>有効<br>有効<br>有効                            | レートロート<br>オペ <b>てのテストを</b><br>コメントなし<br>49<br>33<br>16,7 <sup>-</sup>                    | S T                                                | <ul> <li>V W X Y Z ア</li> <li>Appex をスケジュール</li> <li>最終更新者</li> <li>佐藤太郎, 2014/0</li> <li>佐藤太郎, 2014/0</li> <li>佐藤太郎, 2014/0</li> <li>佐藤太郎, 2014/0</li> </ul>                                                                                                    | カ サ タ <br>]<br>05/26 16:37<br>05/26 16:37<br>05/26 16:37                                                        | <前のページ   次のページ><br>ナ   ハ   マ   ヤ   ラ   ワ   その他 すべて<br>ログの検索条件の上書き    |
| <ul> <li>ト ドメイン管理</li> <li>ト コミュニケーションテンプレート</li> <li>ト ランスレーションワークベンチ</li> <li>ト データの管理</li> <li>ト デスクトップ管理者</li> <li>ト デスクトップ管理者</li> <li>ト メール管理</li> <li>ト Google Apps</li> <li>ト Data.com 管理</li> </ul>                                                    | ビュー: -<br>アクション<br>編集<br>編集<br>編集<br>編集                         | ৰ^ে <b>~</b><br>>         | 和規ビューの作品。<br>名前 +<br>ActionListene<br>ActionType<br>ActivityUtil<br>Constant                                                                       | ar                | A E<br>Developer (<br>24前空)<br>SkyEdita<br>SkyEdita<br>SkyEdita                                      | B C D E<br>Console<br>間プレフィック<br>or2<br>or2<br>or2<br>or2                                                                             | F G<br>新規<br>ス   | H I J K L<br>WSDL 1060<br>API /                                                                                                    | M<br>生成<br><b>才況</b><br>有効<br>有効<br>有効<br>有効               | なてのテストを<br>コメントなし<br>33<br>16,7 <sup>-</sup><br>1,57                                     | ミナーリー<br>またします。<br>のサイズ<br>11<br>77                | <ul> <li>V W X Y Z ア</li> <li>Apex をスケジュール</li> <li>最終更新者</li> <li>佐藤太郎, 2014/0</li> <li>佐藤太郎, 2014/0</li> <li>佐藤太郎, 2014/0</li> <li>佐藤太郎, 2014/0</li> <li>佐藤太郎, 2014/0</li> <li>佐藤太郎, 2014/0</li> </ul>                                                                                                    | カーサーター<br>05/26 16:37<br>05/26 16:37<br>05/26 16:37<br>05/26 16:37                                              | <前のページ   次のページ><br>ナ   ハ   マ   ヤ   ラ   ワ   その他 すべて<br>ログの検索条件の上書き    |
| <ul> <li>ト ドメイン管理</li> <li>ト コミュニケーションテンプレート</li> <li>ト ランスレーションワークペンチ</li> <li>ト データの管理</li> <li>ト デスクトップ管理者</li> <li>ト デスクトップ管理者</li> <li>ト メール管理</li> <li>ト Google Apps</li> <li>ト Data.com 管理</li> <li>ビ ルド</li> </ul>                                      | ビュー: -<br>アクション<br>編集<br>編集<br>編集<br>編集<br>編集                   | すべて <del>、</del>          | 和規ビューの作品。<br>ActionListene<br>▲ ActionListene<br>▲ ActionType<br>▲ ActivityUtil<br>▲ Constant<br>▲ Describe                                        | <u>er</u>         | A E<br>Developer (<br>24前空)<br>SkyEdita<br>SkyEdita<br>SkyEdita<br>SkyEdita                          | BCDE<br>Console<br>BJJJ7490<br>or2<br>or2<br>or2<br>or2<br>or2<br>or2<br>or2<br>or2                                                   | F G<br>新規<br>ス   | H I J K L<br>WSDL 37600<br>API /                                                                                                    | M 24 6<br><b>生成 7</b><br><b>状況</b><br>有効<br>有効<br>有効<br>有効 | なてのテストを<br>コメントなし<br>49<br>33<br>16,7<br>1,57<br>5,17                                    | s T 11<br>実行 が<br>のサイズ<br>11<br>77<br>25           | <ul> <li>V W X Y Z ア</li> <li>Apex をスケジュール</li> <li>最終更新者</li> <li>佐藤太郎, 2014/0</li> <li>佐藤太郎, 2014/0</li> <li>佐藤太郎, 2014/0</li> <li>佐藤太郎, 2014/0</li> <li>佐藤太郎, 2014/0</li> <li>佐藤太郎, 2014/0</li> <li>佐藤太郎, 2014/0</li> <li>佐藤太郎, 2014/0</li> </ul>                                                                                                    | カ サ タ <br>05/26 16:37<br>05/26 16:37<br>05/26 16:37<br>05/26 16:37<br>05/26 16:37                               | <前のページ   次のページ<br>ナ   ハ   マ   ヤ   ラ   ワ   その他 すべて<br>ログの検索条件の上書き     |
| <ul> <li>ト ドメイン管理</li> <li>ト コミュニケーションテンプレート</li> <li>ト ランスレーションワークペンチ</li> <li>ト データの管理</li> <li>ト モバイル管理</li> <li>ト デスクトップ管理者</li> <li>ト メール管理</li> <li>ト Google Apps</li> <li>ト Data.com 管理</li> <li>ビ ルド</li> <li>ト カスタマイズ</li> <li>ト 作転</li> </ul>         | ビュー: -<br>アクション<br>編集<br>編集<br>編集<br>編集<br>編集<br>編集             | 2×21)ティ                   | 和規ビューの作時。<br>名前 ↑<br>▲ ActionListene<br>▲ ActionType<br>▲ ActivityUtil<br>▲ Constant<br>● Describe<br>・<br>Errors                                  | er                | A E<br>Developer (<br>SkyEdita<br>SkyEdita<br>SkyEdita<br>SkyEdita<br>SkyEdita                       | BCDE<br>Console<br>BJUJ490<br>or2<br>or2<br>or2<br>or2<br>or2<br>or2<br>or2<br>or2<br>or2<br>or2                                      | F G<br>新規<br>7入  | H I J K L<br>WSDL 30600<br>API /5-332<br>25.0<br>25.0<br>25.0<br>25.0<br>25.0<br>25.0<br>25.0<br>25.0<br>25.0<br>25.0                                                                                                    | M <b>b</b> q<br><b>生成  1</b><br>有効<br>有効<br>有効<br>有効<br>有効 | レベてのテストを<br>コメントなし<br>49<br>33<br>16,7<br>1,57<br>5,17<br>833                            | S T U<br>実行<br>のサイズ<br>111<br>77<br>75<br>3        | <ul> <li>V W X Y Z ア</li> <li>Apex をスケジュール</li> <li>最終更新者</li> <li>佐藤太郎, 2014/0</li> <li>佐藤太郎, 2014/0</li> <li>佐藤太郎, 2014/0</li> <li>佐藤太郎, 2014/0</li> <li>佐藤太郎, 2014/0</li> <li>佐藤太郎, 2014/0</li> <li>佐藤太郎, 2014/0</li> <li>佐藤太郎, 2014/0</li> <li>佐藤太郎, 2014/0</li> </ul>                                                                                | カ サ タ <br>]<br>05/26 16:37<br>05/26 16:37<br>05/26 16:37<br>05/26 16:37<br>05/26 16:37                          | <前のページ   次のページ<br>ナ   ハ   マ   ヤ   ラ   ワ   その他 すべて<br>ログの検索条件の上書き     |
| <ul> <li>トドメイン管理</li> <li>トスイン管理</li> <li>トコンスレーションワークバンチ</li> <li>トランスレーションワークバンチ</li> <li>テータの管理</li> <li>モバイル管理</li> <li>デスクトゥブ管理者</li> <li>メール管理</li> <li>Google Apps</li> <li>Data.com 管理</li> <li>ビルド</li> <li>トカスタマイズ</li> <li>作成</li> <li>開発</li> </ul> | ビュー: ・<br>アクション<br>編集<br>編集<br>編集<br>編集<br>編集<br>編集<br>編集<br>編集 | 242UF1                    | 和規ビューの計制。     名前・     ▲ ActionListene     ▲ ActionType     ▲ ActionType     ▲ ActionType     ▲ Constant     ● Describe     ● Errors     ● Extender | er                | A E<br>Developer (<br>24前空ft<br>SkyEdita<br>SkyEdita<br>SkyEdita<br>SkyEdita<br>SkyEdita<br>SkyEdita | B C D E<br>Console<br>D T<br>D T<br>Console<br>D<br>D<br>T<br>Console<br>Cor2<br>Cor2<br>Cor2<br>Cor2<br>Cor2<br>Cor2<br>Cor2<br>Cor2 | F G<br>新規<br>ワス  | H I J K L<br>WSDL 1050<br>API / - 32<br>25.0<br>25.0<br>25 | M 14 G<br>生成 7<br>有効<br>有効<br>有効<br>有効<br>有効<br>有効<br>有効   | レート<br>大てのテストを<br>ユメントなし<br>49<br>33<br>16,7 <sup>-</sup><br>1,57<br>5,17<br>833<br>1,43 | S. T. U<br>実行<br>のサイズ<br>111<br>77<br>75<br>3<br>3 | <ul> <li>V W X Y Z ア</li> <li>Appex をスケジュール</li> <li>最終更新者</li> <li>佐藤 太郎, 2014/0</li> <li>佐藤 太郎, 2014/0</li> <li>佐藤 太郎, 2014/0</li> <li>佐藤 太郎, 2014/0</li> <li>佐藤 太郎, 2014/0</li> <li>佐藤 太郎, 2014/0</li> <li>佐藤 太郎, 2014/0</li> <li>佐藤 太郎, 2014/0</li> <li>佐藤 太郎, 2014/0</li> <li>佐藤 太郎, 2014/0</li> <li>佐藤 太郎, 2014/0</li> <li>佐藤 太郎, 2014/0</li> </ul> | カ サ タ <br>05/26 16:37<br>05/26 16:37<br>05/26 16:37<br>05/26 16:37<br>05/26 16:37<br>05/26 16:37<br>05/26 16:37 | <前のページ   次のページ<br>ナ   ハ   マ   ヤ   ラ   ワ   その他 すべて<br>ログの検索条件の上書き<br> |

Apex テスト結果ページのテストカバー率の警告セクションにメッセージがあった場合には、 SkyVisualEditor からページをデプロイする際にデプロイエラーになる可能性があります。

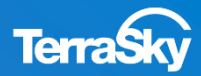

## 4. SkyVisualEditorにログイン

4. SkyVisualEditorにログイン (1/2)

P,7で登録したSkyVisualEditorのユーザ ーID/パスワードを入力し、ログインし ます。

| SkyVisualEditor                     | ホーム ヘルプ |
|-------------------------------------|---------|
| Login<br>ユーザーID<br>パスワード<br>ログイン    |         |
| パスワードを忘れた方はこちら                      |         |
| <br>アカウントをお持ちですか? <u>無料登録</u> できます。 |         |
|                                     |         |

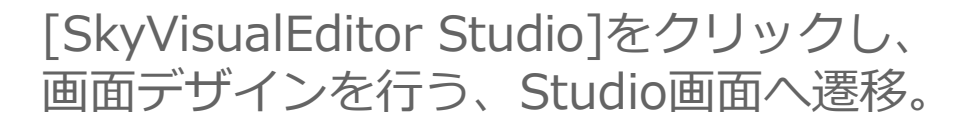

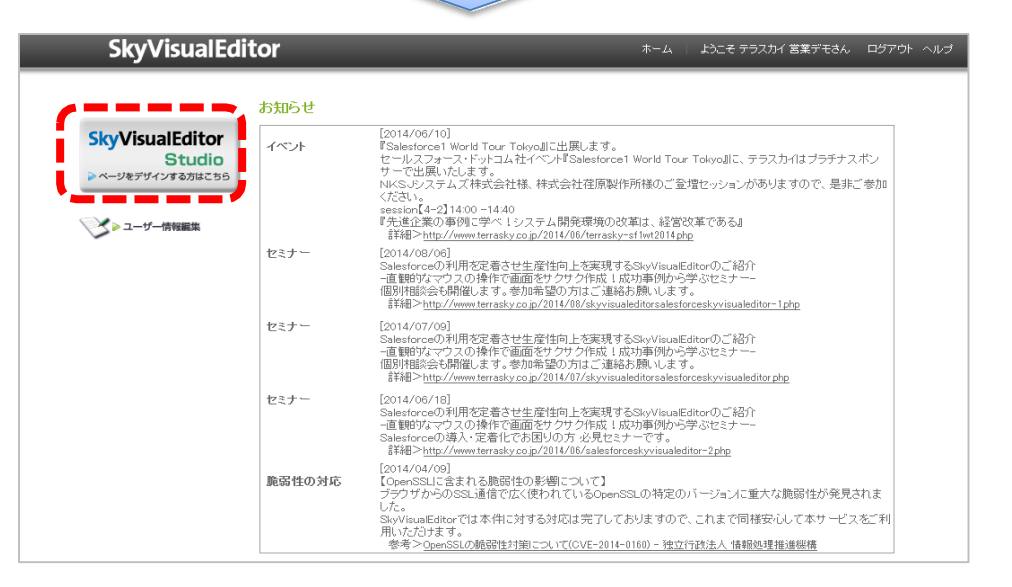

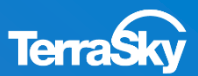

4. SkyVisualEditorにログイン (2/2)

SkyVisualEditorをインストールした、Salesforce組織のユーザ名/パスワードを入力し、 接続する組織が本番環境の場合は、「Production/Developer Edition」を選択、 Sandbox環境の場合は、「Sandbox」を選択し、[ログイン]をクリック。

| Sky/isualEditor       | DD .                              | 🥥 Ver 🏭                                         |
|-----------------------|-----------------------------------|-------------------------------------------------|
| Skyvisualcultor       |                                   | LoginUser: テラスカイ 営業デモ                           |
| オプジェクト コンポーネント        | 3                                 | パージョンボーネント                                      |
|                       |                                   | ▼ 14-55BK74                                     |
|                       | Salesforce組織にログインしてください           | 主灯"》"如名<br>Visualforce""一》"<br>名前               |
| オプラエクト 日本市場           | ユーザ名                              | 展示がな                                            |
| TUAL TIL BUREAU STATE | パスワード ユーザ名、組織を保存する                | 說明<br>  現集平3                                    |
| <u> </u>              | 組織 Production/Developer Edition マ | Apex/5/25<br>共有M-M通用有D<br>パーラ:表示が(2)(px)基準線 回過空 |
|                       |                                   | 理: 高さ:<br>ハッジー表示<br>サイドバー表示<br>サブー20-16<br>     |

セキュリティトークンを利用して、Salesforceに接続する場合は、パスワード欄に [ユーザパスワード]+[発行されたセキュリティトークン]を入力し、[ログイン]をします。

<u>※ SkyVisualEditorを使用するには、Microsoft社が提供するSliverlightをインストールする必要があります。</u>

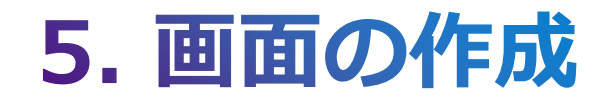

### 5.画面の作成(新規ページの作成)

それでは、SkyVisualEditorで画面を開発する手順をご紹介します。 まず、メニューエリアの[ファイル]-[新規]をクリックします。

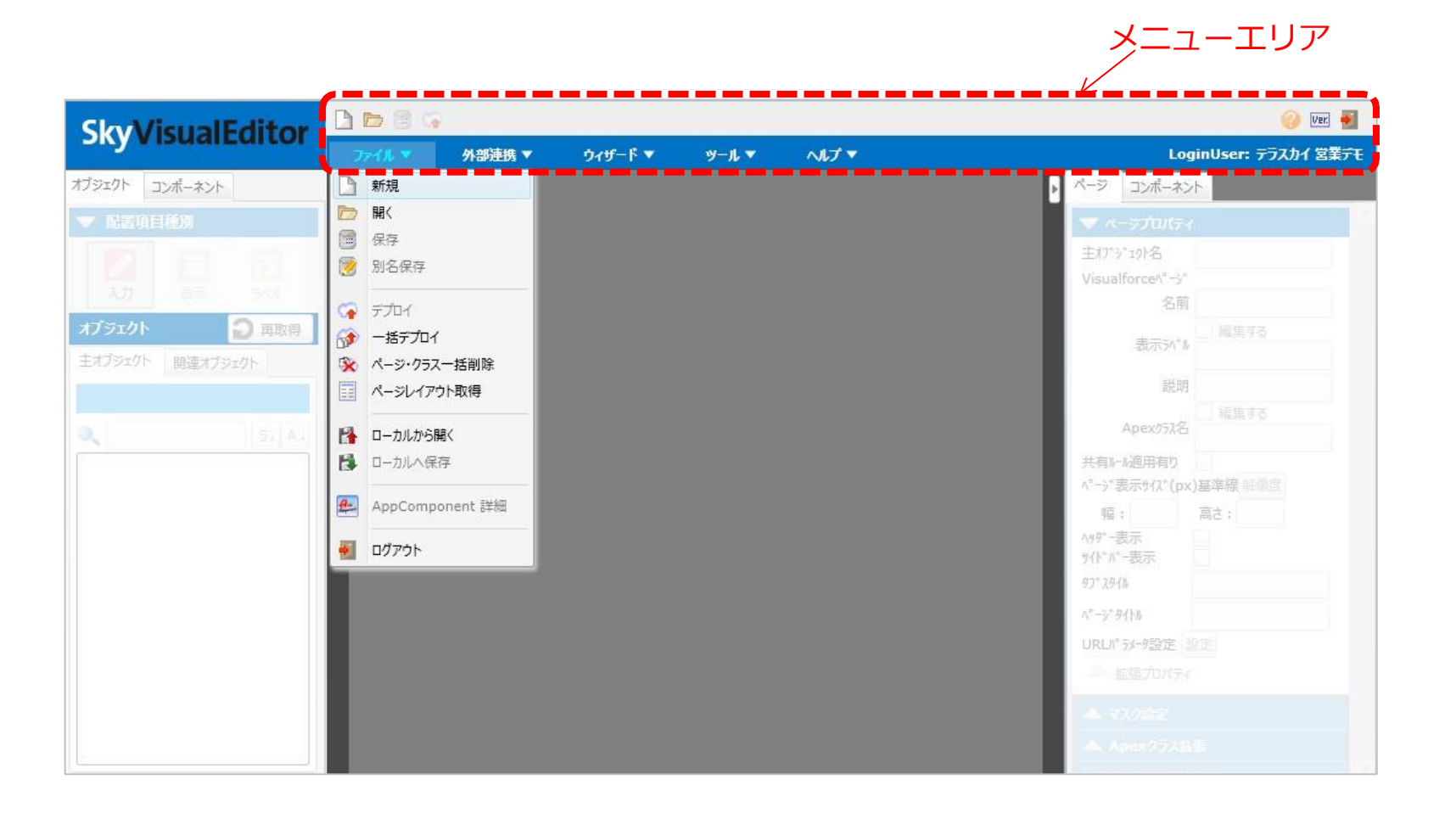

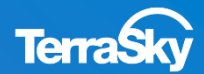

### 5. 画面の作成(レイアウト/オブジェクトの選択)

どのような画面(入力画面、帳票画面、検索画面など)を作成したいかによって、 まずレイアウトを選択します。

レイアウト選択後、どのオブジェクトの画面を作成するかに応じて、オブジェクトを選択 いたします。 必要に応じて、Visualforceページ名を設定し、[OK]をクリックします。

| SkyVisualEditor  | レイアウトマネージャ                  |                                 | ×                   | 🚱 Ver 🍯               |
|------------------|-----------------------------|---------------------------------|---------------------|-----------------------|
| SkyvisualLuitor  |                             |                                 |                     | LoginUser: テラスカイ 営業デモ |
| オブシェクト コンポーネント   |                             |                                 |                     | コンポーネント               |
| ▼ 記書項目種別         |                             |                                 | 40 Martin           |                       |
|                  |                             |                                 | inte                |                       |
| In The second    | 40                          |                                 |                     |                       |
| 472-41 Dama      |                             |                                 |                     |                       |
|                  |                             |                                 |                     |                       |
| 王ネンシェクト 開連ネプジェクト |                             |                                 |                     |                       |
|                  |                             |                                 |                     |                       |
| K 17. A.         |                             |                                 |                     |                       |
|                  | •                           | Salesforceレイアウト                 | [1/8]               |                       |
|                  | Salesforce標準のような画           | 面を、ドラッグ&ドロップにてコンポーネントを配居して作成します | •                   |                       |
|                  | 「ページレイアウト」機能では面<br>スペンガできます | 己罟することができない細やかな画面表示や、テーブル等の高度   | な機能を持ったコンポーネント群を配置す |                       |
|                  | acco ccove                  |                                 |                     |                       |
|                  | 8                           |                                 |                     |                       |
|                  | オブジェクト                      |                                 | ▼ 2て表示              |                       |
|                  | Visualforceページ名             | SVE_20140527183957              |                     |                       |
|                  | Apexクラス名                    | □ 編集する                          |                     |                       |
|                  | ▲ 詳細                        |                                 |                     |                       |
|                  |                             | or +                            | 5.471               |                       |
|                  |                             |                                 |                     |                       |

※ Visualforceページ名はお客様の命名規則に従って、都度設定することを推奨します。

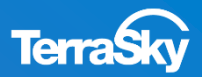

### 5. 画面の作成(Salesforce標準ページレイアウトの取得)

SkyVisualEditorでは、レイアウトを選択し、イチから画面を作成するだけでなく、 Salesforceの**標準ページレイアウト**を取得することが可能です。

メニューエリアの[ファイル]-[ページレイアウト取得]をクリックします。

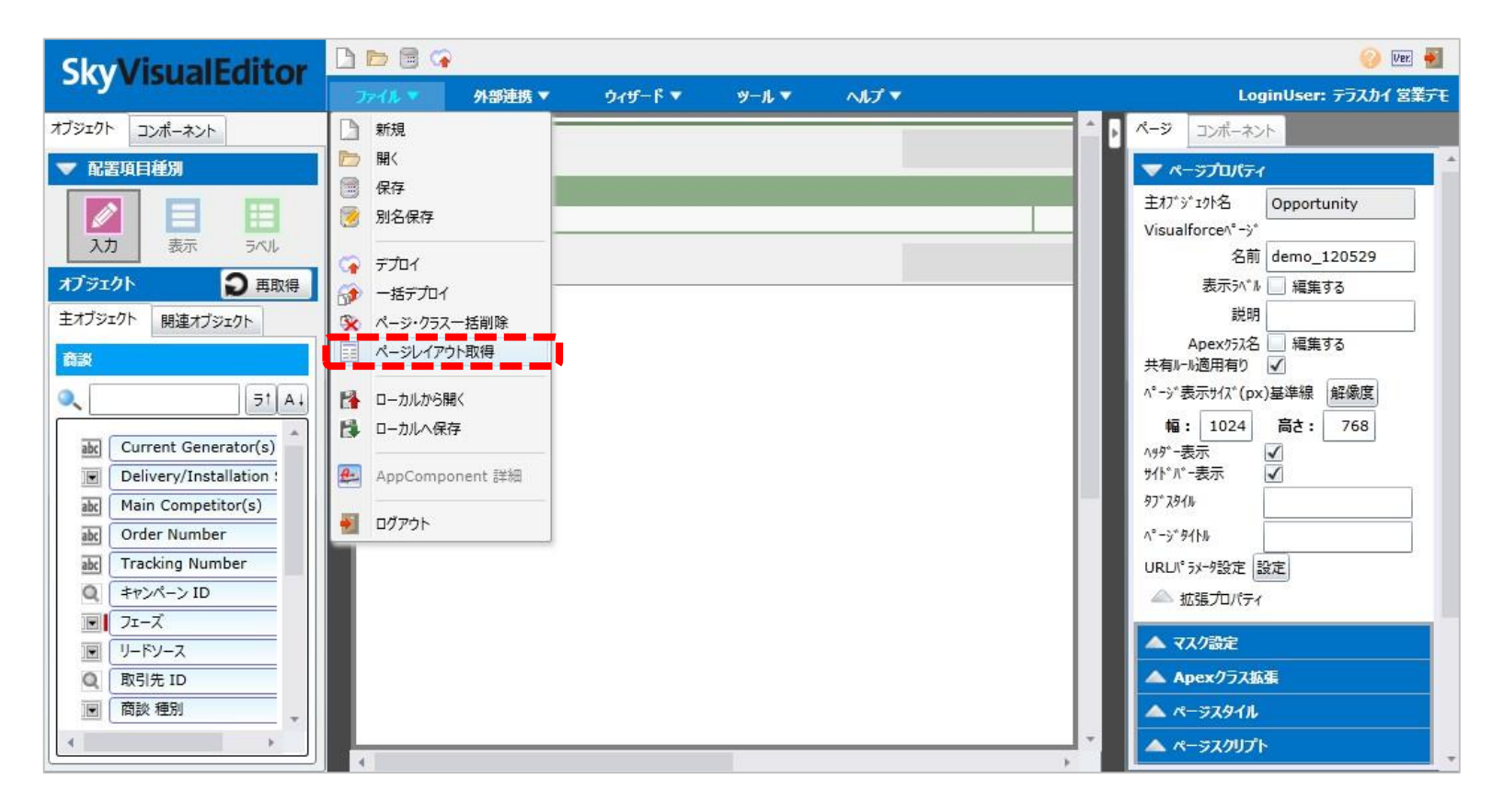

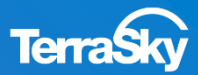

### 5. 画面の作成(Salesforce標準ページレイアウトの取得)

Salesforce標準ページレイアウトを取得したい[オブジェクト]を選択し、

[レコードタイプ]より、 該当ページレイアウトを選択のうえ、[開く]をクリックします。 今回は、取引先オブジェクトのマスタのレコードタイプを選択します。

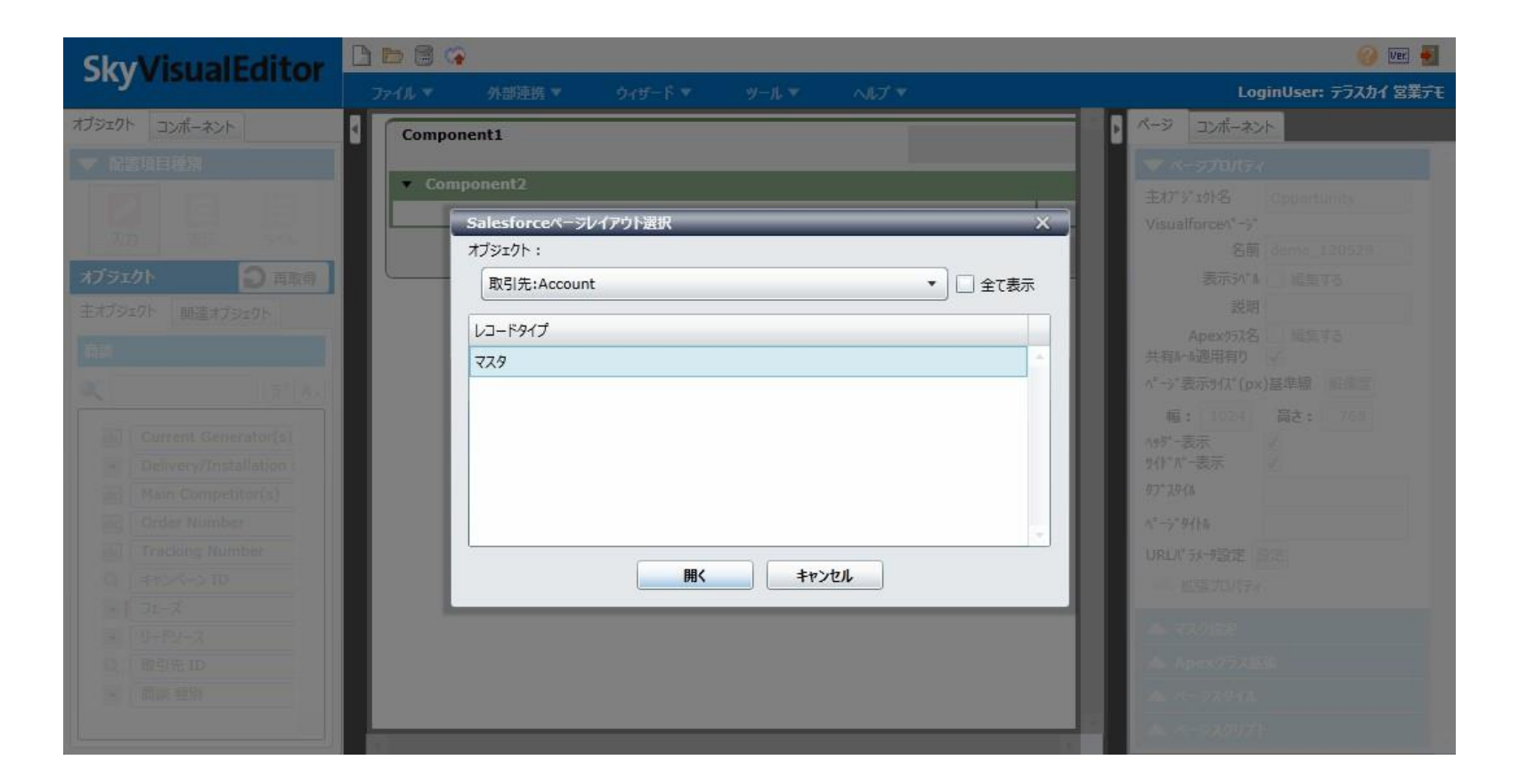

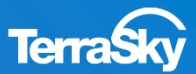

### 5. 画面の作成(列の追加)

Salesforceの取引先の標準ページレイアウトが取得できました。

いよいよ、画面のカスタマイズをしていきます。セクションをクリックしますと[列追加] [列削除]という ポップアップが表示されますので、[列追加]をクリックします。 あとは、追加した列に項目をドラッグ&ドロップで移動すれば、3列の画面が作成できます。

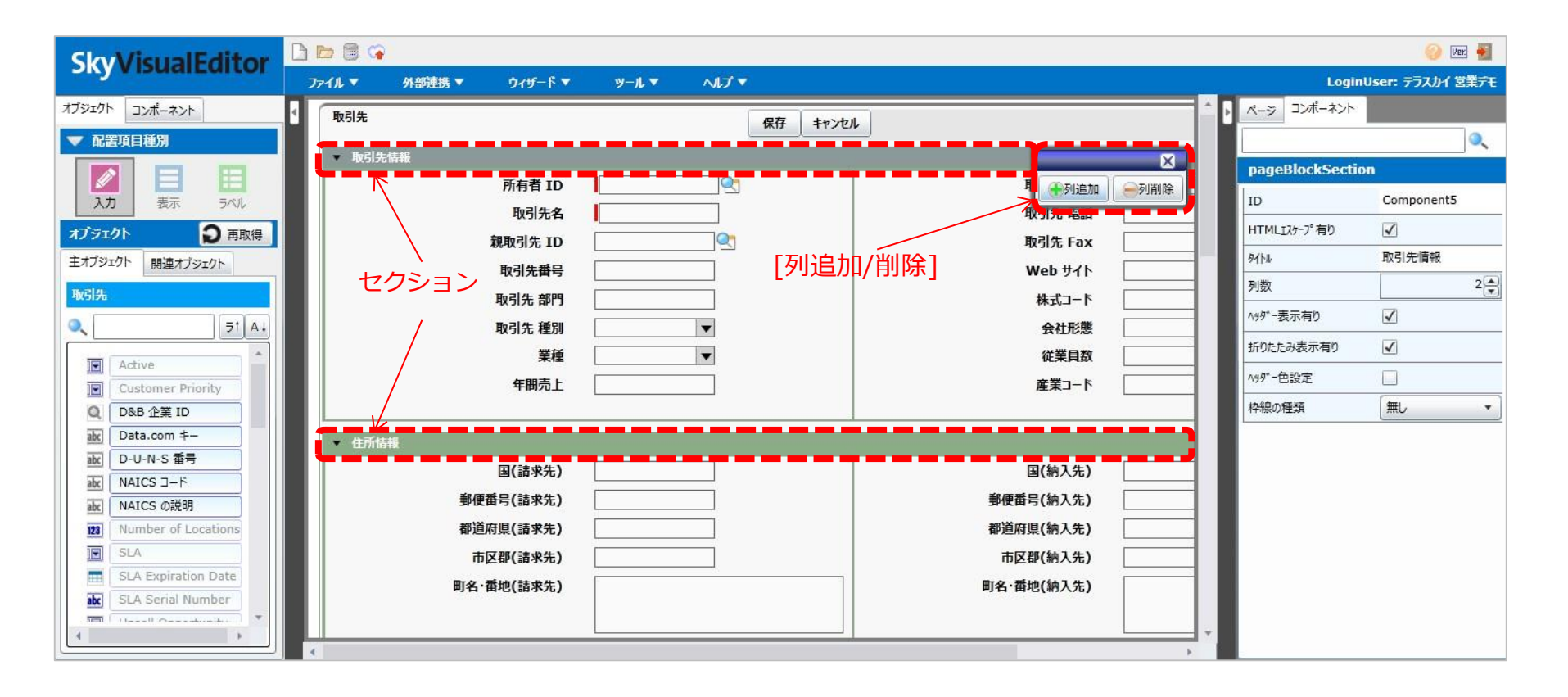

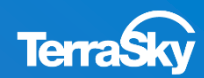

5. 画面の作成(タブパーツの配置)

次に、画面に[タブ]を配置します。

Studio左部上のタブの[コンポーネント]を選択し(①)、コンポーネントメニュー内の[タブ] を選択し、 ドラッグ&ドロップによって、画面にタブのコンポーネントを配置します。(②)

|   | Sky/isualEditor |   | 🖻 🗟 🖙  |        |         |       |       |        |      |         |            | () W               | er. 🍝      |
|---|-----------------|---|--------|--------|---------|-------|-------|--------|------|---------|------------|--------------------|------------|
| 1 | SkyvisualLuitor | 5 | ファイル マ | 外部連携 ▼ | ዕィザ−ド ▼ | ઝ−ル ▼ | ヘルプ ▼ |        |      |         |            | LoginUser: テラスカイ S | 営業デモ       |
| J | オブジェクト コンポーネント  | 4 |        |        |         |       |       |        |      |         |            | 1                  | <b>^</b> 1 |
|   | レイアウト           |   | 取引先    |        |         |       |       | 保存 キャン | zıl  |         |            |                    |            |
|   |                 |   | ▼ 取引先  | 情報     |         |       |       |        |      |         |            |                    | 18         |
|   | Name            |   |        |        | 所有者 ID  | I     |       |        |      | 取引先 評価  |            | 取引先種               | ŧ          |
|   |                 |   |        |        | 取引先名    |       |       |        |      | 取引先 電話  |            | 従業則                | 3          |
|   |                 |   |        |        | 親取引先 ID |       |       |        |      | 取引先 Fax |            | 年間売                | 5          |
|   |                 |   |        |        | 取引先 説明  |       |       |        |      | Web ታイト |            | (<br> ¥            | Ě          |
|   |                 |   |        |        |         |       |       |        |      |         |            |                    |            |
|   |                 |   |        |        |         |       |       |        |      |         |            |                    |            |
|   | ON OFF          |   |        |        |         |       |       |        |      |         |            |                    | 1.         |
|   |                 |   | ◆ 住所情報 | 報      |         |       |       |        |      |         |            |                    | 1.8        |
|   |                 |   |        | 郵便     | 番号(請求先) |       |       |        |      |         | 郵便番号(納入先)  |                    |            |
|   |                 |   |        | 都道     | 府県(請求先) |       |       |        |      |         | 都道府県(納入先)  |                    |            |
|   |                 |   |        | 市      | 区郡(請求先) |       |       |        |      |         | 市区郡(納入先)   |                    |            |
|   |                 |   |        | 町名·i   | 番地(請求先) |       |       |        |      |         | 町名·番地(納入先) |                    |            |
|   |                 |   |        |        |         |       |       |        |      |         |            |                    |            |
|   |                 |   |        |        |         |       |       |        |      |         |            |                    |            |
|   |                 |   |        |        |         |       |       | 保存まれた  | 711. |         |            |                    | 1.         |
|   |                 |   |        |        |         |       |       |        |      |         |            |                    | 1.         |
|   |                 |   | 雨리生美年  | ž      |         |       |       |        |      |         |            |                    | -          |

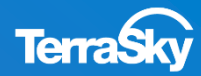

### 5. 画面の作成(タブパーツの詳細な設定)

配置したタブのコンポーネントに、取引先に紐づく[取引先責任者][商談][ケース]のテーブルを それぞれドラッグ&ドロップで配置します。

[tab1][tab2][tab3]と表示されている各タブをクリックすると、Studio右部のプロパティエリアに タブの プロパティが表示されますので、[タイトル]や[テーマ]を適宜変更します。 ここでは、[tab3]にケースのテーブルを配置したので「ケース」、テーマ(=色)を「Green」と します。

| SkyVisualEditor                | l 🖻 🗟 🖙 👘  |          |           |       |         |            |       |      |                | 🕜 Ver. 🍯         |
|--------------------------------|------------|----------|-----------|-------|---------|------------|-------|------|----------------|------------------|
|                                | ファイル マ 外部  | 随きます ウィサ | ƒ−F▼ ツ−ル▼ | へいプ マ |         |            |       |      | Login          | User: テラスカイ 営業デモ |
| 親取引                            | 先ID        | <u></u>  |           |       | 取引先 Fax |            |       | ^    | ▶ ぺージ ⊐ンポーネント  |                  |
| 取519                           | も 説明       |          |           |       | Web ታイト |            | 1     |      |                | ٩,               |
|                                |            |          |           |       |         |            |       |      |                | Component155     |
| - /+=C+++P                     |            |          |           |       |         |            |       |      | 91hh           | tab3             |
| ▼ 任/亦情報                        | (求先)       |          |           |       |         | 郵便番号(纳入先)  |       | 1    | 7-7            | Blue 🔻           |
| 都道府俱(諸                         | i求先)       |          |           |       |         | 都道府県(納入先)  |       | ]    | <b>スタイルクラス</b> |                  |
| 市区郡(諸                          | i求先)       |          |           |       |         | 市区郡(納入先)   |       |      | $\bigcirc$     |                  |
| 町名·番地(諸                        | <b>求先)</b> |          |           |       |         | 町名·番地(納入先) |       |      |                |                  |
|                                |            |          |           |       |         |            |       | - 11 |                |                  |
|                                |            |          |           |       |         |            | -     |      |                |                  |
| 取引先責任者× 商談× tab3×              | (1)        |          |           |       |         |            |       |      |                |                  |
|                                |            |          | 保存 キャンカル  |       |         |            |       |      |                |                  |
|                                |            |          |           |       |         |            |       |      |                |                  |
| ケース                            |            |          |           |       |         |            |       |      |                |                  |
| 行追加 件数:                        |            |          |           |       |         |            |       |      |                |                  |
| ケース番号<br>行削除「ケース番号・CaseNumber」 | ♦ 件名       |          | \$ 優      | 先度    | -       | ◆ 作成日      | Datal | 状況   |                |                  |
|                                |            |          |           |       |         |            | Datel |      |                |                  |

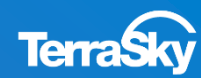

### 5. 画面の作成(色や幅等の詳細な設定)

次に、色や項目の幅など詳細なデザインの設定をしていきます。

まず、セクションをクリックし、Studio右部のプロパティエリアより[ヘッダー色設定]の フラグをONにすると、 カラーパレットが表示されます。

ここでは、ヘッダーの色を赤にします。その他、タイトル名なども自由に変更できます。

| SkyVisualEditor | B | de 🗟 🧐     |            |                    |        |       |          |   |                                       |              |              | 0            | Ver: 🍯 |
|-----------------|---|------------|------------|--------------------|--------|-------|----------|---|---------------------------------------|--------------|--------------|--------------|--------|
| Skyvisualcultor | 7 | 741 ▼      | 外部連携 ▼     | ウィザ−ド ▼            | ୬−ル ▼  | へして 🔻 |          |   |                                       | ALC: NO. 1 1 | Logiı        | nUser: テラスカ・ | (営業デモ  |
| オブジェクト コンポーネント  | 1 | 取引先        |            |                    |        | ſ     | 保存 キャンヤル |   |                                       | ^ P ~-       | ジ コンポーネント    |              |        |
| 🔻 レイアウト 📫       |   | - 16214-6  | i≢ #C      |                    |        | 5     |          | J |                                       |              |              |              | 0      |
| Object          |   | 48-51-56   | HTR        | 所有者 ID             | 1      | 101   |          |   |                                       | pa           | geBlockSecti | on           |        |
| Name            |   |            |            | 取引先名               |        |       |          |   | 1 1 1 1 1 1 1 1 1 1 1 1 1 1 1 1 1 1 1 | ID           |              | Componen     | t5     |
|                 |   |            |            | 親取引先 ID            | •      |       |          |   | 取引先 Fax                               | нт           | MLIスケープ有り    |              |        |
|                 |   |            |            | 取引先説明              | [      |       |          |   | Web サイト                               | 911          | l.           | 取引先情報        |        |
|                 |   |            |            |                    |        |       |          |   |                                       | 列费           | Ż            |              | 3      |
|                 |   |            |            |                    |        |       |          |   |                                       | A95          | *-表示有り       | $\checkmark$ |        |
| ON OFF          |   | - 11-25.41 | H2         |                    |        |       | I        |   |                                       | 折り           | たたみ表示有り      |              |        |
|                 |   | 任加南        | ::<br>≰/西: | 来早/津武牛)            |        |       |          | 1 | 載庫乗9/44                               | A95          | *-色設定        |              |        |
|                 |   |            | 到你         | 田芍(調水元)<br>広旧(注水牛) |        | _     |          |   | 野使田丐(約)                               | 文字           | 色            | #FFFFFF      |        |
|                 |   |            | 制造         | Ŋ県(調水元)<br>▽那(注☆生) | L      | _     |          |   | <b>审</b> 道府県(初)                       | 背景           | 絶            | #8CAB87      |        |
|                 |   |            | 町名・        | 四川(調小儿)<br>武川(読少生) | [<br>[ |       |          |   | 四四十(約)                                | 枠            | の種類          |              |        |
|                 |   |            | 94         | 用心(調小儿)            |        |       |          |   |                                       |              |              |              |        |
|                 |   |            |            |                    | -      |       |          |   |                                       |              |              |              |        |
|                 |   | 取引失害任      | 老父 商談 ダ    | k av (A)           |        |       |          |   |                                       |              |              |              |        |
|                 |   | 取引失言       | 日本 同訳人 二   |                    |        |       |          |   |                                       |              |              |              |        |
|                 |   | -0.5000    | a WL       |                    |        |       |          |   |                                       |              |              |              |        |
|                 | 4 | 11 112行追加。 | 4年初:       |                    |        |       |          |   |                                       |              |              |              |        |

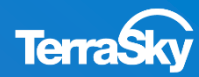

### 5. 画面の作成(色や幅等の詳細な設定)

項目の幅や文字の色や大きさなども自由に変更可能です。 例えば、画面内の[Webサイト]という項目を選択し、Studio右部のプロパティエリアの [レイアウト]-[幅]より、幅をピクセル単位で設定することができます。

また、[テキスト]-[IMEモード]より、「半角のみ入力」などを選択できます。 その他の項目も、自由に設定してみてください。なお、デザイン時には[ファイル]-[保存]より 都度、ページを保存することを推奨します。

| Sky/isualEditor           | B 🖻 🗟 Ġ                                                         |              |                        | 🔗 Ver. 📲                                                                                                    |
|---------------------------|-----------------------------------------------------------------|--------------|------------------------|----------------------------------------------------------------------------------------------------|
| Skyvisualcultor           | ファイル 🔻 外部連携 🔻 ウィザード 🔻                                           | ツ−ル ▼  へルプ ▼ |                        | LoginUser: テラスカイ 営業デモ                                                                                                    |
| オブジェクト ⊐ンポーネント<br>▼ レイアウト | 取引先<br>取引先                                                      | 保存           | +721L                  | * D K-=== J>#-*>>                                                                                                    |
| Chiject Name              | WORKING (FTMACHELSDCC3)<br>所有者 ID<br>取引先名<br>親取引先 ID<br>Web サイト |              | 取引先 評価     ▼<br>取引先 電話 | inputField         *           ・ 共通         *           ID         Component28           17* シ* 10 <sup>1</sup> API参照名         Account           項目表示5^* №         Web サイト |
|                           | ▼ 住所情報                                                          |              |                        | 項目 API参照名 Website<br>- レイアウト<br>「幅[px] 200<br>車材[nx] 19                                                                                                    |
|                           | 郵便番号(請求先)<br>都道府県(請求先)<br>市区郡(請求先)                              |              | 野使着<br>都道府<br>市区       | <ul> <li>□ テキスト</li> <li>文字色 #000000 (■</li> <li>文字のサバ* 1.0 em *</li> </ul>                                                                                                |
|                           | 可有"再吧(請求元)                                                      |              |                        | 文字の太さ         Normal           横位居         ・           IMEE+^*         ・                                                                                                   |
|                           | 取引先責任者<br>取引先責任者<br>取引先責任者<br>デニミ加 件款:                          |              |                        | 必須         デフオルト全角           ・ハルブ         デフオルト半角           ・ハルブモート*         ギ月のみ入力可                                                                                       |

※ IMEモードは、Google chrome、Apple Safariのブラウザでは動作しませんのでご了承ください。

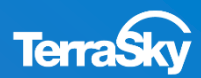

### 5.画面の作成(LEXデザインの適用)

Studioより、デザインの変更も可能です。

Lightning Experienceをご利用の方は、LEXデザインを有効化にすることで、Lightning Experienceのデザインのような画面が作成可能です。

Studio右部、ページプロパティエリアより、[LEXデザイン]-[有効化]で設定できます。 [入力項目100%]で、入力項目が100%幅で表示されます。

|         |       |                                       |   | 用可能                                      |
|---------|-------|---------------------------------------|---|------------------------------------------|
|         |       |                                       |   | ページ表示サイズ(px)基準線 解像度                      |
| \$ X-1L |       | 電話 🔹                                  |   | 幅: 1024 高さ: 768                          |
|         |       |                                       |   | ^ッ9*-表示 ✓                                |
| p.      |       | ( <b></b> )                           |   | サイドパー表示                                  |
|         |       |                                       |   | 97° 791N                                 |
|         |       | · · · · · · · · · · · · · · · · · · · |   | ∧°-シ*9イトル                                |
|         |       |                                       |   | URLN <sup>®</sup> ラメータ設定 設定              |
|         |       |                                       |   | ○ ○ ○ ○ ○ ○ ○ ○ ○ ○ ○ ○ ○ ○ ○ ○ ○ ○ ○    |
| ◆ 金額    |       | 完了予定日 🕴                               |   | 主オノジェクトの保存を入手ツノ                          |
|         |       | [9999/99/99]                          |   | ▲ 払張ノロバティ                                |
|         |       |                                       |   | 🔺 マスク設定                                  |
|         |       | 1                                     |   | ▲ Apexクラス拡張                              |
|         |       |                                       |   | ▲ <i>\$990</i>                           |
|         |       |                                       |   | ▲ ページスタイル                                |
|         | ◆ 作成日 | ♦ 状況 ♦                                |   | ▲ ページスクリプト                               |
| T       | [作成日] |                                       |   | ▲ 計算式                                    |
|         |       |                                       |   | ▲ フォーカス色                                 |
|         |       |                                       |   | ▲ 画面遷移先設定                                |
|         |       |                                       |   | A PDF                                    |
|         |       |                                       | - | and and enforcements in the same and any |
|         |       |                                       |   | ▼ LEXデザイン                                |
|         |       |                                       |   |                                          |
|         |       |                                       |   |                                          |
|         |       |                                       |   | □ 入力項目100%化                              |
|         |       |                                       |   |                                          |
|         |       |                                       |   |                                          |
|         |       |                                       |   | A Lightning Component                    |

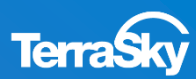

### 5. 画面の作成(コンポーネント化)

また、Studioより、Visualforceコンポーネントを生成することも可能です。

Lightning Experience上でコンポーネントを利用して画面開発したい方は、コンポーネント化をすることで、作成した画面をコンポーネントとしてご利用いただけます。

Studio右部、ページプロパティエリアより、[Lightning Component]-[Lightning Componentを 出力する]を有効化することで、設定は完了です。 コンポーネント名も任意でしていただけます。

| [9999/99] | ▲ Арех/つうス拡張            |
|-----------|-------------------------|
|           | ▲ <i>メ99ヴ</i>           |
|           | ▲ ページスタイル               |
|           | 🔺 ページスクリプト              |
|           | ▲ 計算式                   |
| ◆ 状況 ◆    | ▲ フォーカス色                |
|           | ▲ 画面透移先設定               |
|           | ▲ PDF                   |
|           | ▲ Salesforce])//-)/     |
|           | ▲ LEXデザイン               |
|           | ▲ ページブロックセクションのレスポンシブ設定 |
|           | Lightning Component     |
|           | ✓ Lightningコンポーネントを出力する |
|           | ローロンボーネント名を変更           |
|           | SVE_20181011155359      |
|           | 抗强設定                    |
|           |                         |
|           | ▲ 配置コンポーネント数            |

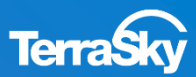

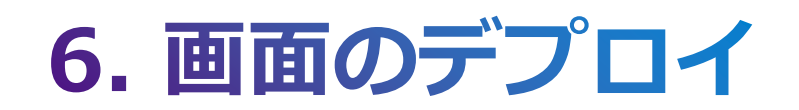

## 6. 画面のデプロイ (1/3)

### 画面のデザインが完了しますと、メニューエリアの[ファイル]-[デプロイ]を選択します。

| SkyVisualEditor                          | 🗅 🖻 🗑 🚱                                                                                   | ) 🗠 🐨 🛞 🐨 📲                                                     |       |       |                        |                                         |                                                                                                    |                                                          |  |  |  |  |
|------------------------------------------|-------------------------------------------------------------------------------------------|-----------------------------------------------------------------|-------|-------|------------------------|-----------------------------------------|----------------------------------------------------------------------------------------------------|----------------------------------------------------------|--|--|--|--|
| SkyvisualLuitor                          | ファイル 🔻 外部連携                                                                               | ▼ ウィザード ▼                                                       | ୬−ル ▼ | へルプ マ |                        |                                         | Logi                                                                                                   | nUser: テラスカイ 営業デモ                                        |  |  |  |  |
| オブジェクト コンボーネント<br>レイアウト<br>・ Object Name | 新規       開く       保存       別名保存       デプロイ       ・デプロイ       ・パージ・クラスー括削除       ・ジレイアウト取得 | <mark>自由に変更できます)</mark><br>所有者 ID<br>取引先名<br>親取引先 ID<br>Web サイト |       |       | 呆存 キャンセル<br>取引先<br>取引先 | : 評価     ▼<br>: 電話<br>; Fax<br>業種     ▼ | ▲ D バージ コンボーネント<br>inputField<br>・ 共通<br>ID<br>カパッゲョント API参照の<br>項目表示シパル<br>項目 API参照名                  | Component28<br>S Account<br>Web サイト<br>Website           |  |  |  |  |
|                                          | <ul> <li>ローカルから開く</li> <li>ローカルへ保存</li> <li>AppComponent 詳細</li> <li>ログアウト</li> </ul>     | 呼番号(請求先)<br>道府県(請求先)                                            |       |       |                        | <b>郵便</b> 番<br>都道府                      | <ul> <li>レイアウト</li> <li>幅[px]</li> <li>高さ[px]</li> <li>テキスト</li> </ul>                                 | 200                                                      |  |  |  |  |
|                                          | 取引先責任者 商調 取引先責任者 行法加 件款:                                                                  | 市区郡(請求先)<br>町名・番地(請求先)                                          |       |       |                        | 市区<br>町名・番                              | ×ナビ       文字のガル*       文字のガル       文字の太さ       横位居       IMEモト*       必須       -     ヘルプ       ヘルプ モト* | + 000000<br>1.0 em ▼<br>Normal ▼<br>単角のみ入力; ▼<br>ま示しない ▼ |  |  |  |  |

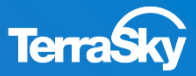

### 6. 画面のデプロイ (2/3)

[デプロイ]をクリックしますと、どの環境に画面を生成するかを選択する画面が表示されます。 Sandbox環境やDeveloper Editionに画面を生成する場合は[テスト環境]を、 本番環境へ直接デプロイする場合は、[本番環境]を選択し、[デプロイ]をクリックします。

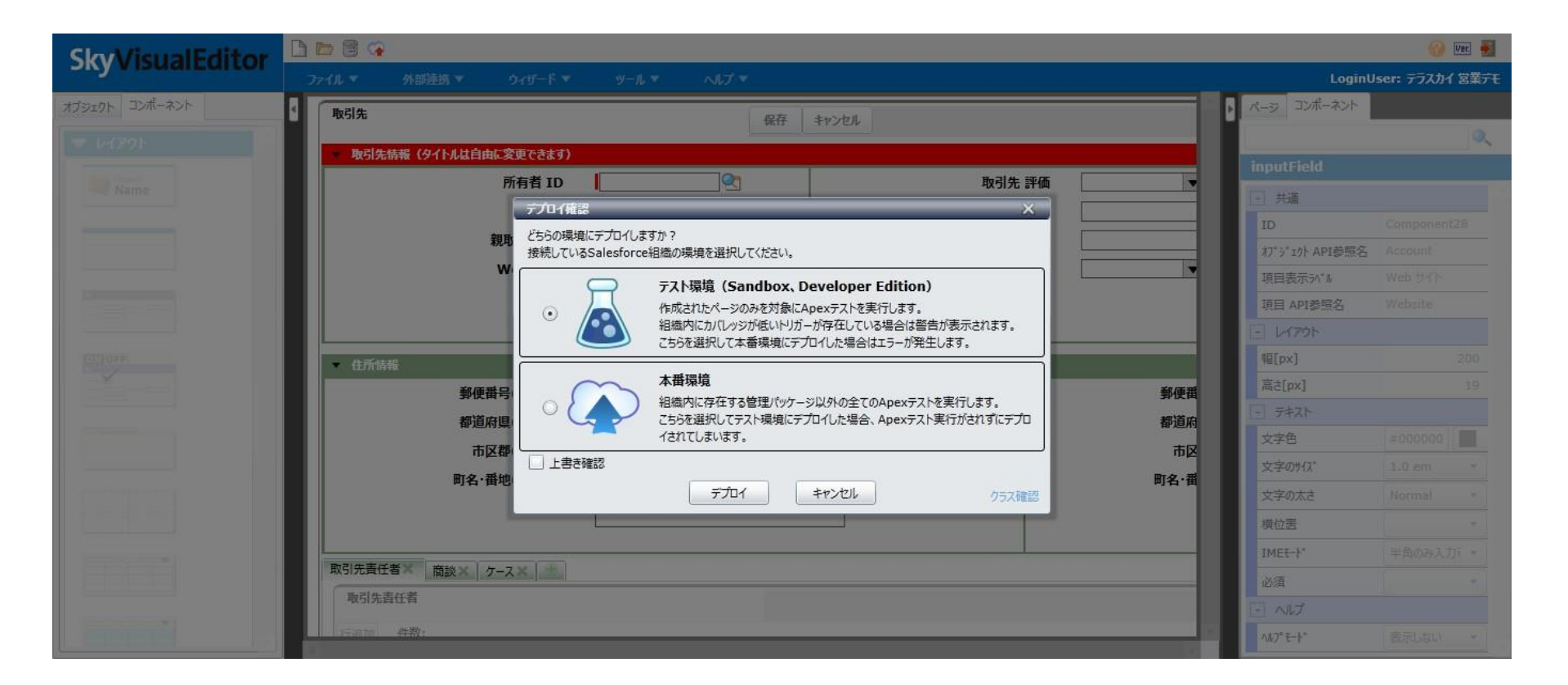

※ 実際の開発時は、SkyVisualEditorからSandboxヘデプロイすることを推奨します。

## 6. 画面のデプロイ (3/3)

### デプロイが完了しますと、[ページを開く]というリンクが表示されますので、クリックします。 Studioでデザインした画面を、Salesforceで確認することができます。

| ホーム | Chatter       | キャンペーン | リード 取引先 取引先責任者   | 商談 売上予測  | 契約 注文    | <i>ካ</i> – አ – አስታ- | ーション 商品 | レポート ダッシ:       | ュボード + |     |
|-----|---------------|--------|------------------|----------|----------|---------------------|---------|-----------------|--------|-----|
| 新規作 | 成             | •      | 取引先              |          | 保存 キャンセル | ,                   |         |                 |        |     |
| 最近使 | ったデータ         |        | ▼取引先情報(タイトルは自由に  | 変更できます)  |          |                     |         |                 |        |     |
| 2   |               |        | 所有者 ID           | 2        | 取引先言     | 半価なし                | •       | I               | 取引先番号  |     |
| -   | <b>3 2</b> 11 |        | 取引先名             |          | 取引先(     | 電話                  |         |                 | 従業員数   |     |
|     | 221           |        | 親取引先 ID          | <u>S</u> | 取引先      | Fax                 |         |                 | 年間売上   |     |
| 2   |               |        | Web サイト          |          | 1        | 業種なし                | -       | 取               | 网先 説明  |     |
|     |               |        |                  |          |          |                     |         |                 |        | .41 |
|     |               |        | ▼ 住所情報           |          |          |                     |         |                 |        |     |
|     |               |        | 郵便番号(請求先)        |          |          |                     | 郵色      | 更番号(納入先)        |        |     |
|     |               |        | 都道府県(請求先)        |          |          |                     | 都這      | <b>适府県(納入先)</b> |        |     |
|     |               |        | 市区郡(請求先)         |          |          |                     | ī       | 市区郡(納入先)        |        |     |
|     |               |        | 町名·番地(諸求先)       |          |          |                     | 町名      | ・番地(納入先)        |        |     |
| _   |               |        |                  |          | đ        |                     |         |                 |        |     |
|     |               |        | 取引先責任者 商談 ケー     | ۲        |          |                     |         |                 |        |     |
|     | タブ            |        | 取引失责任老           |          |          |                     |         |                 |        |     |
|     |               | $\sim$ | жллад <u>т</u> а |          |          |                     |         |                 |        |     |
|     |               | _      | 行追加 件数:0         |          |          |                     |         |                 |        |     |
|     |               |        | 氏名               | 8        | と職       |                     | メール     |                 | 電話     |     |
|     |               |        |                  |          |          |                     |         |                 |        |     |
|     |               |        |                  |          |          |                     |         |                 |        |     |
|     |               |        |                  |          |          | _                   |         |                 |        |     |
|     |               |        |                  |          | 保存 キャンセル | ,                   |         |                 |        |     |
|     |               |        |                  |          |          |                     |         |                 |        |     |

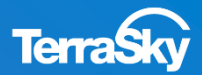

## 7. デプロイ後のSalesforceの設定

## **Lightning Experienceをご利用の方**

SkyVisualEditorで生成したページは、Salesforceのユーザメニューより、

[設定]-[カスタムコード]-[Visualforceページ]を、クリックすることで確認いただけます。

また、生成したプログラムは表示ラベルのリンクをクリックすることでご確認いただけます。

|                         | Q [設定] 友倫靈                                                                                     |                         | Q、 [設定]を検索                                                                                                    |
|-------------------------|------------------------------------------------------------------------------------------------|-------------------------|----------------------------------------------------------------------------------------------------|
|                         |                                                                                                | :::: 設定 ホーム オブジェ        | クトマネージャ 🗸                                                                                                    |
| 設定 ホーム オフジ              |                                                                                                | ^                       |                                                                                                    |
| > メール                   |                                                                                                | > メール                   |                                                                                                    |
| プラットフォームツール             | ♀ Visualforce ページ                                                                              | プラットフォームツール             | Visualforce A-S                                                                                                    |
| > アプリケーション              |                                                                                                | > アプリケーション              |                                                                                                    |
| > 機能設定                  |                                                                                                | > 機能設定                  | Visualforce R∼9<br>CULE 001010111EE0E0                                                                                                    |
| > Einstein              | Visualforce $\sqrt{-9}$                                                                        | > Einstein              | SVE_20181011155359                                                                                                    |
| > オブジェクトおよび項目           | Visualforce ページで、好みのユーザエクスペリエンスのアプリケーションを作成したり、ユーザの生産性を最適化できるよう既存アプリケーションを拡張したりすることを簡単に実現できます。 | > オノンエクトおよび項目           | ページの詳細                                                                                                    |
| > プロセスの自動化              | ビュー: すべて → 新規ビューの作成                                                                            |                         | 表示フペル SVE_20181011186369<br>名前空間プレフィックス                                                                                                    |
| > ユーザインターフェース           | 3   A<br>(B) (a) (a) (a) (a) (b) (b) (b) (b) (b) (b) (b) (b) (b) (b                            |                         | GET 要求の CSRF 保護排出要                                                                                                    |
| ∨ カスタムコード               |                                                                                                |                         | 最終更新者 Demo DEMODEMO, 2018/10/1116:37                                                                                                    |
| API                     | ■集 副第 セキュリティ  ② SVE20181011155359 SVE20181011155359 42.0                                       |                         |                                                                                                    |
| Apex クラス                | Singeror 2 420                                                                                 | Apex テスト実行              | Visualforce Markup Version Settings                                                                                                    |
| Apex テスト実行              |                                                                                                | Apex テスト履歴              | <pre><spexpage applybodytag="tp.applyHtmlTag}" applyhtmltag="tp.applyHtmlTag" cheadd<="" extensions="SVE_20181011155359" pre="" standardcontroller="Account" tp.applyhtmltag]=""></spexpage></pre> |
| Apex テスト履歴              |                                                                                                | Apex トリガ                | <script sro="/soap/ejax/42.D/connection.js"></script><br><script sro="/soap/ejax/42.D/conxis"></script>                                                                                            |
| Apex トリカ                | · · · ·                                                                                        | Apex 設定                 | Cscript type="text/javascript > jQuerynoConflict", baceforused=true;                                                                                                    |
| Apex 設定                 |                                                                                                | Lightning LockerService | if(typeofSkyEditor === "undefned"){                                                                                                    |
| Lightning Lockerservice |                                                                                                | > Lightning コンポーネント     | SkyEditor = ();                                                                                                    |
| Visualforce Tive-Air    |                                                                                                | Visualforce コンポーネント     | Skyladtor messages = 1<br>REQURED_FIELD_MISSING: "{Label Require dFieldMissing}",<br>UNDOCUMENTED: "{Label Lindocumented}".                                                                        |
| Visualforce ページ         |                                                                                                | Visualforce ページ         | DELETEERROR: "(Label Dele te Error)",<br>S AVESUDDESS: "(Label Save Success)",                                                                                                    |
| カスタムメタデータ型              |                                                                                                | カスタムメタデータ型              | ODNFIRMMESSAGE: "{Label Don'hrmMessage }",<br>UPDATEMESSAGE: "Label Ljodste Message",<br>DONUTIONE DONUTEDEN (Label Ljodste Message)",                                                             |
| カスタム権限                  |                                                                                                | カスタム権限                  | INVALIDSESSION "[LabelInvaldSession]",<br>ERRORMESSAG: "LabelInvaldSession]",                                                                                                    |
|                         |                                                                                                | カスタム設定                  | NDTSELECTERROR: "{Label NotSelectError}",<br>NDTROWSELECTERROR: "{Label NotRowSelectError}",                                                                                                    |
|                         |                                                                                                | キャンバスアプリケーショ            | DELEFECONFIRM: "(LabelDeleteConfm)",<br>BULKEDITOIALOGTITLE: "(LabelDeustomBuKEdtButtonLabel)",<br>DEDRITOIE DETINITEDIUM: "(It abal Research MarchMarGund)"                                       |
|                         |                                                                                                | ツール                     | DATEFORMATERROE: "Quade DateFormatError",<br>NUMBERFORMATERROE: "Quade DateFormatError",                                                                                                    |
|                         |                                                                                                | プラットフォームキャッシュ           | NUMBERVALUEENPTY: "Blabel Number Value Emptyb",<br>CANVAS CHECK: "Blabel Danvas Check",<br>CHEVAS CHECK: "Blabel Danvas Check",                                                                    |
|                         |                                                                                                | メールサービス                 | nerwnieureurs: studeinkennteuthacky.<br>QUERY/PAGING.CONFIRMATION: "(Label.QueryPagingConfirmation)",<br>PAGENDT SUPPORTED.DN.S1: "USENDODE(Label/PageNotSupportedOnS1)/",                         |
|                         |                                                                                                | リモートアクセス                | PRICEBOOK_OHANGE:"[USENCODE(Label pricebookChange)]",<br>LIGHT_DATATABLE_FILTER:"[USENCODE(Label TableFilterPlaceholder)]",                                                                        |
|                         |                                                                                                | 静的リソース                  | LIGHT_DATATABLE_DETAIL:"(JSENOODE(LabelshowDetaiPage))",                                                                                                    |

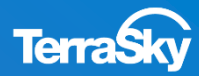

### 7. デプロイ後のSalesforceの設定 (Visualforceページアクセスの有効化)

SkyVisualEditorで生成したVisualforceページは、Salesforceで画面を利用するプロファイル毎に、 Visualforceページアクセスを有効化する必要があります。

Salesforceのユーザメニューより、[設定]-[ユーザ]-[プロファイル]を選択し、 Visualforceページを有効化したいプロファイルをクリックし、 [Visualforceページのアクセスを有効化] より、有効化したいページを選択し、[保存]します。

| -                                                                                                    |                                                                                                    | . 🦊                                                              |                                                               | Q [設定]を検索                                                                                                    |
|----------------------------------------------------------------------------------------------------|----------------------------------------------------------------------------------------------------|------------------------------------------------------------------|---------------------------------------------------------------|----------------------------------------------------------------------------------------------------|
| 説定 ホーム オブジョ                                                                                                    | マ (国王) 2 休米<br>エクトマネージャ >                                                                                                    | 説 設定 ホーム オブジェ                                                    | ±クトマネージャ ∨                                                    |                                                                                                    |
| Q クイック検索<br>設定のホーム<br>Lightning Experience                                                                                                    | ▲ <sup>設定</sup><br>プロファイル<br>700746                                                                                                    | Q、 クイック検索           設定のホーム                                       | ▲ <sup>設定</sup><br>プロファイル                                     |                                                                                                    |
| 管理<br>シューザ<br>キュー<br>・・・・・・・・・・・・・・・・・・・・・・・・・・・・・・・・・・・・                                                                                            | 標準 Platform ユーザ<br>このプロファイルを持つユーザは、以下のアクセス計可とページレイアウトと使用します。システム管理者は、ユーザの個人情報を編集して、各ユーザのプロファイルを変更<br>結果でレコードタイプを使用する場合は、レコードタイプの設定セクションの「編集」リンクからこのプロファイルに1つ以上のレコードタイプを調達プロでくだだい。                                                                                                    | Lightning Experience<br><sup>7</sup> 管理<br>,, ~ ユーザ              | Visualforce ページのアクセスを有効化                                      | (15日)<br>(15日)<br>(15))<br>(15))<br>(15) |
| フロフィル     ユーザ     ユーザ     ユーザ     理理設定     ロール     公開グループ     構成セット     マーク     BigObjects     スキーマ設定     ゼキュアエージェント     ゼキュアエージェントクラ     データのエグスポート | 1302         1302         1302         1302         1302         1302         1302         1302         1302         1302         1302         1302         1302         1302         1302         1302         1302         1302         1302         1302         1302         1302         1302         1302         1302         1302         1302         1302         1302         1302         1302         1302         1302         1302         1302         1302         1302         1302         1302         1302         1302         1302         1302         1302         1302         1302         1302         1302         1302         1302         1302         1302         1302         1302         1302         1302         1302         1302         1302         1302         1302         1302         1302         1302         1302         1302         1302         1302         1302         1302         1302         1302         1302         1302         1302         1302         1302         1302         1302         1302         1302         1302         1302         1302         1302         1302         1302         1302         1302         1302         1302         1302         < | キュー<br>プロファイル<br>ユーザ<br>ユーザ管理設定<br>ロール<br>公開グループ<br>権限セット<br>マータ | 利用可能な Visualforce ページ<br>SVE 20181011155359<br>追加<br>副語<br>追加 | <b>5</b>                                                                                                    |
|                                                                                                    |                                                                                                    | スキーマ設定<br>セキュアエージェント<br>セキュアエージェントクラ<br>データのエクスポート               |                                                               |                                                                                                    |

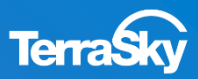

標準のSalesforceのページからSkyVisualEditorで作成したページへ遷移するには、 以下の方法がございます。

- 1. 標準ボタン/標準リンクを、作成したVisualforceページで上書きする。
- 2. カスタムボタン/リンクより、作成したVisualforceページを呼び出す。
- 3. Visualforceタブに、作成したVisualforceページを表示させる。
- 4. コンポーネントととして、画面上に配置する。

実際の設定の際は、どのような画面遷移にするかをご検討のうえ、ご設定ください。 今回は、1.の標準ボタン/標準リンクの上書きと、3.のVisualforceタブ、4.コンポーネントとして、 画面上に配置するついて、 ご紹介させていただきます。

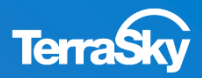

今回は先ほど作成したページを、取引先の[新規]ボタンをクリックした際に表示されるように 設定します。Salesforceのユーザメニューより、[設定]-[オブジェクトおよび項目]-[オブジェクトマネージャ]-[取引先]-[ボタン、リンク、およびアクション]を選択し、ボタン一覧の 「新規」の[▼]の[編集」をクリックします。

遷移先の画面の[上書き手段]より、「Visualforceページ」を選択し、該当のページを選択して、 [Lightning Experienceの上書き]では、[Salesforce Classicの上書きを使用]を選択して、[保存]を クリックします。

設定はこれで完了です。Salesforceの取引先タブより[新規]ボタンをクリックした際に、設定したページ が実際に表示されるかをご確認ください。

| ₩ 設定 ホーム オブS                                   | ジェクトマネージャ 🖌                        | Q, []R注] 世邦南                       |             | 00 🖬 ? 🌣 A 👸            |                             |                                                                                      | Q. [設定] を検索                                                                                                    |
|------------------------------------------------|------------------------------------|------------------------------------|-------------|-------------------------|-----------------------------|--------------------------------------------------------------------------------------|----------------------------------------------------------------------------------------------------|
| <ul> <li>また、オブラエクトマネージ</li> <li>取引先</li> </ul> | *<br>*                             |                                    |             |                         | 設定 ホーム オフジ<br>設定>オブジェクトマネージ | DIDF77-57 ∨                                                                          | THE COMMENTAL PROPERTY STATES AND A SUMMER TO A SUMMER STATES AND A SUMMER STATES AND A SUMMER STATES AND A SUM |
| 1718                                           | ボタン、リンク、およびアクショ<br>14 件の項目(表示ラベル期) | 2                                  | Q 2193      | ※注意 新規アクション 新規ボタンまたはリンク | 取引先                         |                                                                                      |                                                                                                    |
| 場日とリレーション<br>ページレイアウト                          | Billing                            | Billing                            | 詳細ページリンク し5 |                         | 詳細                          | 上書きする標準ポタンまたは標準リンク<br>New                                                            |                                                                                                    |
| ボタン、リンク、およびアク<br>ション                           | クリーンアップ                            | UstCean                            | -           | IX-5                    | 項目とリレーション                   | 標準ポタンまたはリンクを上書きすると、ユーザがそれらをクリックし                                                     | たときの動作的変更されます。たとえば、ユーザが「後示引 赤シンをりかりしたときに標準の Saksforce ページを表示するのではなく、カスタムSTントロール、                                |
| コンパクトレイアウト<br>オブジェクト制度                         | リスト                                | List                               |             | ■x-5 <b>•</b>           | ページレイアウト                    | 上書きば、同じアクション07日クラムによる力人ダマイスにも効用で<br>Salesforce Classic、Lightning Experience、モバイルで異なる | 21ほするなどには、レコード表示イベントを起動すると、ユーサかそのレコードのします」をグリックしなとをと同じ話にたが説用されし、同じアクションが奥けでれ<br>上書き動作も設定できます。                   |
| レコードタイプ<br>条件                                  | 他の取引先を取得<br>会社の検出                  | DataDotComGetAccountsMultiAdAction | ء<br>م      | IX-9 •                  | ボタン、リンク、およびアク               | プロパティの上書き                                                                            | (\$\$\$) (49-246)                                                                                               |
| 検索レイアウト                                        | R32                                | Delete                             |             | IX-9 •                  | ションコンパクトレイアウト               | 表示ラベル                                                                                | 新規<br>Naw                                                                                                    |
| 入力規則                                           | 参照<br>取引先タブ                        | Vew<br>Tab                         | e           | IX-5 •                  | オブジェクト制限                    | デフォルト<br>Salesforce Classic の上書き                                                     | 標準ページ<br>○上書きしない (デフォルトを彼用)<br> Ⅰ                                                                               |
| 448-077)                                       | 取引先期届を表示                           | AccountHerarchy                    |             | IX-5 V                  | レコードタイプ                     | Lightning Experience の上書き                                                            | ● Wasatteree ページ (SVE 2018)011155359 (SVE 2018)011155359] ↓ ○Lethine 3ンポーネント (一なしー・) Satesface Obasio 0.1 書写在用  |
|                                                | 紙現<br>新規データの確認                     | New<br>XCean                       | -           | 8/1-5 ×                 | 条件 検索レイアウト                  | モパイルの上書き                                                                             | ● Liphhing 1)ボーネント <u></u>                                                                                      |
|                                                | 活動リストに追加                           | CreateCallUst                      | e           | IX-3                    | トリガ                         | 4KKE                                                                                 |                                                                                                    |
|                                                |                                    |                                    |             |                         | 入力規則                        |                                                                                      |                                                                                                    |
|                                                |                                    |                                    |             |                         |                             |                                                                                      |                                                                                                    |
|                                                |                                    |                                    |             |                         |                             |                                                                                      |                                                                                                    |

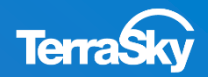

次に、カスタムタブに作成したページを設定する方法をご紹介します。 Salesforceのユーザメニューより、[設定]-[ユーザインターフェース]-[タブ]を選択し、 Visualforce タブの[新規]をクリックします。 遷移先の画面の[Visualforceページ]に該当のページを選択し、その他必須事項を入力し、 [次へ]ボタン をクリックします。その後、ウィザードに従い、権限設定・アプリケーションの設定 を行い、[完了]をクリックし、設定は終了です。

作成したタブに、設定したSkyVisualEditorのページが表示されます。

|                        | Q. [設定]を検索                                                                                                    | )? 🌣 🌲 👼                                      |                                                                       |
|------------------------|----------------------------------------------------------------------------------------------------|-----------------------------------------------|-----------------------------------------------------------------------|
| ジンジョン おうし おうび おうしん おうび | ェクトマネージャ 🗸                                                                                                    |                                               | Q [設定]を検索 🔂 🙀 🐻                                                       |
| > Einstein             | . <u>1</u> 230.1   M.S.M. 2.9   11/2   M.S.M.   M.S.M. 21   9   11/2   M.S.M.   M.S.M.   M.S | ***: 沙字 ホーム オブジ                               | -                                                                     |
| > オブジェクトおよび項目          |                                                                                                    | Finctoin                                      |                                                                       |
| オブジェクトマネージャ            | <b>1</b> 97                                                                                                    | ノ オブジェクトや HXTEP                               |                                                                       |
| スキーマビルダー               | Nalialon (540,550,9%) (240,07,50,550,0%) (240,07,50                                                                                                    | ・ パノノエントのみび項目                                 |                                                                       |
| 選択リスト値セット              | カスタムタブ                                                                                                    | フナーフドルダー                                      |                                                                       |
| > プロセスの自動化             |                                                                                                    | スキーマレルシー                                      |                                                                       |
| ∨ ユーザインターフェース          | 新規力スタムタフを作成して、Salestorce機能を拡張したり、新しいアフリケーション機能を設計したりすることかで                                                                                                    | きょうないの日本の日本の日本の日本の日本の日本の日本の日本の日本の日本の日本の日本の日本の | 新現 Visualforce タフ このページのヘルプ 🤡                                         |
| Lightning アプリケーショ      | カスタムオブジェクトタブの外観と動作は、Salesforceが提供する標準タブと似ています。Web タブでは、外部の We<br>を、Salesforceウィンドウ内に統合できます。Visualforce タブにより、Visualforce ページを埋め込むことができま                                                                                                    |                                               | ステップ 1. 詳細を入力 ステップ 1/3                                                |
|                        | ブでは、Lightning コンポーネントを Lightning Experience およびモバイルアプリケーションのナビゲーションメニュー(<br>ページタブでは、Lightning Experience およびモバイルアプリケーション(こ Lightning ページを追加できます。                                                                                                    | Lightping ZTUA-S.a                            | この新規なブのページを選択し、その他の詳細を入力してください。                                       |
|                        |                                                                                                    | zps>リンクテーンコ                                   |                                                                       |
| アノリケーションメニュー           | カスタムオブジェクトタブ 新規 ヒント                                                                                                    | アウノヨノウノウナノフレ                                  | <b>摂存のパージを選択するか、<u>新規パージを今すぐ作成する</u>。</b>                             |
| カスタム表示ラベル              | カスタムオブジェクトタブは定義されていません                                                                                                    | トラウジーションメニュー                                  | Visualforce ページ SVE_20181011155359 [SVE_20181011155359] ↓             |
| クイックテキスト設定             |                                                                                                    | カスタム表示プヘル                                     | タブの表示ラベル 取引先登録                                                        |
| > グローバルアクション           | Web タブ 新規 ヒント                                                                                                    | クイックテキスト設定                                    | 273 AccountNew lab i                                                  |
| > サイトおよびドメイン           | Webタブが定義されていません                                                                                                    |                                               |                                                                       |
| タブ                     |                                                                                                    | > 51 15501212                                 | (省略可能)ユーザがこのタブを最初にクリックしたとをに、スプラッシュページとして表示されるホームページのカスタムリンクを選択してください。 |
| タブと表示ラベルの名称変更          | Visualforce タブ 新規 ビント                                                                                                    | 97                                            | スプラッシュページのカスタムリンクなし >                                                 |
| テーマおよびブランド設定           | Visualforce タブが定義されていません                                                                                                    | タノと表示フベルの名称変更                                 | 簡単な説明を入力してください。                                                       |
|                        | Lightning R-Si hJ BH Fak                                                                                                    | テーマおよびノフント設定                                  | ik 09                                                                 |
|                        |                                                                                                    | > トランスレーションワーク                                |                                                                       |
| バス設定                   | Lightning ページ タブが定 鏡され ていません                                                                                                    | パス設定                                          |                                                                       |
| ユーザインターフェース            |                                                                                                    |                                               |                                                                       |
| ∨ カスタムコード              |                                                                                                    | > カスタムコード                                     | Weal According.                                                       |
|                        |                                                                                                    | API                                           | 179.72N                                                               |
|                        |                                                                                                    | Apex クラス                                      |                                                                       |

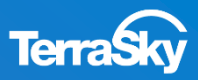

次に、作成したページをコンポーネントとして、設定する方法をご紹介します。 Salesforceのユーザメニューより、[設定]-[ユーザインタフェース]-[Lightningアプリケーション ビルダー]-[新規]を選択し、ウィザードに従い、アプリケーションの設定を行います。

遷移先の画面の[Visualforceページ]に該当のページを選択し、その他必須事項を入力し、 [次へ]ボタンをクリックします。

その後、ウィザードに従い、権限設定・アプリケーションの設定を行い、[完了]をクリックし、 設定は終了です。作成した画面に、設定したSkyVisualEditorのページが表示されます。 \* SkyVisualEditorページをコンポーネントとして出力した場合のみカスタムより選択いただけます。ご注意ください。

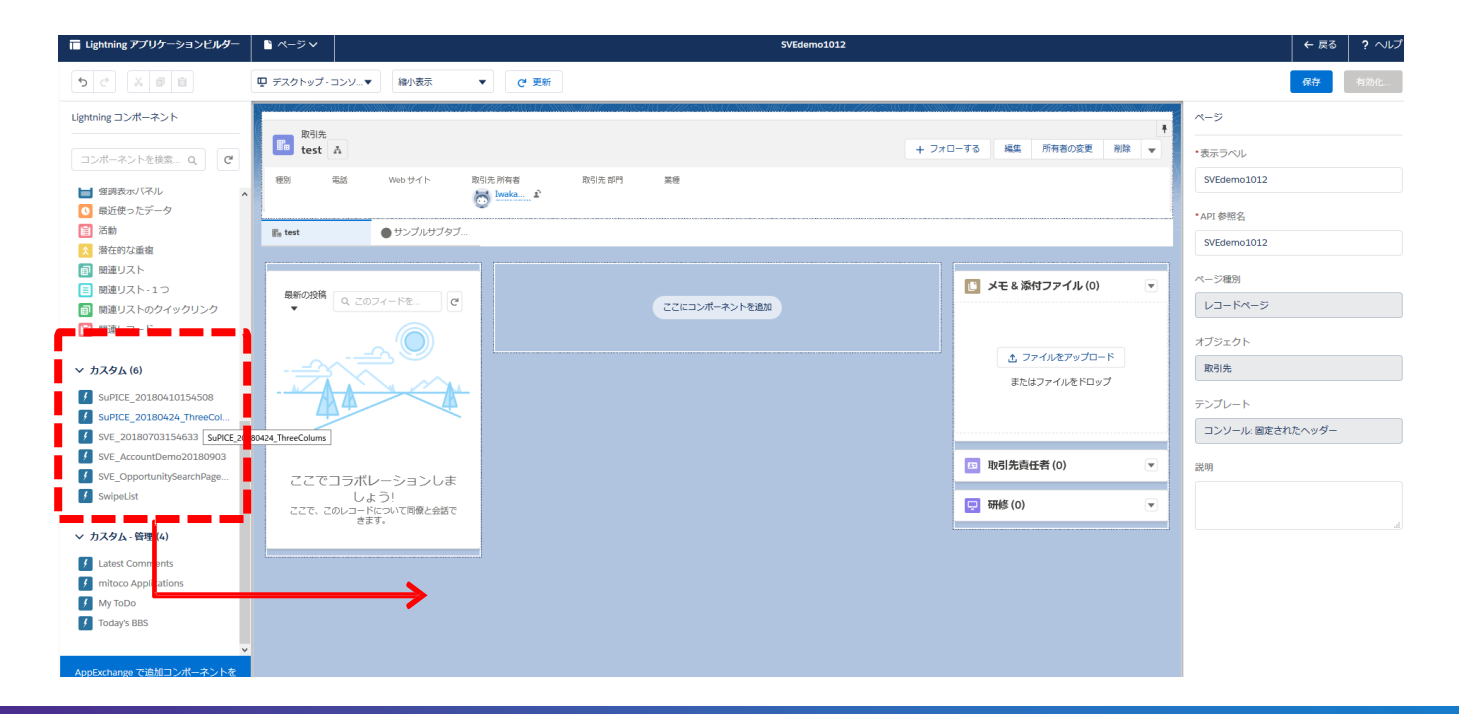

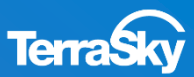

## 7. デプロイ後のSalesforceの設定

## **Classic UIをご利用の方**

# 7. デプロイ後のSalesforceの設定 (SkyVisualEditorで作成したページの確認)

SkyVisualEditorで生成したページは、Salesforceのユーザメニューより、[設定]-[アプリケーション の設定]-[開発]-[ページ]をクリックすることで、確認いただけます。 また、生成したプログラムは表示ラベルのリンクをクリックすることでご確認いただけます。

| すべての設定を検索… 🕜 🔍                                                                                        | N/1 10 -0            |                 |                      |                                   |             |                                                                                                    | - ma <sup>0</sup> 21ma +                                                                                                    |                                                                           |
|----------------------------------------------------------------------------------------------------|----------------------|-----------------|----------------------|-----------------------------------|-------------|----------------------------------------------------------------------------------------------------|----------------------------------------------------------------------------------------------------|---------------------------------------------------------------------------|
|                                                                                                    | Visualforce A        | ーシ              |                      |                                   |             | ホーム Chatter キャンパーン                                                                                                    | リード 取引先 取引先責任者 商設 売上予測 契約 注文 ケース ソリューション 商                                                                                                    | 品 レポート ジッシュポード +                                                          |
| Force.com ホーム                                                                                         | Visualforce ページで、好み( | のユーザエクスペリエンスの   | アプリケーションを作成し         | たり、ユーザの生産性を最適化                    | できるよう既存アプ   | すべての記記された。 0 Q、<br>すべて開始(すべて開始さた<br>Force.com 水~ム                                                                                         | Vewaltere K-9<br>account_webseminar_sve                                                                                                    |                                                                           |
| 管理                                                                                                    | ビュー: すべて 🖌 新現ビ       | ユーの作成           | A   B   C   D   E    | F   G   H   I   J   K   L   M   N | ) P Q R S T | 管理<br>): 3-76世現<br>): 7795-5525世球18                                                                                                    | 大 うびeraal<br>表示うべん account.vebuem/rar.ove<br>名前空間クレ2+90ス<br>近明                                                                                                    | WAR HAR TC FOLLOWY TRANSITIAN                                             |
| ▶ ユーザの管理                                                                                              |                      |                 |                      | Developer Console                 | 新規          | <ul> <li>・ 単数プロファイル</li> <li>・ セキュリティのコントロール</li> <li>ト たくくつ思想</li> </ul>                                                                 | 作成者 住腹太郎 2014/05/28 1<br>Visualforce Markup Version Settings                                                                                                    | 1.06                                                                      |
| ▶ アノリク~ションを管理する                                                                                       | アクション                | 表示ラベル           | 名前                   | 名前空間ブレフィック                        | ス API バージョン | <ul> <li>313ニキーションアンプレート</li> <li>トランスレーションワークボンデ</li> </ul>                                                                              | (spex.page standardController="Account" extensions="account,vebseminar_ove" cache="fg_cache!"                                                                                                    | contentType="tp_contentType!" docType="tp_docType!" expires="tp_expires!" |
| <ul> <li>ALARY 11 J J T 10</li> <li>セキュリティのコントロール</li> <li>ドメイン管理</li> <li>コミュニケーションテンプレート</li> </ul> | 編集 削除 セキュリティ         | account_websemi | nar_sveraccount_webs | eminar_sve                        | 25.0        | <ul> <li>ト データの管理</li> <li>ト デスクトップ管理者</li> <li>ト デスクトップ管理者</li> <li>ト ダーンクトップ管理者</li> <li>ト Souche Apps</li> <li>ト Outle Apps</li> </ul> | OneD (and the set of the set of t |                                                                           |
| ー<br>▶ トランスレーションワークペンチ                                                                                |                      |                 |                      |                                   | <u> </u>    | Par                                                                                                    | Salotator = g<br>}<br>SkyEdhor messaes = [                                                                                                    |                                                                           |
| ▶ データの管理                                                                                              |                      |                 |                      |                                   | /           | × 12 7 4 5 4                                                                                                    | PECUPED FELD MISSINS: "Lukel/RequiredField/lising",<br>UNDOCUMENTED: "Lukel Undocumented",<br>DELETERRICE: "Lukel Delete/mort",                                                                                                    |                                                                           |
| ▶ モバイル管理                                                                                              |                      |                 |                      |                                   |             |                                                                                                    | SAVESUCCESS: "Bubel SeveSuccess?",<br>CONFEMMESSACE: "Lubel ConfirmMessage",<br>LEDITENDESSACE: "Bubel IndextMessage",                                                                                                    |                                                                           |
| ▶ デスクトゥブ管理者                                                                                           |                      |                 |                      |                                   |             | April 277.<br>April 1971                                                                                                    | CONDITIONSEARCHERROR "Rushel ConditionSearchError",<br>NVMLDSESSION: "Rushel EnvildSession".                                                                                                    |                                                                           |
| ▶ メール管理                                                                                               |                      |                 |                      |                                   |             | April 7 AP-3611                                                                                                    | EPRCPMESSAG: "LubelFrort Message",<br>NOTSELECTERROR: "LubelNotSelectError",<br>NOTROWSELECTERROR: "LubelNotFoxSelectError",                                                                                                    |                                                                           |
| ▶ Google Apps                                                                                         |                      |                 |                      |                                   |             | 50.51.読定                                                                                                    | DELETEOONFRM: "ILabel DeleteContinn!",<br>BLIKEDITORLOGTTILE: "ILabel custowRullEdtButtorLabel",                                                                                                    |                                                                           |
| ▶ Data.com 管理                                                                                         |                      |                 |                      |                                   |             | メールサービス                                                                                                    | DATEFORMATERROE: "LabelDateFormetError",<br>NAMEEFORMATERROE: "LabelDateFormetError",                                                                                                    |                                                                           |
|                                                                                                    |                      |                 |                      |                                   |             | 9-fb<br>Manua - 7                                                                                                    | MUMBERVALUEENPTY "[Label NamberValueEmpty]",<br>CANVASOHEXK: "[Label OnrowOhexh]",<br>DENETRONOMIC: "Label OnrowOhexh]",                                                                                                    |                                                                           |
| 12 ii.k                                                                                               |                      |                 |                      |                                   |             | 9~5<br>100-1700 hr                                                                                                    | QUERY PAGING CONFIRMATION "Libble Query Paging Confirmation"                                                                                                    |                                                                           |
| C 701-                                                                                                |                      |                 |                      |                                   |             | 24-7044                                                                                                    | SkyEditor labels = (<br>CANVASTITLE: "Rubel Convest Title",<br>Charded Tanze: "Rubel Charded Hitsed"                                                                                                    |                                                                           |
| ▶ カスタマイズ                                                                                              |                      |                 |                      |                                   |             | キャンパスアプリケーションのプレビューツ<br>インストール(読みパッケージ                                                                                                    | WCneckAllfert "FLabelUnCheckAllfert",<br>NoneSelectedText "fLabelNoneSelectedText",                                                                                                    |                                                                           |
| ▶ 作成                                                                                                  |                      |                 |                      |                                   |             | AppExchange マーケットプレイス<br>原本な家族                                                                                                    | SelectedText: "Rubel SelectedText/"                                                                                                    |                                                                           |
| 🖬 開発                                                                                                  |                      |                 |                      |                                   |             |                                                                                                    | SkyEditor Sessionid = "184el Session.DF";<br>SkyEditor CurrentPageName = "18CurrentPageName]";                                                                                                    |                                                                           |
| Ape×クラス                                                                                               |                      |                 |                      |                                   |             | 99~ス<br>99~2.秋夏                                                                                                    | Skytotkor Usersta" = "[#Usersin];<br>Skytotkor:UserLanguage = "(buserLanguage)";<br>Skytotkor neressone = "Shofdhorg";                                                                                                    |                                                                           |
| Ape×トリガ                                                                                               |                      |                 |                      |                                   |             |                                                                                                    | SkyEditor Papel/Iode = "Imodel";<br>SkyEditor Recordid = "Imodel";                                                                                                    |                                                                           |
| Ape×テスト実行                                                                                             |                      |                 |                      |                                   |             | 150円<br>システムの概要                                                                                                    | SkyEditor mainObject * "Account";<br>SkyEditor setProperty 85 SkyEditor setProperty("labels Picklist none", "Elabelinanef");<br>SkyEditor serverstatt tra = 8                                                                                                    |                                                                           |
| API                                                                                                   |                      |                 |                      |                                   |             | 12/#~)-<br>201102/8440-0                                                                                                    | Skylidhor originCervasSetting = B<br>Skylidhor penimages = {                                                                                                    |                                                                           |
| コンボーネント                                                                                               |                      |                 |                      |                                   |             | 時間パースのワーク20-                                                                                                    | "2" "URLFOREResource Stabilitor2_sky6ditor2, "storettor2/3.3/<br>"3" "URLFOREResource Stabilitor2_sky6ditor2, "storettor2/3.3/<br>"4" "N.R.FOREResource Stabilitor2, "storettor2/3.3/<br>"4" "N.R.FOREResource Stabilitor2, "storettor2/3.3/                                                                                                    | /cms/mages/pen2.##]]'.<br>/cms/mages/pen3.##]]'.<br>/cms/mages/pen3.#}]]' |
| カスタム設定                                                                                                |                      |                 |                      |                                   |             | *~20120L~5a0                                                                                                    | SkyEdkor.carwanFina = E                                                                                                    |                                                                           |
| メールサービス                                                                                               |                      |                 |                      |                                   |             | - 结义-6通信                                                                                                    | SkyEditor inPageInit = [inPageInit]:                                                                                                    |                                                                           |
|                                                                                                    |                      |                 |                      |                                   |             | 1 917<br>F 1987                                                                                                    | SkyEditor searchConditionitem="".                                                                                                    |                                                                           |

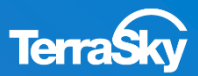

### 7. デプロイ後のSalesforceの設定 (Visualforceページアクセスの有効化)

SkyVisualEditorで生成したVisualforceページは、Salesforceで画面を利用する プロファイル毎にVisualforceページアクセスを有効化する必要があります。

Salesforceのユーザメニューより、[設定]-[管理者設定]-[ユーザの管理]-[プロファイル]を 選択し、Visualforceページを有効化したいプロファイルをクリックし、 [Visualforceページのアクセスを有効化]より、有効化したいページを選択し、[保存]します。

| ホーム Chatter キャンペーン                                                                                                    | リード 取引先 取引先責任者 商談 売上予測 契約                                                                                                    | 約 注文 ケース ソリューション                                                                                                    | 商品 レポート ダッシュボード +                               |
|----------------------------------------------------------------------------------------------------|----------------------------------------------------------------------------------------------------|----------------------------------------------------------------------------------------------------|-------------------------------------------------|
| すべての設定を検索 0 Q                                                                                                    | プロファイル<br>標準 Platform ユーザ<br>《最後に間いたビューンサ                                                                                                    |                                                                                                    | このページのヘルプ 🥹                                     |
| Force.com 木〜ム                                                                                                    | このプロファイルを持つユーザは、以下のアクセス許可とページレイアウト<br>できます                                                                                                    | と使用します。システム管理者は、ユーザの                                                                                                    | 2個人情報を編集して、各ユーザのプロファイルを変更                       |
| 管理<br><b>ユ</b> ーサの管理                                                                                                    | してなり。<br>組織でレコードタイプを使用する場合は、レコードタイプの設定セクショ                                                                                                    | ホーム Chatter キャンペーン                                                                                                    | リード 取引先 取引先責任者 商談 売上予測 契約 注文 ケース 🔸 🔻            |
| ユーザ<br>ユーザの → 括メール 送信<br>ロール                                                                                                    | <u>ログイン IP アドレスの制限(回)</u> 有効な Apex クラス<br>有効な Visualforce ページ<br>編集                                                                                                    | すべての設定を検索… 🕜 🔍                                                                                                    | Visualforce ページのアクセスを有効化                        |
| 作者の セット<br>プロファイル<br>小田グル - マ                                                                                                    |                                                                                                    | Force.com ホーム                                                                                                    | 保存」キャンセル                                        |
| 公開フル・フ<br>キュ・<br>ログイン原歴<br>と アブリケーションを管理する<br>と 組織プロファイル<br>と セキュリティのコントロール<br>に ドメイン管理<br>と コミュニケーションテンブレート<br>と トランスレーションワークペンチ<br>ト データの管理<br>と モバイル管理 | 作成者         佐藤 太郎, 2014/05/26 16:11           コンソール設定         コンソールレイアウト           コンソールレイアウト         [編集]           パージレイアウト         「個年」]           ボームパージのレイアウト         「副り当ての参照]           ホームパージのレイアウト         「副り当ての参照] | <ul> <li>管理</li> <li>ト ユーザの管理</li> <li>ト フプリケーションを管理する</li> <li>ト 銀載フロファイル</li> <li>ト セキュリティのコントロール</li> <li>ト ドメイン管理</li> <li>ト コミュニケーションテンプレート</li> <li>ト トランスレーションワークペンチ</li> <li>ト データの管理</li> <li>ト モバイル管理</li> <li>ト デスクトップ管理者</li> </ul> | 利用可能な Visualforce ページ<br>account_webseminar_sve |
|                                                                                                    |                                                                                                    | トメール管理<br>ト Google Apps                                                                                                    | <b>*</b>                                        |

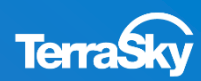

標準のSalesforceのページからSkyVisualEditorで作成したページへ遷移するには、 以下の方法がございます。

- 1. 標準ボタン/標準リンクを、作成したVisualforceページで上書きする。
- 2. カスタムボタン/リンクより、作成したVisualforceページを呼び出す。
- 3. Visualforceタブに、作成したVisualforceページを表示させる。

実際の設定の際は、どのような画面遷移にするかをご検討のうえ、ご設定ください。 今回は、1.の標準ボタン/標準リンクの上書きと、3.のVisualforceタブについて、ご紹介させて いただきます。

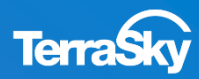

今回は先ほど作成したページを取引先の[新規]ボタンをクリックした際に表示されるように 設定します。Salesforceのユーザメニューより、[設定]-[アプリケーションの設定]-[カスタマイズ]-[取引先]-[ボタン、リンク、およびアクション]を選択し、ボタン一覧の 「新規」のアクション項目の[編集」をクリックします。

遷移先の画面の[上書き手段]より、「Visualforceページ」を選択し、該当のページを選択して [保存]をクリック します。設定はこれで完了です。Salesforceの取引先タブより[新規]ボタンを クリックした際に、設定したページ が実際に表示されるかをご確認ください。

| すべての設定を検索… <b>の へ</b>                                                                                                    | <sup>ボタン、リンク、お</sup><br>取引先                                                                                                    | うよびアクション                                                      |                             |                                                                                                    |                                                                                                    |                                                 |      |                   |                  |                     | バナーを表示                | CØページ(           | ロヘルプ 🥹                     |                                                |           |           |                |            |       |         |
|----------------------------------------------------------------------------------------------------|----------------------------------------------------------------------------------------------------|---------------------------------------------------------------|-----------------------------|----------------------------------------------------------------------------------------------------|----------------------------------------------------------------------------------------------------|-------------------------------------------------|------|-------------------|------------------|---------------------|-----------------------|------------------|----------------------------|------------------------------------------------|-----------|-----------|----------------|------------|-------|---------|
| Force.com ホーム<br>管理                                                                                                    | 新機能! アクションの概要<br>アジョンを使用すると、フィードでレコードを直接作成するなど、Chatter<br>アジョンの設定方法は?<br>アジョンの設定方法は?<br>アジョンの設定方法は?<br>アジョンの使用する<br>でいてブッシャーアジョン」を有効パレ、ページレイアウトエディタを使用し<br>詳細は、『Publisher Actions Implementation Guide』を参照してください。 |                                                               |                             | <b>ホーム</b><br>すべての                                                                                                    | Chatter<br>設定を検索。                                                                                                    | キャンペーン<br>・ ・ ・ ・ ・ ・ ・ ・ ・ ・ ・ ・ ・ ・ ・ ・ ・ ・ ・ | リード  | 取引先<br>する標準ボタ     | 取引ダンまたは標         | た責任者<br>難リンク        | 商談                    | 売上予              | 測 契                        | 約注文                                            | ር ታ-ス     | ソリューション   | 商品             | +<br>2014- | ▼     |         |
| <ul> <li>コーザの管理</li> <li>アブリケーションを管理する</li> <li>組織プロフィル</li> <li>セキュリティのコントロール</li> <li>ドメイン管理</li> <li>3ミュニケーションテンブレート</li> </ul> |                                                                                                    |                                                               |                             | tvrt展開 j *vrt開かたた<br>Force.com ホーム<br>福準市安ンまたは標準リンクを上書きすると、Salesforce URL の意味と、Salesforce ページ、ブラウザショートン<br>る URL へのコールの意味が変わります。標準市安ンまたは標準リンクが参照する Salesforce URL は、カスタ<br>ページに置き換えることができます。 |                                                                                                    |                                                 |      |                   |                  |                     |                       |                  | 、ブラウザショートカ<br>∍ URL は、カスタ♪ | ・カット、外部システムなど、対象とな<br>メムSコントロールまたは Visualforce |           |           |                |            |       |         |
| <ul> <li>トランスレーションワークペンチ</li> <li>テータの管理</li> <li>モバイル管理</li> <li>デスクトップ管理者</li> <li>メール管理</li> </ul>                              | このページを使用                                                                                                    | 用して、ボタン、リンク、よ<br><b>ク、およびアクショ</b> ご                           | およびアクションを管理<br>             | します。<br>新規アクション                                                                                                    | <ul> <li>ト ユーザ#</li> <li>ト アプリケ</li> <li>ト 組織プリ</li> <li>ト セキュリ</li> </ul>                                                             | )管理<br>〜ションを管理<br>コファイル<br>ティのコントロ〜             | する   | この標:<br><b>プロ</b> | 準ボタンまた(<br>パティの上 | は標準少<br>. <b>書き</b> | ンクが参照す                | টি Sales<br>(মিন | iorce UF<br>इ. १२१         | にの代わ<br><b>・ンセル</b>                            | りに使用す     | るカスタムS:   | コントロールまたは、     | Visualforc | e ページ | を選択します。 |
| ▶ Google Apps<br>▶ Data.com 管理                                                                                                    | <b>アクション</b><br>編集   削除                                                                                                    | 表示ラベル<br><u>Billing</u>                                       | 名前<br>Billing               | 説明                                                                                                    | <ul> <li>▶ ドメイン</li> <li>▶ コミュニ</li> <li>▶ カンス</li> </ul>                                                                              | 管理<br>ケーションテンブ<br>レーションロー/                      | プレート |                   | 表示デフ             | ラベル<br>名前<br>なルト    | 新規<br>New<br>標準 Sales | force.con        | ぃページ                       |                                                |           |           |                |            |       |         |
| ビルド  カスタマイズ  タガ名と表示ラベル  フーホー                                                                                                    | 編集<br>編集<br>編集                                                                                                    | リリーシリッシン<br>リスト<br>削除                                         | ListUlean<br>List<br>Delete |                                                                                                    | ・データの管理     上書き手段     上書きしない (デフォルトを使用)       ・モバイル管理     ・Visualforce ページなし       ・デスクトッズを理者     ・・・・・・・・・・・・・・・・・・・・・・・・・・・・・・・・・・・・ |                                                 |      |                   |                  |                     |                       | •                |                            |                                                |           |           |                |            |       |         |
| <ul> <li>A M</li> <li>トラパーン</li> <li>トリード</li> <li>取引先</li> </ul>                                                                  | 編集<br>編集<br>編集<br>編集                                                                                                    | <ul> <li>客照</li> <li>取引先タブ</li> <li>新規</li> <li>編集</li> </ul> | View<br>Tab<br>New<br>Edit  |                                                                                                    | ארע ארע<br>ארע אין אין<br>שלארע אין אין אין אין אין אין אין אין אין אין                                                                | Sy La Le la<br>S理<br>Apps<br>om 管理              |      |                   | -                | 17-71               |                       |                  | accou                      | unt_webse                                      | minar_sve | account_w | ebseminar_sve] |            |       |         |
| 項目                                                                                                    | ビルド<br>ご カスタマイズ                                                                                                    |                                                               |                             |                                                                                                    |                                                                                                    |                                                 |      |                   |                  |                     | 保存                    | +7)              | セル                         |                                                |           |           |                |            |       |         |

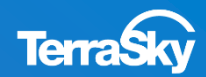

次に、カスタムタブに作成したページを設定する方法をご紹介します。 Salesforceのユーザメニューより、[設定]-[アプリケーションの設定]-[作成]-[タブ]を選択し、 Visualforceタブの[新規]をクリックします。

遷移先の画面の[Visualforceページ]に該当のページを選択し、その他必須事項を入力し、 [次へ]ボタンをクリックします。その後、ウィザードに従い、権限設定・アプリケーションの設定 を行い、[完了]をクリックし、設定は終了です。作成したタブに、設定したSkyVisualEditorの ページが表示されます。

| すべての設定を検索… 🛛 🔍                                                                                                    | カスタムタブ                                                                                                    | ホーム Chatter キャンペーン                                                                                                    | 〃 リード 取引先 取引先責任者 商談 売上予測 契約 注文 ケース ソリューション 商品 レポート ・ ▼                                                                                                    |
|----------------------------------------------------------------------------------------------------|----------------------------------------------------------------------------------------------------|----------------------------------------------------------------------------------------------------|----------------------------------------------------------------------------------------------------|
| すべて泉間   すべて折りたたむ<br>Force.com ホーム<br>管理                                                                                                    | 新規力スタムタブを作成して、Salesforce機能を拡張したり、新しいアプリケーション<br>カスタムオブジェクトタブの外観と動作は、Salesforceが提供する標準タブと似てい<br>Salesforceウインドウ内に統合できます。Visualforce タブにより、Visualforce ペー                           | 様<br>すべての設定を検索… 0 Q<br>すべて展開   すべてがわたたも<br>Force.com 本ーム                                                                                                    | 新規 Visualforce タブ     このページのヘルプ       ステップ 1. 詳細を入力     ステップ 1/                                                                                                    |
| <ul> <li>ト ユージの管理</li> <li>ト フブリケーションを管理する</li> <li>ト 繊維プロファイル</li> <li>ト セネリディのコントロール</li> <li>ト ドメイン管理</li> <li>ト コミュニケーションテンプレート</li> <li>ト トランスレーションワークペンチ</li> <li>ト テランスレーションワークペンチ</li> <li>ト デスクト管理</li> <li>ア デスクトゥブ管理</li> <li>ア デスクトゥブ管理</li> <li>ト デスクトゥブ管理</li> <li>ア デスクトゥブ管理</li> <li>ア デスクトゥブロック</li> <li>ア デスクトゥブ管理</li> <li>ア デスクトゥブ管理</li> <li>ア デスクトゥブ管理</li> <li>ア デスクトゥブ管理</li> <li>ア デスクトゥブ管理</li> <li>ア デスクトゥブ管理</li> <li>ア デスクトゥブ管理</li> <li>ア デスクトゥブ管理</li> <li>ア デスクトゥブランブレート</li> <li>ア デスクトゥブランブレート</li> <li>ア デスクトゥブランブレー</li> <li>ア デスクトゥブランブレート</li> <li>ア デスクトゥブランブレー</li> <li>ア デスクトゥブランブレー</li> <li>ア デスクトゥブランブレー</li> <li>ア デスクトゥブランブレー</li> <li>ア デスクトゥブランブレー</li> <li>ア デスクトゥブランブレー</li> <li>ア デスクトゥブランブレー</li> <li>ア デスクリン・</li> <li>ア デスクリン・</li> <li>ア デスクリン・</li> <li>ア デスクリン・</li> <li>ア デスクリ</li></ul> | カスタムオブジェクトタブ     新規     上/       カスタムオブジェクトタブは定義されていません        Web タブ     新規     ビ/       Web タブが定義されていません        Visualforce タブ     新規     ・/       Visualforce タブ     新規     ・/ | 管理       1 - ザの管理       ゆ アプリケーションを管理する       日 観道プロフィル       ● セキュリティのコントロール       ● ビキュリティのコントロール       ● ドメイン管理       ● コミュニケーションアンプレート       ● ドランスレーションワークベンチ       ● デスクトッゴ管理者       ● デスクトッブ管理者       ● ガークの管理       ● Google Apps       ● Dota.com 管理       ビルド       ● カスタマイズ | この新規タブのページを選択し、その他の詳細を入力してください。<br>既存のページを選択するか、 <u>新規ページを今すぐ作成する。</u> 。<br>Visualforce ページ<br>タブの表示ラベル<br>タブスタイル<br>マブスタイル<br>(省略可能) ユーザがこのタブを最初にクリックしたときに、スプラッシュページとして表示されるホームページのカスタムリンクを選択してください。<br>スプラッシュページのカスタムリンク<br>簡単な説明を入力してください。<br>説明 |

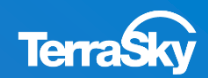

## 8. Sandboxから本番環境へのデプロイ

### 8. Sandboxから本番環境へのデプロイ

Sandbox環境で、SkyVisualEditorで作成したページのテスト実施後、本番環境へ デプロイします。本番環境へデプロイする際は、Salesforceが標準機能として提供している 「変更セット」をご活用することを 推奨しております。

詳細な設定は、以下URLをご覧ください。

(https://s3.amazonaws.com/www.skyvisualeditor.com/doc/SandboxToProduct.pdf)

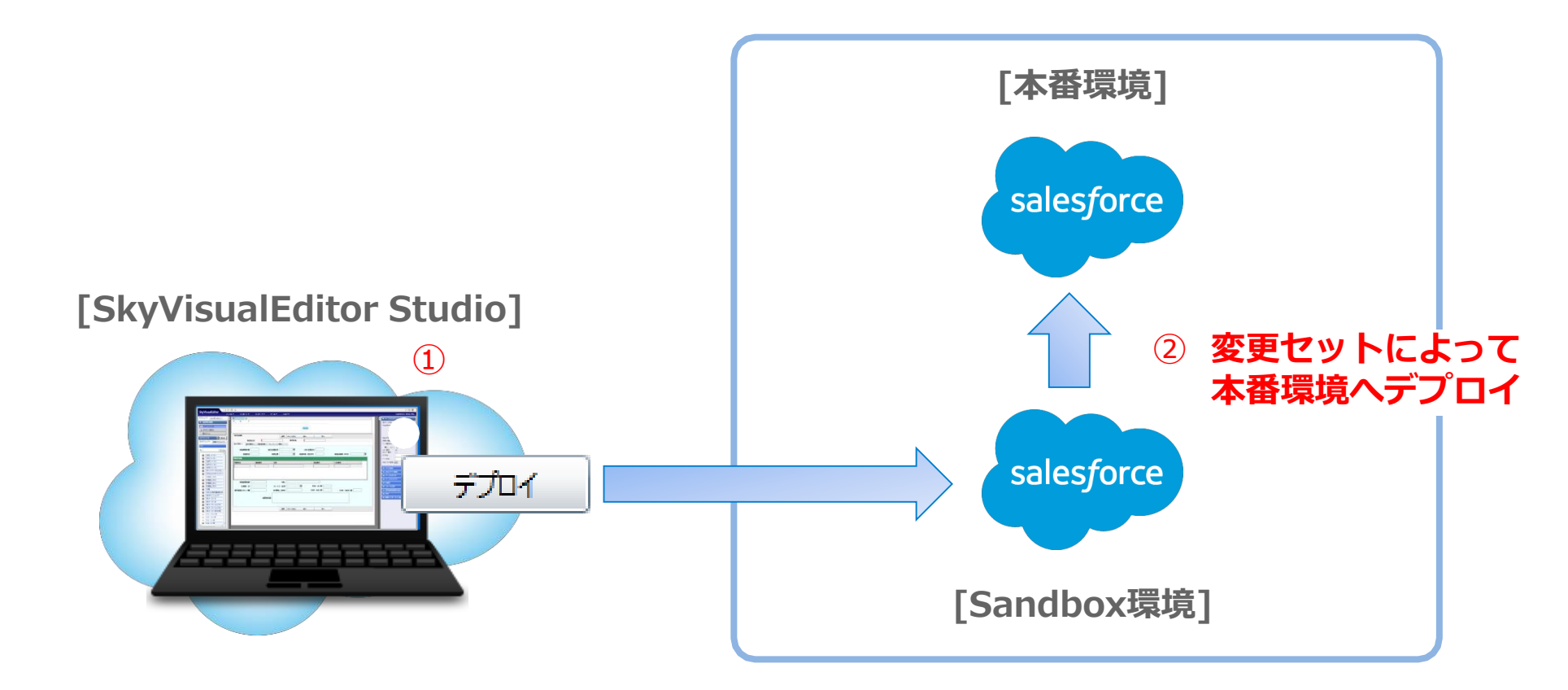

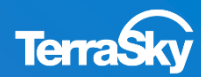

### SkyVisualEditorの機能/設定に関するお問合せ

SkyVisualEditorの契約者様は、以下の専用問合せページより、お問合せいただけます。

SkyVisualEditorの標準の機能/設定に関するお問合せは無償です。 また別途、有償サポートの プランも用意しております。

詳しくは、以下のE-Mailよりお問合せください。

契約者様専用問合せページ: <u>https://terrasky.secure.force.com/ProductSupport</u>

## SkyVisualEditorのご導入に関するお問合せ

SkyVisualEditorに関するお問合せは、以下お問合せフォームおよびメール・お電話にて 受け付けています。お気軽にお問合せください。

- 問合せフォーム:<u>https://www.terrasky.co.jp/contact/support/index.php</u>
- E-Mail : product.sales@terrasky.co.jp
- TEL : 03-5255-3411

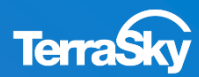